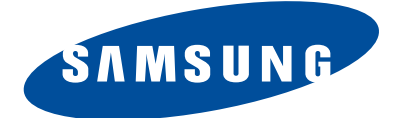

**DIGITAL CAMERA** NX300

# SERVICE Manual

## **DIGITAL CAMERA**

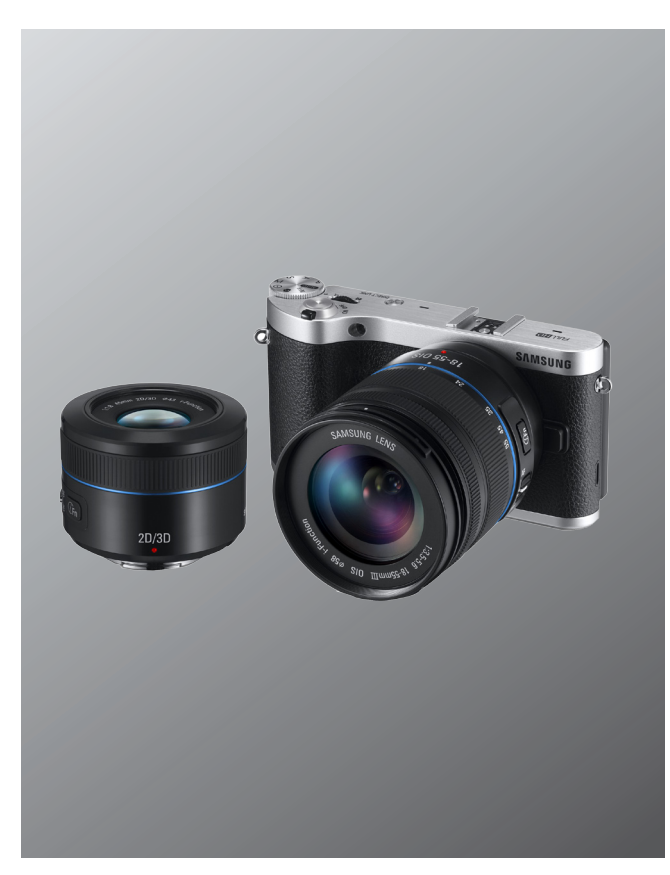

## CONTENTS

- 1. Repair information
- 2. Product specifications
- 3. Disassembly and reassembly
- 4. Troubleshooting
- 5. PCB diagram
- 6. Block diagram
- 7. Firmware update
- 8. Adjustment
- 9. Exploded view and parts list

## **1. Repair information**

| 1-1 | Customer satisfaction statement           | 1-1 |
|-----|-------------------------------------------|-----|
| 1-2 | Warranty and repair service information   | 1-1 |
| 1-3 | Precaution for disassembly and reassembly | 1-4 |

## 2. Product specifications

| 2-1 Specifications          | 2-1 |
|-----------------------------|-----|
| 2-2 Product comparison      | 2-2 |
| 2-3 Accessories information | 2-3 |
| 2-4 About the memory card   | 2-5 |
| 2-5 About the battery       | 2-6 |

## 3. Disassembly and reassembly

| 3-1 Disassembly | 3-1 |
|-----------------|-----|
| 3-2 Reassembly  |     |

## 4. Troubleshooting

| 4-1 | Regarding to | memory card recognition      | 4-1 |
|-----|--------------|------------------------------|-----|
| 4-2 | Regarding to | MAIN PCB connection          | 4-2 |
| 4-3 | Regarding to | TOP                          | 4-3 |
| 4-4 | Regarding to | image display                | 4-4 |
| 4-5 | Regarding to | voice playback and recording | 4-4 |

## 5. PCB diagram

| 5-1 | MAIN PCB     | 5-1 |
|-----|--------------|-----|
| 5-2 | CIS PCB      | 5-1 |
| 5-3 | BACK PCB     | 5-2 |
| 5-4 | TOP PCB      | 5-2 |
| 5-5 | HOT SHOE PCB | 5-3 |
| 5-6 | TILT PCB     | 5-3 |

## 6. Block diagram

| 6-1 | Block | diagram | 6-1 | 1 |
|-----|-------|---------|-----|---|
|-----|-------|---------|-----|---|

## 7. Firmware update

 $\square$ 

| 7-1 Factory data reset                 | . 7-1 |
|----------------------------------------|-------|
| 7-2 Firmware update by using user menu | . 7-4 |
| 7-3 Firmware update by using CS menu   | . 7-6 |
| 7-4 How to recover the MAIN PCB        | . 7-9 |

## 8. Adjustment

| 8-1 Adjustment items                        | 8-1  |
|---------------------------------------------|------|
| 8-2 Test Mode                               | 8-2  |
| 8-3 CIS TILT Adjustment                     | 8-3  |
| 8-4 CIS DOT Data Input & SHUTTER Adjustment | 8-4  |
| 8-5 ISO Adjustment                          | 8-9  |
| 8-6 AWB Adjustment                          | 8-9  |
| 8-7 VFPN & CMOS Defact Adjustment           | 8-10 |
| 8-8 Color Shading Adjustment                | 8-11 |
| 8-9 Country setting (Wi-Fi)                 | 8-12 |
| 8-10 S/N, Mac address Input                 | 8-12 |
| 8-11 PAF (Phase AF) Adjustment              | 8-13 |
| 8-12 NFC Tag Information Record             | 8-15 |
| 8-13 Adjustment data Image Storage          | 8-18 |

## 9. Exploded view and parts list

| 9-1 ASSY BODY         | 9-1  |
|-----------------------|------|
| 9-2 ASSY MAIN         | 9-3  |
| 9-3 ASSY CHAMBER      | 9-5  |
| 9-4 ASSY COVER TOP    | 9-6  |
| 9-5 ASSY FPCB_HOTSHOE | 9-7  |
| 9-6 ASSY SPEAKER      | 9-8  |
| 9-7 ASSY COVER BACK   | 9-9  |
| 9-8 ASSY BACK         |      |
| 9-9 ASSY TILT LCD     |      |
| 9-10 ASSY CMOS        |      |
| 9-11 ASSY LCD SUB     | 9-14 |

## **1. Repair information**

## **1-1 Customer satisfaction statement**

We hold ourselves to the highest standards of customer satisfaction and service.

- Combining perfect technical solutions with a customer-oriented approach is our top priority.
- We treat our customers we serve with kindness, loyalty, respect and dignity.
- We are committed to earn customers' trust continuously through excellence in repair solutions.
- We keep our promises and commitments to our customers.
- Committed to quick and easy resolution of all support issues, we deliver industry-leading response times.

#### [Guide]

We listen carefully to our customers' requirements and always find an optimum solution for their needs. We are committed to your satisfaction and have procedures in place to provide you with a fair, timely and effective means to resolve problems. It combines industry leading preventive assistance with responsive support that helps us address problems quickly and effectively. We will continuously maintain and improve our services to satisfy the needs of our customers.

## 1-2 Warranty and repair service information

#### (1) General terms and conditions

It is guaranteed to be free of charge from defects in material and workmanship under normal use for a period of one year from date of purchase.

Digital Camera and lens come with a one year limited warranty from the date of purchase.

#### \* The duration of the warranty depends on the laws in the country in which it was purchased.

The following information will be required to process warranty requests:

- a. We imply warranties to one year from the original date of purchase. In the event that the purchaser is unable to provide a warranty card or proof of purchase, the warranty period will be determined by the date of manufacture. The warranty period shall be decreased to three months from the original product manufactured date.
- b. The coverage under this warranty begins on the date of your purchase of the product. In the event that a warranty card or proof of purchase is not available, a purchase receipt, preferably the purchase invoice, to confirm the date of purchase is required for warranty service.
- c. In the event that a valid date of purchase is not available, the warranty period will be determined by the date of manufacture. The warranty period shall be decreased to three months from the original product manufactured date.

#### Precautions

### (2) Limited Warranty

It reserves the right to retain any parts or components replaced at its discretion in the event of a defect noticed in the product. The period with respect to retaining components may vary respectively depending on its components. We are not liable to repair or replace its faulty product after the Warranty Period has expired.

#### \* We warrant its retaining camera and lenses for five years and three years for the accessories.

- a. If a warranty claim is filed after the product has been discontinued, we reserves the right to honor the components warranty. Warranty period may vary depending on the type of components.
- b. In the event that no identical warranty information is available for service repair, company has the right to provide warranty. The warranty does not affect the consumers' rights against the company related to its information.

For the length of the period indicated on the chart below, it starts with the date of original purchase.

#### (3) Warranty Period for components

Our liability under this warranty shall be limited to the following:

- a. In the event of a same malfunction problem within two months after repair service by Samsung authorized technician, we will repair or replace free of charge the component of the product which is found to be defective.
- b. In the event of the component that you have paid the replacement cost is returned under normal use within one year at our premises, such components will be replaced free of charge component of the product which is found to be defective.

| Part Name        | Warranty Period  |  |
|------------------|------------------|--|
| Battery Charger  |                  |  |
| AC Adaptor       | Civ months       |  |
| Battery          | - Six months     |  |
| Remote Control   |                  |  |
| CD Software      | - Three months   |  |
| Earphone         |                  |  |
| Pouch for camera | - Not applicable |  |
| Cable            |                  |  |

#### <Table 1-1 Warranty Periods for Parts>

#### (4) Repair Claims

Essentially, the following causes of damage are covered:

a. Failing to function properly under normal use during the limited warranty period.

b. Repair Services free of charge is granted for the performance of a specific contract.

#### 2) Repair charges

This warranty does not cover damage caused by:

- a. Defect occurring after the expiration of the Warranty Period.
- b. Damage due to negligence, immersion in water, impact, loss and tampering.
- c. Repair or alteration performed by any party other than Samsung authorized technicians.
- d. Misuse or other improper use of the power button.
- e. Exhausted parts such as batteries, lamps and filters, etc.
- f. Defect that occurs due to sand, dirt liquid, etc. entering the inside of the product casing.
- g. Consumable parts which have ceased working through normal use such as as earphone, battery discharger and various accessories.
- h. Products purchased second hand or any damage that occurs due to a second hand or repair performed by anyone other than Samsung or a Samsung authorized service station.
- i. Fire, earthquake, flood or other natural disasters.

The warranty cover period for components is listed below as per table 1-2.

| <table 1<="" th=""><th>-2 Warranty</th><th>/ Period for</th><th>components&gt;</th></table> | -2 Warranty | / Period for | components> |
|---------------------------------------------------------------------------------------------|-------------|--------------|-------------|
|                                                                                             |             |              |             |

| Types of consumer damages                                                                                               |                                                                                                    |                                                                 | Compensation                                    |                                                                                                    |
|----------------------------------------------------------------------------------------------------|----------------------------------------------------------------------------------------------------|-----------------------------------------------------------------|-------------------------------------------------|----------------------------------------------------------------------------------------------------|
|                                                                                                    | Required for essential repair within 10 days after the purchase                                                                                                    |                                                                 | Replace the prod-<br>uct or refund              | -                                                                                                    |
|                                                                                                    | Required for essential repair within one month after the purchase                                                                                                    |                                                                 | Replace the product or repair at free of charge | Repair charges                                                                                         |
| Failing to perform or                                                                                                   |                                                                                                    | Problem occurred twice due to same malfunction                  |                                                 | Free of charge                                                                                         |
| failing to function properly<br>under normal use                                                                        | Applicable<br>to repair Problem occur<br>times due to so<br>malfunction<br>Problem occur<br>times due to so<br>malfunction<br>Not applicable<br>to repair Within the peri<br>respect to reta<br>components | Problem occurred three<br>times due to same<br>malfunction      | Replace the prod-<br>uct or refund              | Repair charges                                                                                         |
|                                                                                                    |                                                                                                    | Problem occurred four<br>times due to some other<br>malfunction |                                                 |                                                                                                    |
|                                                                                                    |                                                                                                    | Within the period with<br>respect to retaining<br>components    |                                                 | Replace the product at the cost of the depreciated value or refund its price added 10% of depreciation |
|                                                                                                    | Applicable repair                                                                                                    |                                                                 | Repair charges                                  |                                                                                                    |
| Failing to perform or<br>failing to function properly<br>as a result of willful intent<br>and negligence of<br>customer | Not applicable to re<br>(Except for defects<br>of fire or flood or o                                                                                                    | epair<br>s or malfunction as a result<br>ther natural disasters | Replacement<br>charge                           | Repair charge and replace the prod-<br>uct at the cost of the depreciated value                        |

## **1-3 Precaution for disassembly and reassembly**

| CAUTION                                                                                                    |
|----------------------------------------------------------------------------------------------------|
| <ol> <li>Use the anti-static handing procedures included with the anti-static mat to ensure that there is no electrostatic<br/>discharge and component damage.</li> </ol>                                                                                                    |
| <ol><li>Static electricity is the biggest danger to the PCB parts you are about to disassemble or assemble. It's important<br/>to use your anti-static wrist strap to prevent damage to these components.</li></ol>                                                                          |
| 3. Dismantling a discrete electronic component such as main capacitor is dangerous.<br>The capacitor contains high voltage, which can cause a severe electric shock if you touch it. This holds a<br>charge even when the unit is not plugged in and is capable of delivering a fatal shock. |
| 4. Using excessive force during disassembly and assembly can damage locking parts. Use care when handling<br>"Locking parts" to avoid damage to FPCB or wire. Apply pressure only at the points designated in the maintenance<br>instructions.                                               |
| <ol><li>Due to increasing environmental concerns, a number of restrictions have been placed on the material content<br/>of electronic components and electronic assemblies. It requires utilizing Lead-Free (Pb-free) Soldering.</li></ol>                                                   |

6. The following precautions must be observed when handling such components below.

| Component                                | Precautions                                                                                                    |  |  |  |  |
|------------------------------------------|----------------------------------------------------------------------------------------------------|--|--|--|--|
| FPCB                                     | FPCB is brittle material. It can be easily damaged thus it should be handled with care.<br>It is recommended to use wooden or plastic tweezers for manual placement.                                                                 |  |  |  |  |
| CCD (CMOS)<br>IR CUT Filter<br>LCD, LENS | Be careful not to stained your finger. It is recommended to use wooden or plastic tweezers for manual placement. Stain is often caused by the Alcohol used in these components. Find a clean, well-ventilated place to do your work. |  |  |  |  |
| PCB                                      | Use an anti-static mat as well as an anti-static wrist strap to avoid ESD damage to PCB.                                                                                                    |  |  |  |  |
| CONNECTOR                                | The use wooden or plastic tweezers is recommended for manual placement.<br>Metal tip tweezer might make marks or damage.                                                                                                    |  |  |  |  |
| BARREL                                   | Always follow proper direction while assembling the components of the barrel.                                                                                                    |  |  |  |  |

#### <Table 1-3>

Precautions

# 2. Product specifications

## **2-1 Specifications**

| Image Sensor                          |                                                                                                    |
|---------------------------------------|----------------------------------------------------------------------------------------------------|
| Type(size)                            | CMOS(23.5 X 15.7mm)                                                                                    |
| Effective/ Total pixels               | Approx. 20.3 mega-pixels/ Approx. 21.6 mega-pixels                                                     |
| Lens Mount                            |                                                                                                    |
| Type/ Available lens                  | Samsung NX Mount/ Samsung lenses                                                                       |
| Image Stabilization                   |                                                                                                    |
| Type/ Mode                            | Lens shift (depends on lens)/ Off/Mode 1/Mode 2                                                        |
| i-Function                            |                                                                                                    |
| <ol> <li>depth, i) zoom (X</li> </ol> | 1.2, 1.4, 1.7, 2.0)                                                                                    |
| Dust Reduction                        |                                                                                                    |
| Туре                                  | Super sonic drive                                                                                      |
| Display                               |                                                                                                    |
| Type/ Size                            | AMOLED with Touch Panel (C-type Touch Control Enabled) 3.31" (Approx. 84.0 mm)                         |
| Resolution                            | WVGA (800X480) 768 k dots (PenTile)                                                                    |
| Shutter                               |                                                                                                    |
| Туре                                  | Electronically controlled vertical-run focal plane shutter                                             |
|                                       | • Auto: 1/6,000–30 sec.                                                                                |
| Speed                                 | Manual: 1/6,000–30 sec. (1/3 EV Step)     Bulb (time limit: 4 min)                                     |
| Flash                                 |                                                                                                    |
| Туре                                  | External Flash (Bundle with SEE8A)                                                                     |
|                                       | 28mm (35mm film equivalent)                                                                            |
| White Balance                         |                                                                                                    |
|                                       | Auto WB Davlight Cloudy Eluorescent White Eluorescent NW Eluorescent Davlight Tupgsten                 |
| Mode                                  | Flash WB, Custom Set, Color Temperature(Manual)                                                        |
| Micro adjustment                      | Amber/Blue/Green/Magenta 7 steps respectively                                                          |
| Storage                               |                                                                                                    |
| External memory (option               | onal): SD card, SDHC card, SDXC card, UHS-1 card (Class 6 and above recommended)                       |
| GPS                                   |                                                                                                    |
| Туре                                  | Geo-tagging with an optional GPS Module<br>(WGS 84)                                                    |
| Feature                               | Location name (English and Korean only)                                                                |
| Wiroloss notwork                      |                                                                                                    |
| Function                              | Mabilatiale Demate Viewfinden Auto Dealum Email ONO & Cloud AllChare Diau AutoChare M/i Ei Disset      |
| Function                              | MobileLink, Remote Viewfinder, Auto Backup, Email, SNS & Cloud, AllShare Play, AutoShare, WI-FI Direct |
| Interface                             |                                                                                                    |
| Digital output                        | USB 2.0 (micro USB jack)                                                                               |
| Video output                          | NTSC, PAL (selectable)<br>HDMI 1.4a                                                                    |
| Power Source                          |                                                                                                    |
| Туре                                  | Rechargeable battery: BP1130 (1130 mAh)                                                                |
| Dimensions (W X H                     | X D)                                                                                                   |
| 122 X 63.7 X 40.7 mm                  | n (without protrusions)                                                                                |
| Weight                                |                                                                                                    |
| 284 g (without battery                | / and memory card)                                                                                     |

Copyright© since 1995 Samsung Electronics. All rights reserved.

## 2-2 Product comparison

| Model<br>Spec             | NX300                                                                                                    | NX200                                                                                                    |
|---------------------------|----------------------------------------------------------------------------------------------------|----------------------------------------------------------------------------------------------------|
| lmage                     | C C C C C C C C C C C C C C C C C C C                                                                                                    | Are a signated with                                                                                                    |
| Image Sensor              | 23.5 X 15.7 mm CMOS                                                                                                    | 23.5 X 15.7 mm CMOS                                                                                                    |
| Effective Pixels          | Approx. 20.3 mega-pixels                                                                                                    | Approx. 20.3 mega-pixels                                                                                                    |
| Total Pixels              | Approx. 21.6 mega-pixels                                                                                                    | Approx. 21.6 mega-pixels                                                                                                    |
| Weight                    | 284 g (without battery and memory card)                                                                                                    | 220.4g (without battery and memory card)                                                                                                    |
| Dimensions<br>(W X H X D) | 122 X 63.7 X 40.7 mm (without protrusions)                                                                                                    | 116.5 X 62.5 X 36.6 mm (without protrusions)                                                                                                    |
| Display                   | AMOLED with Touch Panel (C-type Touch Control Enabled)<br>3.31" (Approx. 84.0 mm)                                                                                                    | AMOLED<br>3.0" (Approx. 7.6 cm)                                                                                                    |
| Focusing                  | Phase Detection & Contrast AF                                                                                                    | Contrast AF                                                                                                    |
| Angle of View             | 28 mm (35 mm film equivalent)                                                                                                    | 28 mm (35 mm film equivalent))                                                                                                    |
| Shutter Speed             | - Auto: 1/6,000–30 sec.<br>- Manual: 1/6,000–30 sec. (1/3 EV Step)<br>- Bulb (time limit: 4 min)                                                                                                    | - Auto: 1/4000-30 sec.<br>- Manual: 1/4000-30 sec. (1/3 EV Step)<br>- Bulb (time limit: 4 min)                                                                                                    |
| ISO                       | <ul> <li>- 1 Step: Auto, ISO 100, ISO 200, ISO 400, ISO 800,</li> <li>ISO 1600, ISO 3200, ISO 6400, ISO 12800, ISO 25600</li> <li>- 1/3 Step: Auto, ISO 100, ISO 125, ISO 160,</li> <li>ISO 200, ISO 250, ISO 320, ISO 400, ISO 500,</li> <li>ISO 640, ISO 800, ISO 1000, ISO 1250, ISO 1600,</li> <li>ISO 2000, ISO 2500, ISO 3200, ISO 4000, ISO 5000,</li> <li>ISO 6400, ISO 8000, ISO 10000, ISO 12800, ISO 25600</li> </ul> | -1 Step: Auto, ISO 100, ISO 200, ISO 400, ISO 800,<br>ISO 1600, ISO 3200, ISO 6400, ISO 12800<br>-1/3 Step: Auto, ISO 100, ISO 125, ISO 160, ISO 200,<br>ISO 250, ISO 320, ISO 400, ISO 500, ISO 640,<br>ISO 800, ISO 1000, ISO 1250, ISO 1600,<br>ISO 2000, ISO 2500, ISO 3200, ISO 4000, ISO 5000,<br>ISO 6400, ISO 8000, ISO 10000, 12800 |
| Storage                   | External memory (optional):<br>SD card, SDHC card, SDXC card, UHS-1 card<br>(Class 6 and above recommended)                                                                                                    | External memory (optional):<br>SD card , SDHC card, SDXC card                                                                                                    |
| Image Stabilization       | Lens shift (depends on lens)                                                                                                    | Lens shift (depends on lens)                                                                                                    |
| Power Source              | Rechargeable battery: BP1130 (1130 mAh)                                                                                                    | Rechargeable battery: BP1030 (1030 mAh)                                                                                                    |
| Wireless Network          | MobileLink, Remote Viewfinder, Auto Backup,<br>Email, SNS & Cloud, AllShare Play, AutoShare,<br>Wi-Fi Direct                                                                                                    | -                                                                                                    |

\* This specifications can change without notice to upgrade a performance.

## **2-3 Accessories information**

The illustrations may differ from your actual items.
You can purchase optional accessories at a retailer or a Samsung service center. Samsung is not responsible for any problems caused by using unauthorized accessories.

|             | Image                                                                                                    |                                                      | Descr                  | Part No.                  |                           |
|-------------|----------------------------------------------------------------------------------------------------|------------------------------------------------------|------------------------|---------------------------|---------------------------|
|             |                                                                                                    | Camera<br>(including the body cap and hot-hoe cover) |                        | NX300                     |                           |
|             |                                                                                                    |                                                      | Black                  | AD97-21562A               |                           |
|             |                                                                                                    |                                                      | External flash         | Pink                      | AD97-21562D               |
|             |                                                                                                    |                                                      |                        | White                     | AD97-21562C               |
|             |                                                                                                    | Rechargea                                            | AD43-00206A            |                           |                           |
|             |                                                                                                    |                                                      | Software<br>(User manu | e CD-ROM<br>Jal included) | AD46-00443A               |
|             |                                                                                                    |                                                      | Adobe Photoshop I      | ightroom DVD-ROM          | service<br>does not apply |
|             |                                                                                                    |                                                      |                        | Black                     | AD63-07021A               |
|             |                                                                                                    | 18                                                   | Strap                  | Pink                      | AD63-07021C               |
|             | 311450                                                                                                    |                                                      |                        | White                     | AD63-07021B               |
|             |                                                                                                    |                                                      | USB CABEI              | CB5MU05E                  | AD39-00190A               |
|             |                                                                                                    | -                                                    |                        | CB5MU05E_WH               | AD39-00202A               |
|             |                                                                                                    | Description                                          | Part No.               | Description               | Part No.                  |
| Accessories |                                                                                                    | ETA0U81EBE_EU                                        | GH44-02412A            | ETA0U80HWE_AUS            | GH44-02373C               |
|             | Adaptor                                                                                                    | ET0U81EWE_EU                                         | GH44-02412B            | ETA0U80BBB_BRA            | GH44-02344C               |
|             |                                                                                                    | ETA0U61JBE_USA                                       | GH44-02389A            | ETA0U80BWB_BRA            | GH44-02344G               |
|             |                                                                                                    | ETA0U61JWE_USA                                       | GH44-02389D            | ETA0U82CBC_CHI            | GH44-02413B               |
|             |                                                                                                    | ETA0U71XBE_UK                                        | GH44-02328C            | ETA0U82CWC_CHI            | GH44-02444A               |
|             |                                                                                                    | EIA-U100BE_UK                                        | 3721-001187            | ETA0U80IBE_IND            | GH44-02349A               |
|             |                                                                                                    | ET0U71XWE_UK                                         | GH44-02382E            | ETA0U80IWEIND             | GH44-02349C               |
|             |                                                                                                    | EIA-U100WE_UK                                        | 3721-001236            | ETA0U80RBS_ARG            | GH44-02374A               |
|             |                                                                                                    | ETA0U80HBE_AUS                                       | GH44-02373A            | ETA0U80RWS_ARG            | GH44-02374C               |
|             |                                                                                                    | Description                                          | Part No.               | Description               | Part No.                  |
|             |                                                                                                    | NX300_QSG_S.CHI                                      | AD68-07820A            | NX300_QSG_PER             | AD68-07835A               |
|             |                                                                                                    | NX300_QSG_ENG                                        | AD68-07821A            | NX300_QSG_NOR             | AD68-07836A               |
|             |                                                                                                    | NX300_QSG_GER                                        | AD68-07822A            | NX300_QSG_POR             | AD68-07837A               |
|             |                                                                                                    | NX300_QSG_FRA                                        | AD68-07823A            | NX300_QSG_SLO             | AD68-07838A               |
|             | Quick Start Guide                                                                                                    | NX300_QSG_SPA                                        | AD68-07824A            | NX300_QSG_SLV             | AD68-07839A               |
|             |                                                                                                    | NX300_QSG_DUT                                        | AD68-07825A            | NX300_QSG_TUR             | AD68-07840A               |
|             |                                                                                                    | NX300_QSG_ITA                                        | AD68-07826A            | NX300_QSG_UKR             | AD68-07841A               |
|             | 18.46A                                                                                                    | NX300_QSG_RUS                                        | AD68-07827A            | NX300_QSG_POL             | AD68-07842A               |
|             | THE ADDRESS OF THE ADDRESS OF THE AD | NX300_QSG_SWE                                        | AD68-07828A            | NX300_QSG_RUM             | AD68-07843A               |
|             |                                                                                                    | NX300_QSG_DAN                                        | AD68-07829A            | NX300_QSG_ENG(SEA)        | AD68-07844A               |
|             |                                                                                                    | NX300_QSG_BUL                                        | AD68-07830A            | NX300_QSG_SPA(SEA)        | AD68-07845A               |
|             |                                                                                                    | NX300_QSG_CZE                                        | AD68-07831A            | NX300_QSG_T.CHI           | AD68-07846A               |
|             |                                                                                                    | NX300_QSG_ARA                                        | AD68-07832A            | NX300_QSG_GRE             | AD68-07847A               |
|             |                                                                                                    | NX300_QSG_FIN                                        | AD68-07833A            | NX300_QSG_THA             | AD68-07848A               |
|             |                                                                                                    | NX300_QSG_HUN                                        | AD68-07834A            | NX300_QSG_HEB             | AD68-07849A               |

Copyright© since 1995 Samsung Electronics. All rights reserved.

Product specifications

## \* This page is Optional accessories .

|                         | Image                    | Description          | Model name    | Note                               |
|-------------------------|--------------------------|----------------------|---------------|------------------------------------|
|                         |                          | Rechargeable Battery | ED-BP1130     |                                    |
|                         |                          | Battery charger      | ED-BC3NX01    |                                    |
|                         |                          | Camera Case          | ED-CJNX300N   |                                    |
|                         |                          | Mike                 | ED-EM10       |                                    |
|                         |                          | Rmote Switch         | ED-SR2NX02    |                                    |
|                         |                          | Flash                | ED-SEF220A    |                                    |
| Optional<br>accessories |                          | K Mount adapter      | ED-MA9NXK/KR  |                                    |
|                         |                          |                      | ED-LF405PT/KR | compatibility lens(2050)           |
|                         |                          |                      | ED-LF43PT/KR  | compatibility lens(30, 45, 16, 20) |
|                         | (())                     | PROTECTOR            | ED-LF52PT/KR  | compatibility lens(60, 50200)      |
|                         | Annual Granger           |                      |               | compatibility lens(1805, 1224)     |
|                         |                          |                      | ED-LF07F1/KK  | compatibility lens(2050)           |
|                         |                          |                      | ED-LF43ND4/KR | compatibility lens(30, 45, 16, 20) |
|                         |                          | ND Filter            | ED-LF52ND4/KR | compatibility lens(60, 50200)      |
|                         | Annual Contract Contract |                      | ED-LF58ND4/KR | compatibility lens(1855, 1224)     |
|                         | $\sim$                   |                      | ED-LF43PL/KR  | compatibility lens(30, 45, 16, 20) |
|                         |                          | CPL Filter           | ED-LF52PL/KR  | compatibility lens(60, 50200)      |
|                         |                          |                      | ED-LF58PL/KR  | compatibility lens(1855, 1224)     |
|                         |                          | CABLE (USB+C)        | EA-CB5MU05E   |                                    |
|                         |                          | CABLE (HDMI)         | EA-CBHD10D    |                                    |

## 2-4 About the memory card

The memory capacity may differ depending on shooting scenes or shooting conditions. These capacities are based on a 2 GB SD card.

| 2 GB SD card: |       |            |         |        |      |                 |               |                 |    |
|---------------|-------|------------|---------|--------|------|-----------------|---------------|-----------------|----|
|               |       |            | Quality |        |      |                 |               |                 |    |
| Size          |       | Super Fine | Fine    | Normal | RAW  | RAW +<br>S.Fine | RAW +<br>Fine | RAW +<br>Normal |    |
|               | 20.0M | 5472X3648  | 151     | 179    | 218  | 69              | 47            | 49              | 52 |
|               | 10.1M | 3888X2592  | 276     | 321    | 384  | -               | 62            | 64              | 66 |
|               | 5.9M  | 2976X1984  | 423     | 484    | 565  | -               | 71            | 72              | 74 |
|               | 2.0M  | 1728X1152  | 845     | 923    | 1016 | -               | 82            | 83              | 84 |
| Burst         |       | 479        | 545     | 631    | -    | -               | -             | -               |    |
|               | 16.9M | 5472X3080  | 177     | 208    | 252  | -               | 51            | 53              | 56 |
| Photo         | 7.8M  | 3712X2088  | 343     | 396    | 467  | -               | 66            | 68              | 70 |
|               | 4.9M  | 2944X1656  | 487     | 553    | 640  | -               | 74            | 75              | 76 |
|               | 2.1M  | 1920X1080  | 827     | 905    | 999  | -               | 82            | 83              | 84 |
|               | 13.3M | 3648X3648  | 218     | 255    | 307  | -               | 56            | 58              | 61 |
|               | 7.0M  | 2640X2640  | 373     | 429    | 504  | -               | 68            | 70              | 72 |
|               | 4.0M  | 2000X2000  | 559     | 630    | 721  | -               | 76            | 77              | 78 |
|               | 1.1M  | 1024X1024  | 1111    | 1180   | 1258 | -               | 86            | 86              | 87 |

|         | Size                |                      | Quality          |                  |  |
|---------|---------------------|----------------------|------------------|------------------|--|
|         |                     |                      | HQ               | Normal           |  |
|         | 10 <u>30</u><br>60P | 1920X1080 (60 fps)   | Approx. 10' 10"  | Approx. 12' 43"  |  |
|         | 1 <u>030</u><br>30P | 1920X1080 (30 fps)   | Approx. 17' 41"  | Approx. 22' 09"  |  |
|         | 1080 *<br>15P       | 1920X1080 (15 fps)   | Approx. 23' 38"  | Approx. 29' 24"  |  |
| Video   | 810<br>24P          | 1920X810 (24 fps)    | Approx. 21' 35"  | Approx. 27' 02"  |  |
| Video - | 720<br>60P          | 1280X720 (60 fps)    | Approx. 16' 51"  | Approx. 21' 06"  |  |
|         | 720<br>30P          | 1280X720 (30 fps)    | Approx. 29' 11"  | Approx. 36' 35"  |  |
|         | 4 <u>80</u><br>30P  | 640X480 (30 fps)     | Approx. 120' 47" | Approx. 153' 30" |  |
|         | 240<br>30P          | For Sharing (30 fps) | Approx. 218' 48" | Approx. 278' 24" |  |

• LOBO \* is available only with some Smart Filter options.

• Available recording time may vary if you use the zoom.

Several videos were recorded in succession to determine the total recording time.

• The figures above are measured without using the zoom function.

• The maximum playback time of For Sharing videos is 30 seconds per file.

• The maximum recording time is 29 minutes and 59 seconds per file.

## 2-5 About the battery

| Battery specifications                                       |                     |
|--------------------------------------------------------------|---------------------|
| ltem                                                         | Description         |
| Model                                                        | BP1130              |
| Туре                                                         | Lithium-ion battery |
| Cell capacity                                                | 1130 mAh            |
| Voltage                                                      | 7.6 V               |
| Charging time<br>(When the battery is completely discharged) | Approx. 210 min     |

## Battery life

| Shooting mode | Average time / Number of photos                                        |
|---------------|------------------------------------------------------------------------|
| Photos        | Approx. 175 min/Approx. 350 photos                                     |
| Videos        | Approx. 110 min<br>(Record videos at 1920X1080 resolution and 60 fps.) |

• The figures above are based on Samsung's test standards. Your results may differ depending on your actual usage.

• Available shooting time differs depending on background, shooting interval, and use conditions.

• Several videos were recorded in succession to determine the total recording time.

## 3. Disassembly and reassembly

## **3-1 Disassembly**

- 1. We provide the general support.
  - : Samsung Authorized Service Center will provide courteous service on Samsung products for which they are authorized.
- 2. We provide the technical expertise support.
  - : After replacing the parts such as Main PBA, CMOS, Shutter, Mount, it is required to adjust these parts with the equipment specified below.

For more detail information, refer to chapter 8 Adjustment.

<Table 3-1>

| Repair Service                 | Part                    | Items to be adjusted            | Required equipment      |
|--------------------------------|-------------------------|---------------------------------|-------------------------|
| General support                | LCD, Back-Cover, Top    | -                               | -                       |
| Technical expertise<br>support | LENS Mount, Front-Cover | CMOS Tilt                       |                         |
|                                | ASSY-CMOS               | CMOS Tilt, AWB etc. (Light box) | Shutter speed equipment |
|                                | Shutter                 | Shutter Speed                   | Light box (5500K)       |
|                                | MAIN PBA                | AWB etc. (Light box)            |                         |

## 3-1-1 General support - Disassembly

1. Remove the 1 screw on the left side, 2 screws on the right side and 5 screws on the bottom side.

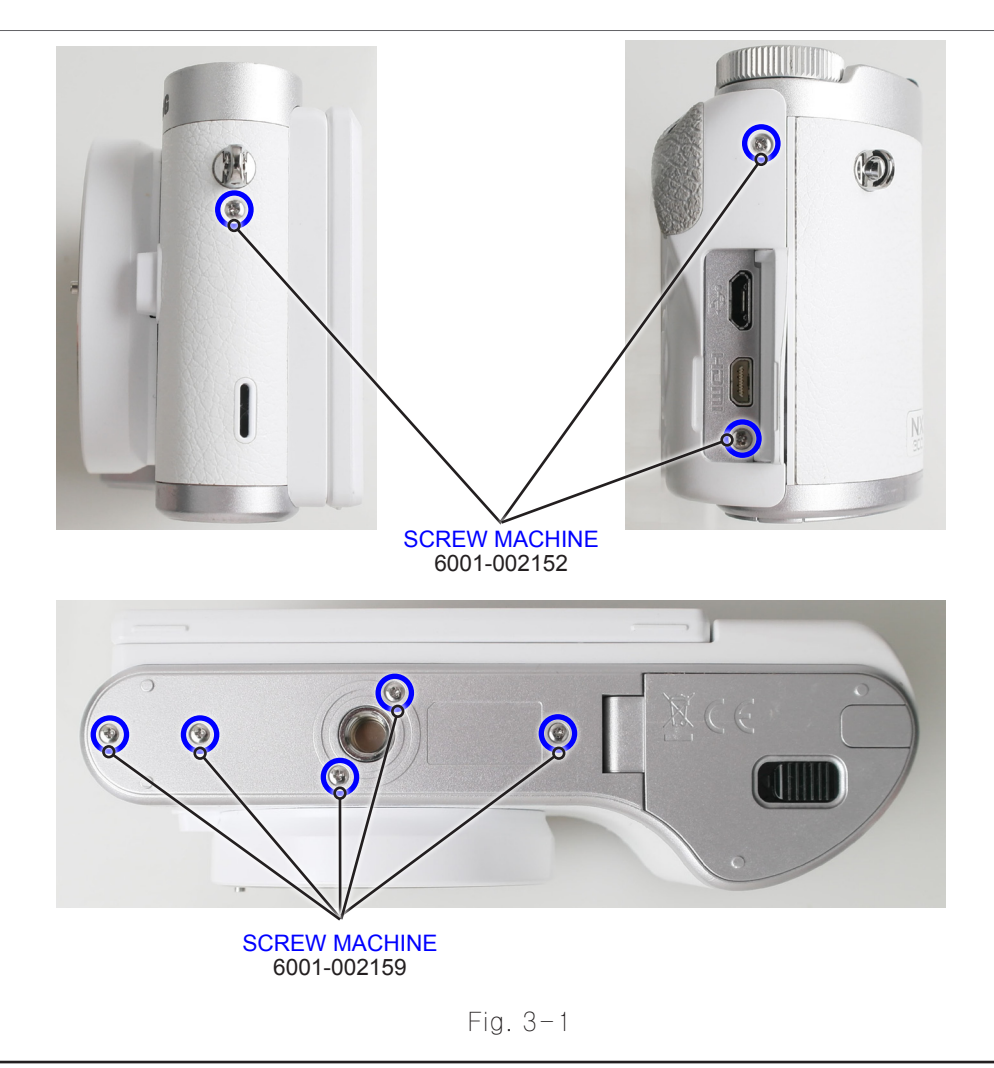

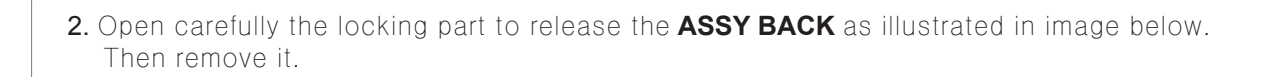

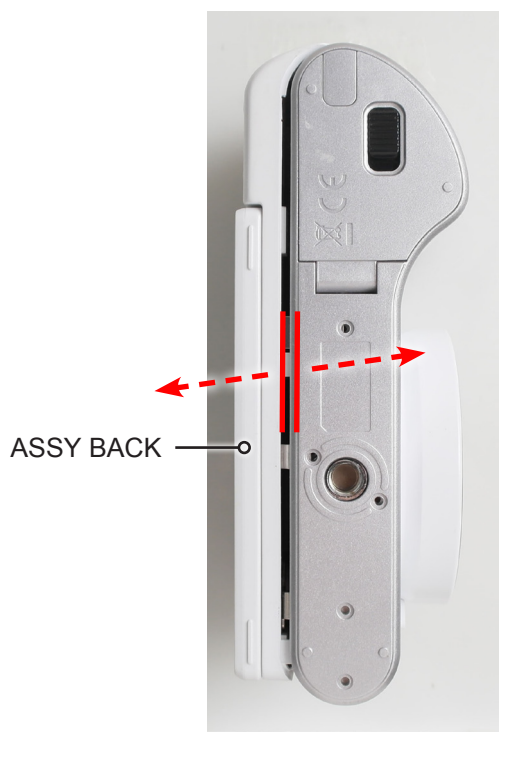

Fig. 3-2

3. Remove the FPCB from the connector as illustrated in Fig. A.

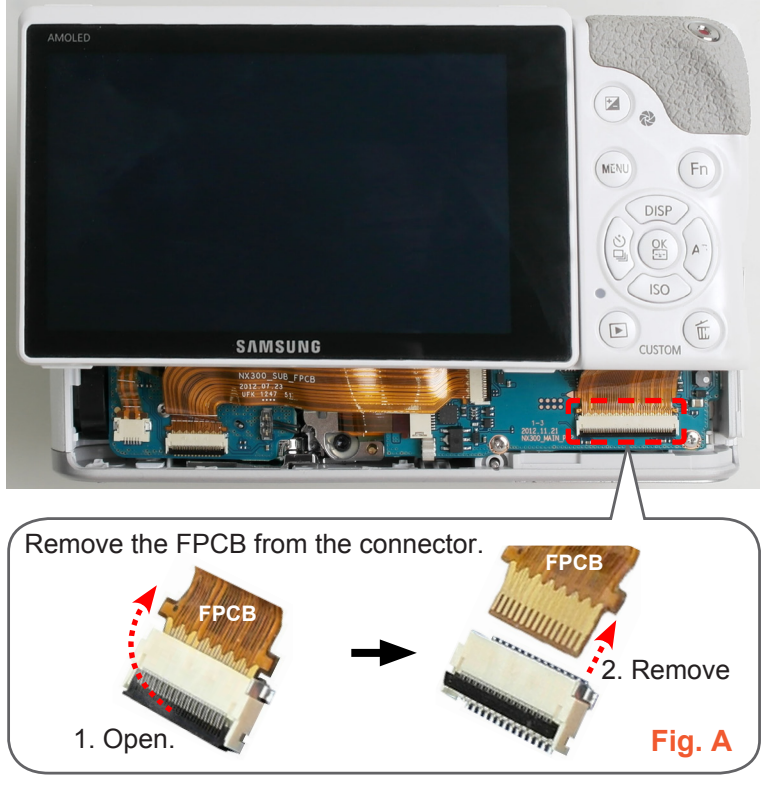

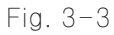

#### 4. Remove the **ASSY BACK**.

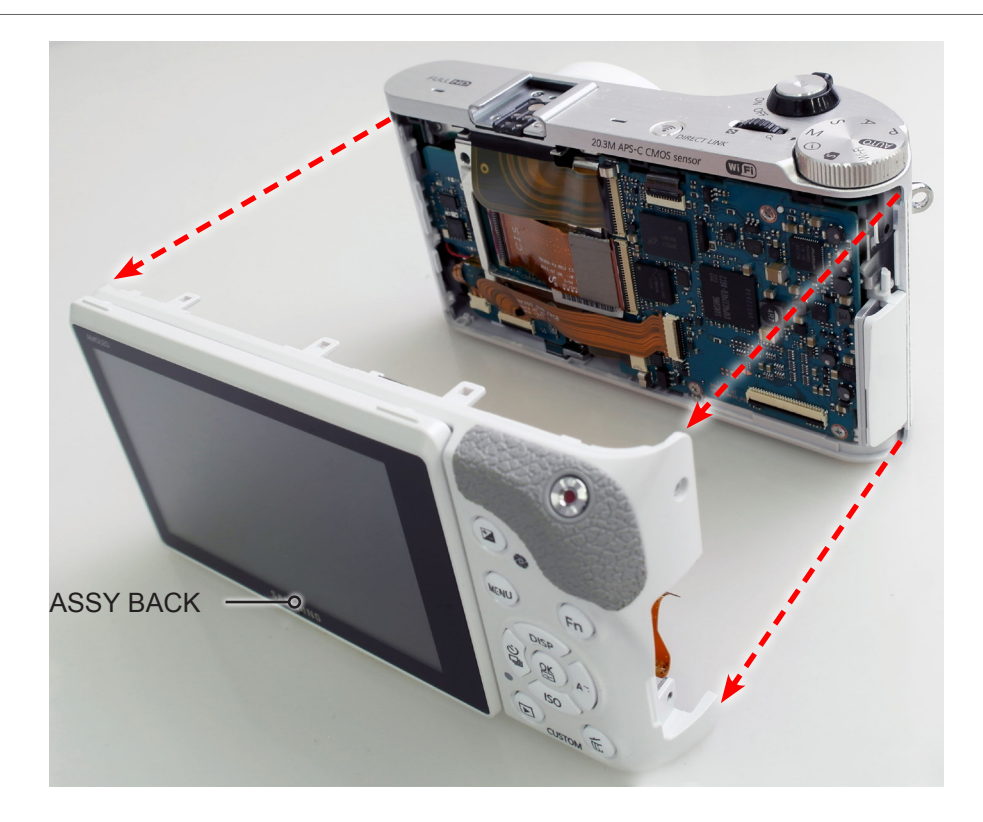

Fig. 3-4

5. Remove the 4 screws.

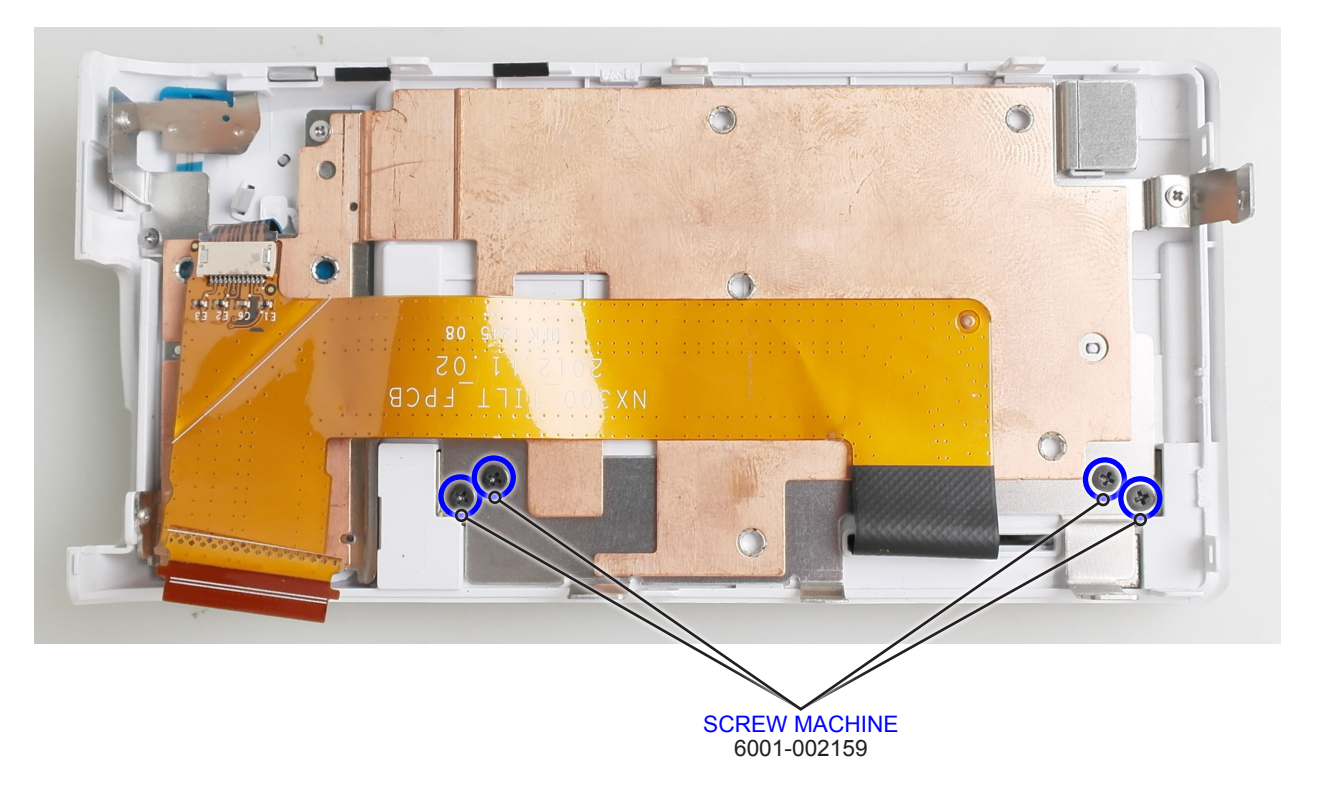

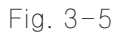

6. Remove the FPCB that is attached on the FRAME BACK .

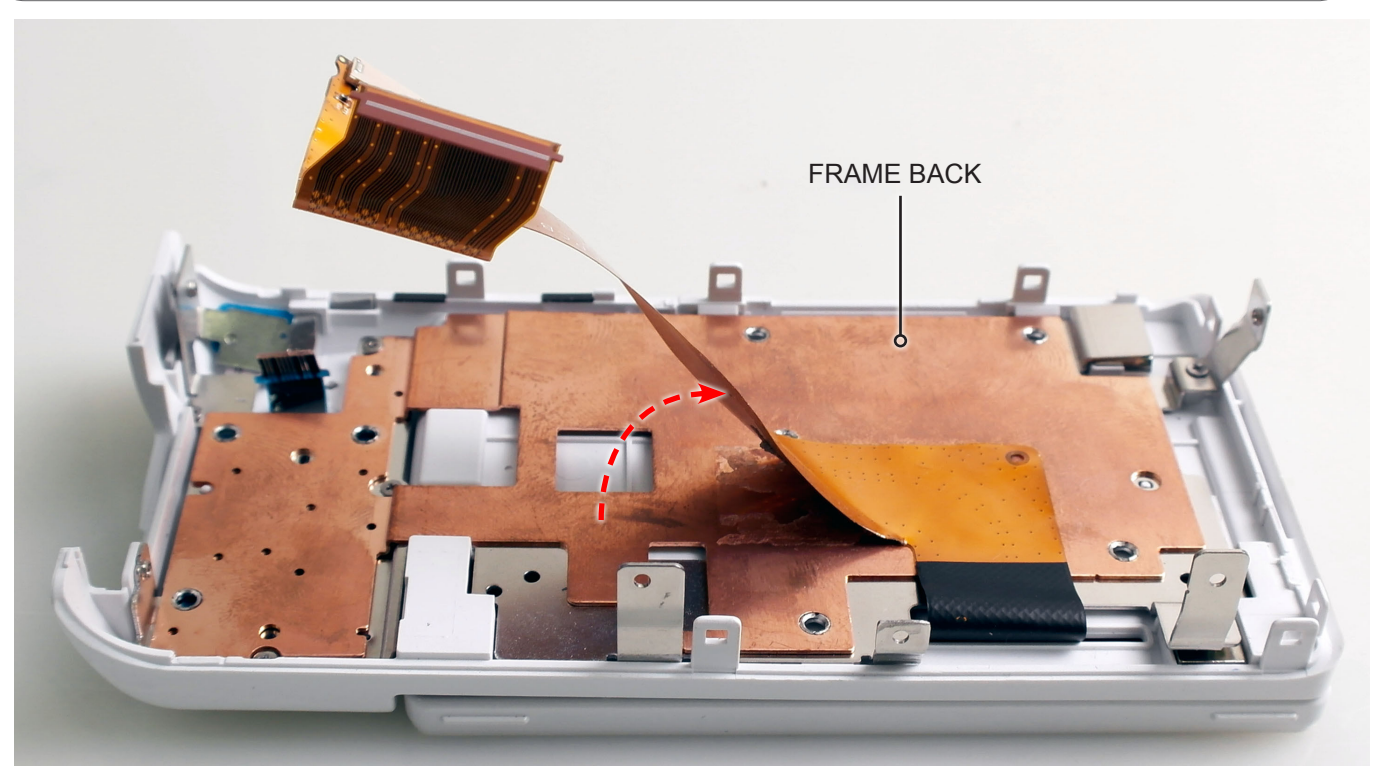

Fig. 3-6

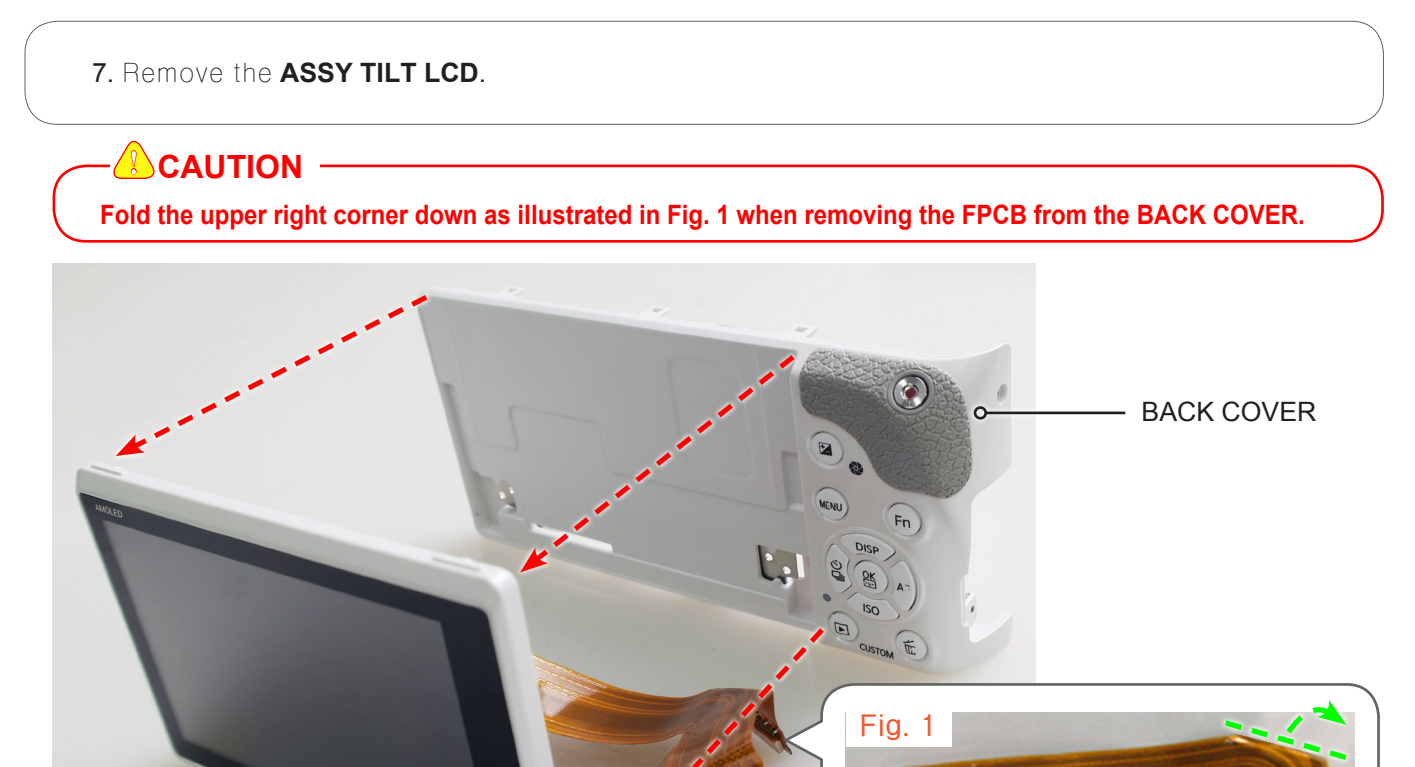

Fig. 3-7

ASSY TILT LCD

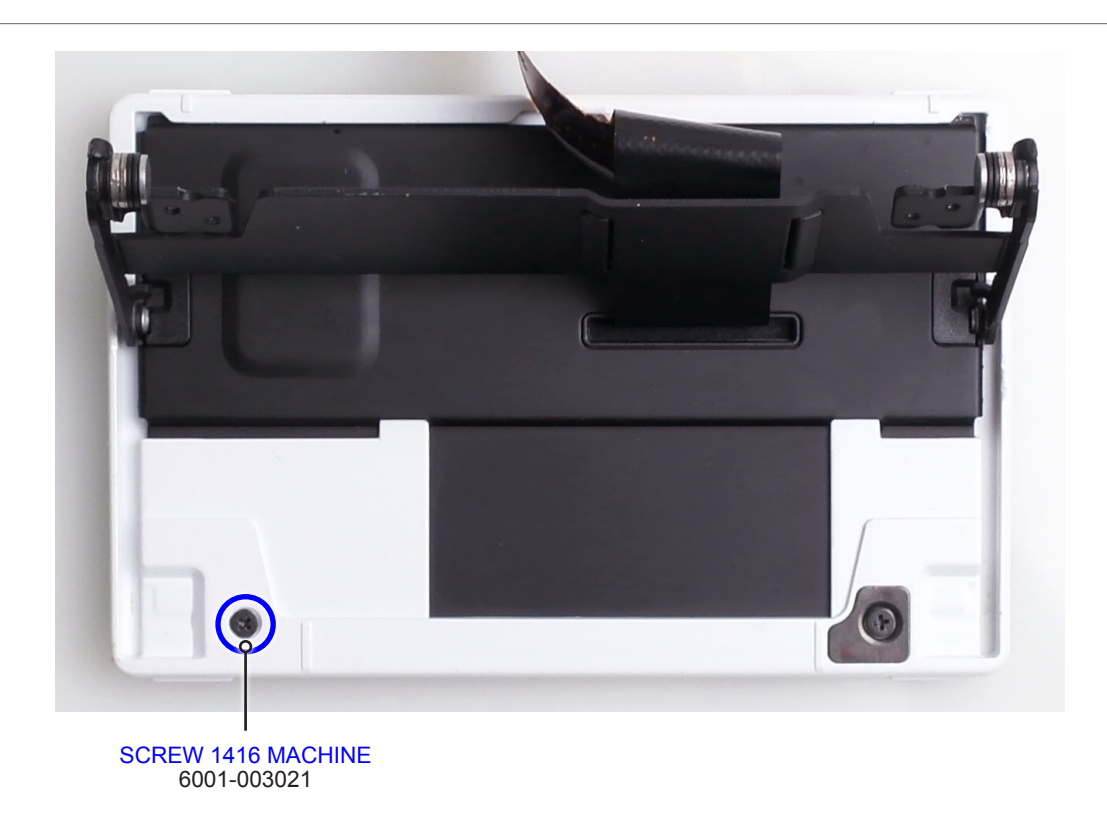

Fig. 3-8

9. Insert the tweezers into the hole of screw as illustrated in Fig. 2 and open the LCD Panel.10. Remove the FPCB as illustrated in Fig. 3.

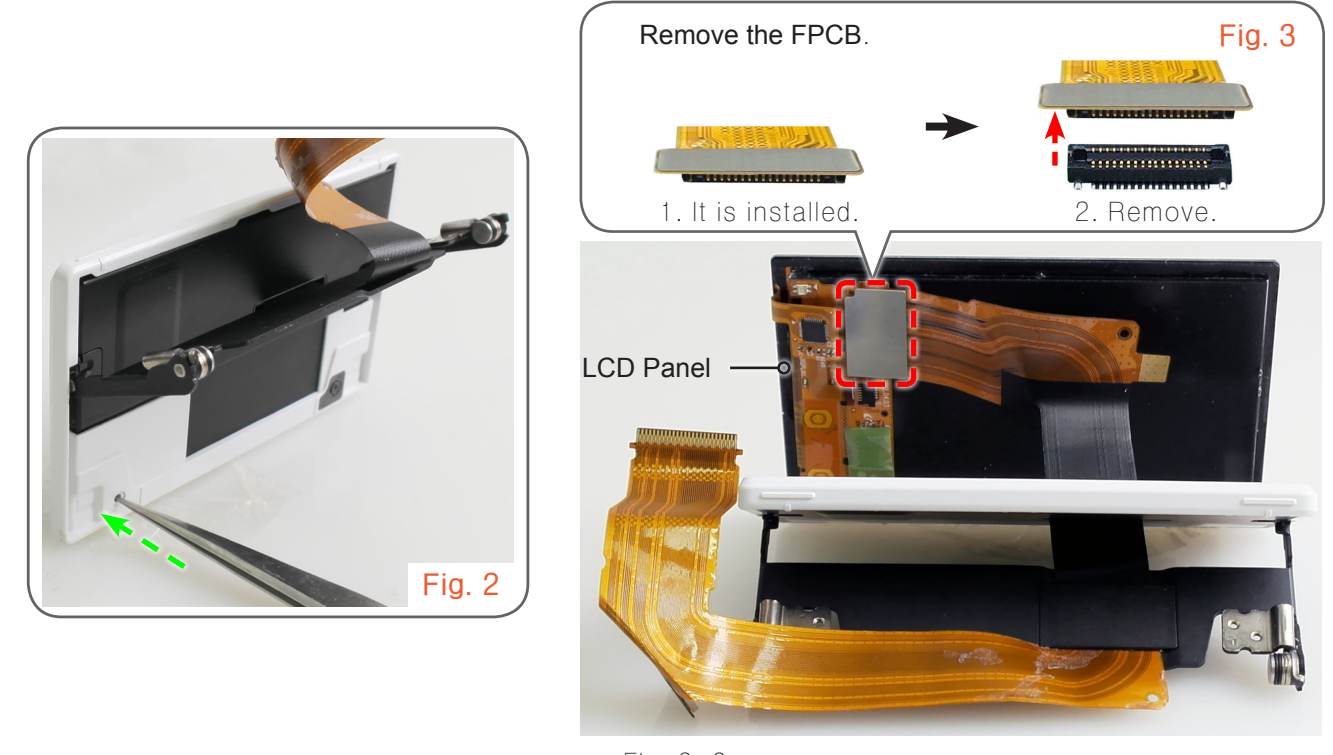

Fig. 3-9

#### 11. Remove the LCD Panel.

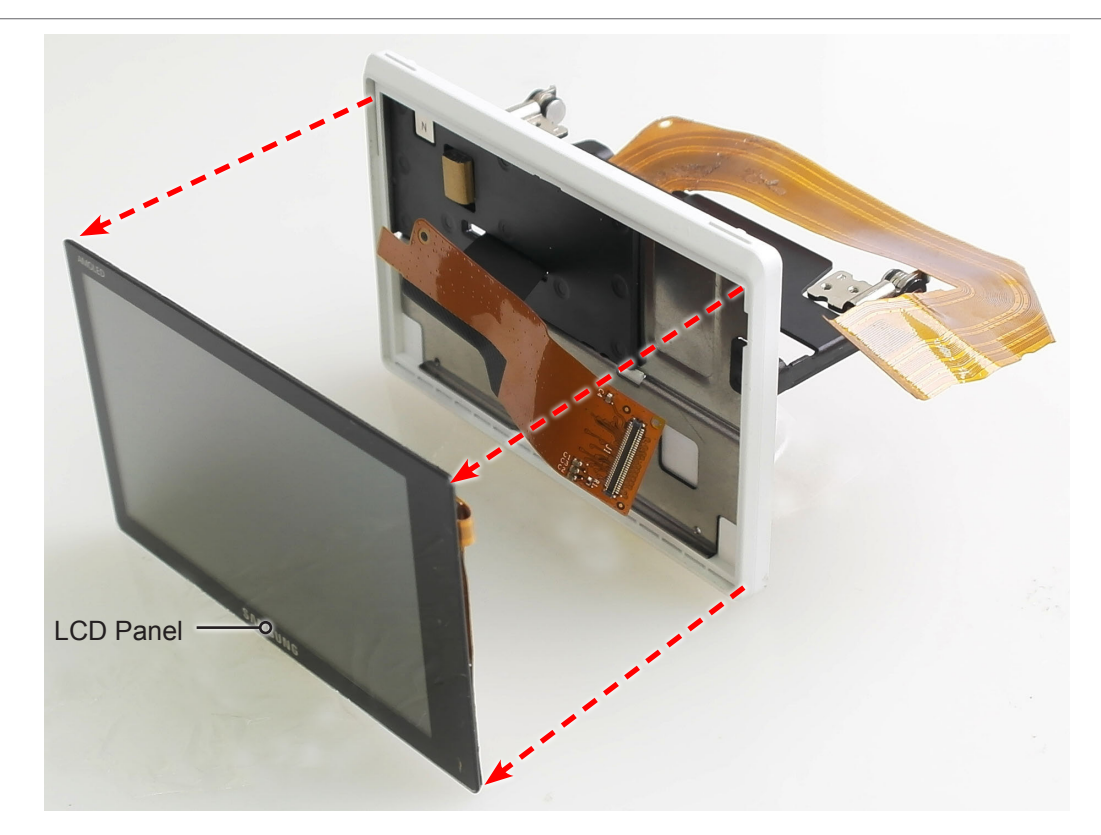

Fig. 3-10

12. Remove the following parts in the order indicated below. **1** FRAME BACK **2** MAGNET TILT A

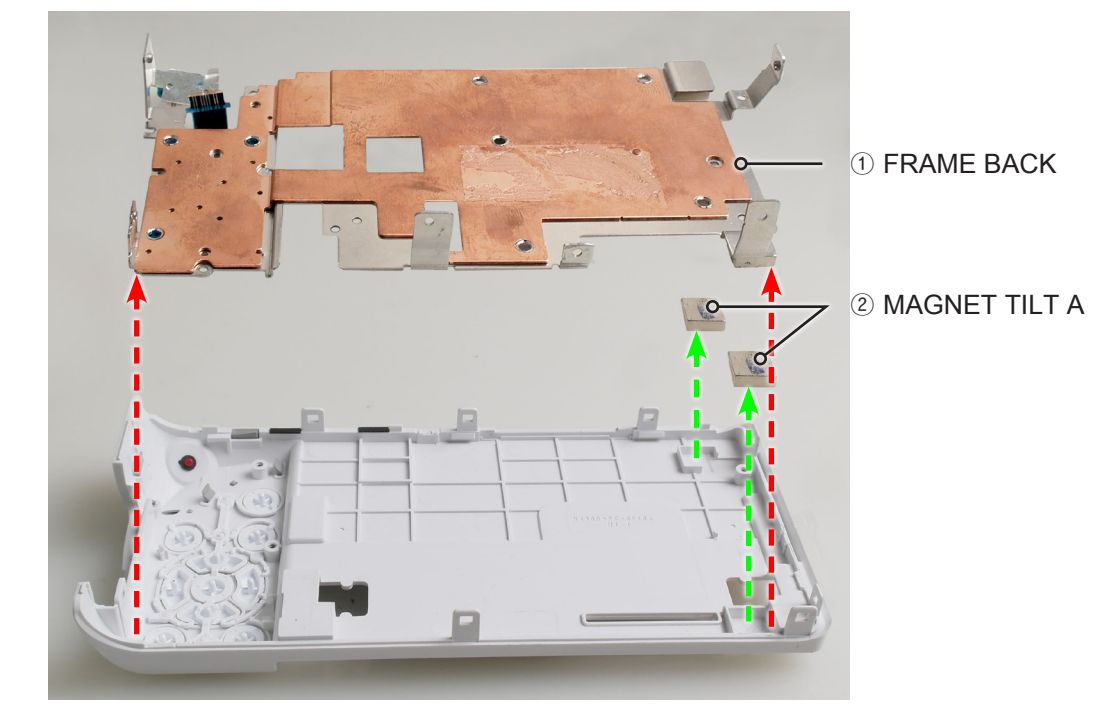

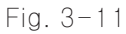

- 13. Remove the following parts in the order indicated below.
- (1) SHAFT BATTERY COVER (Refer to Fig. 4.)
- ② ASSY COVER BATTERY
- **③ BATTERY COVER SPRING**

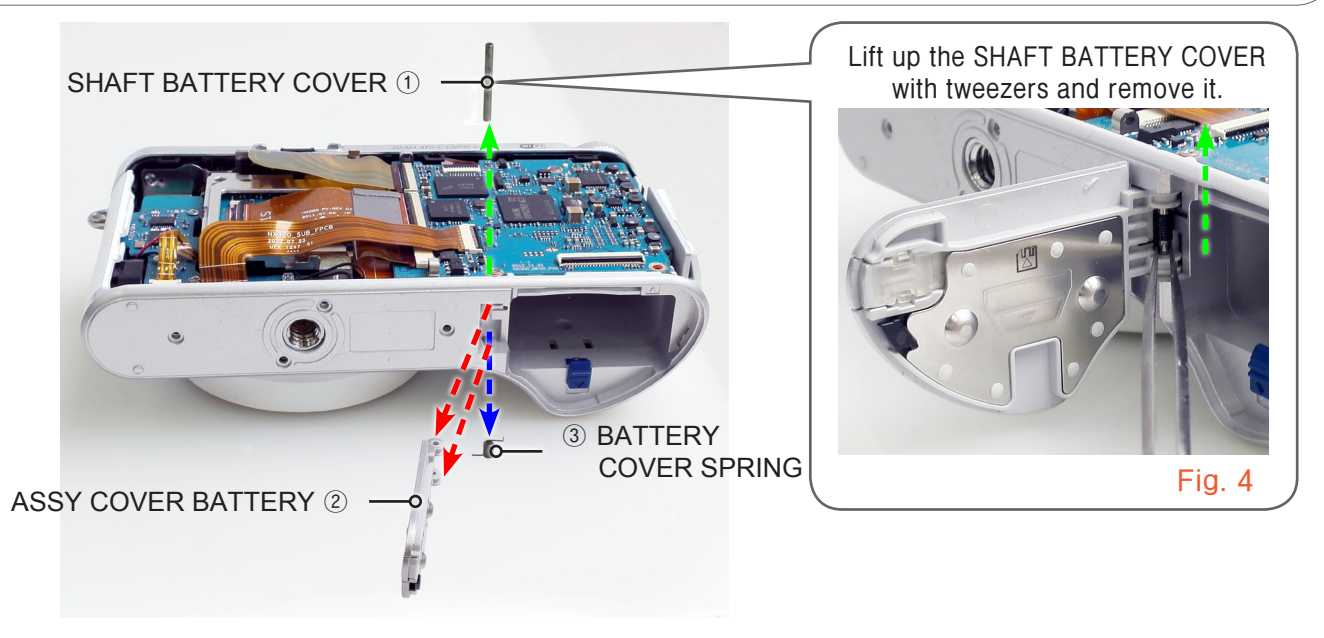

Fig. 3-12

14. Remove the FPCB from the connector as illustrated in Fig. B, Fig. C and Fig. D15. Remove the 3 screws.

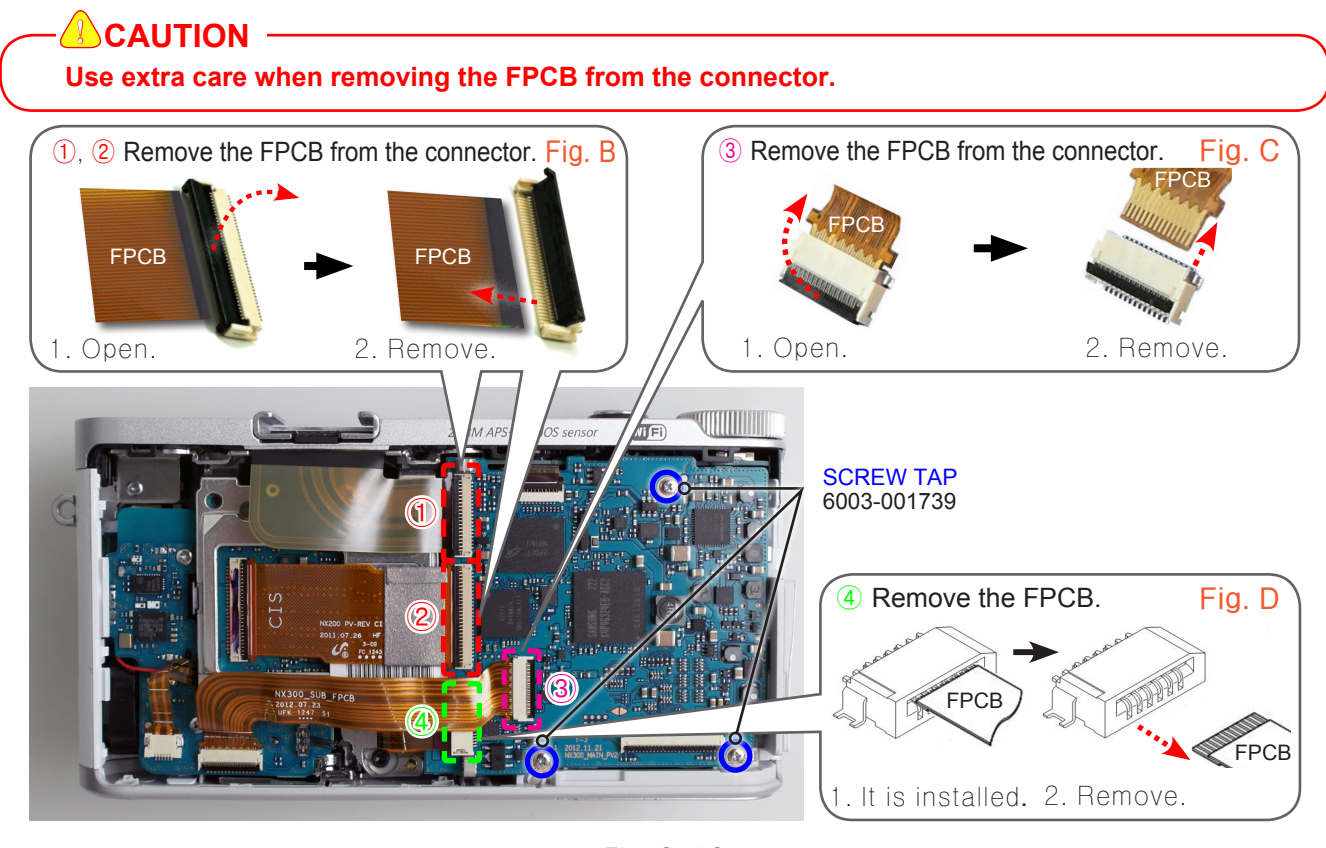

#### 16. Remove the **ASSY PCB MAIN.**

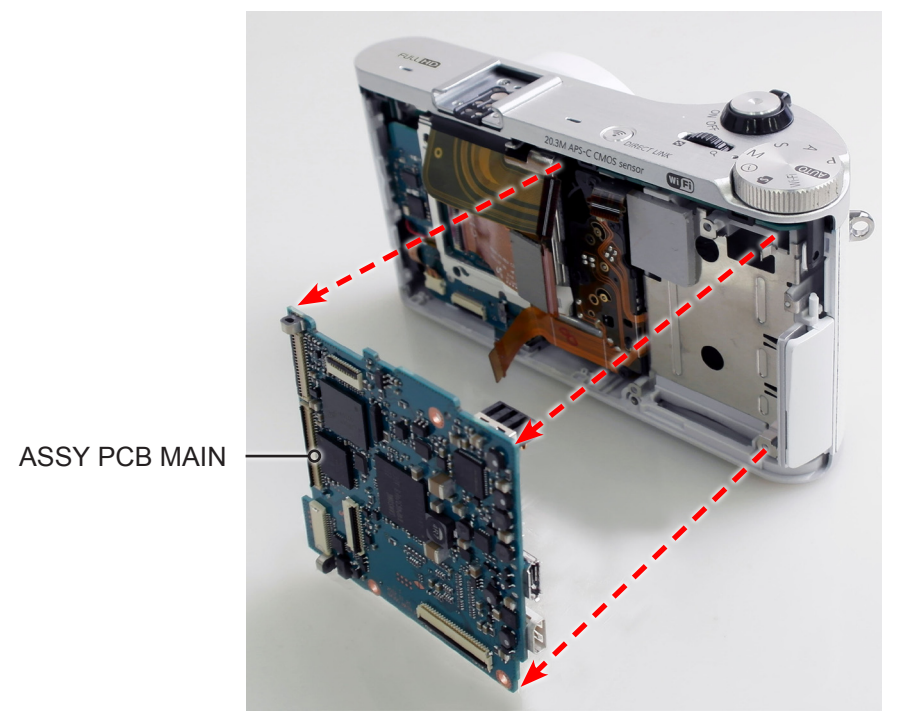

Fig. 3-14

- 17. Remove the **FPCB and WIRE** as illustrated in **Fig. E** and **Fig. F**.
- 18. Remove the **3 screws**.

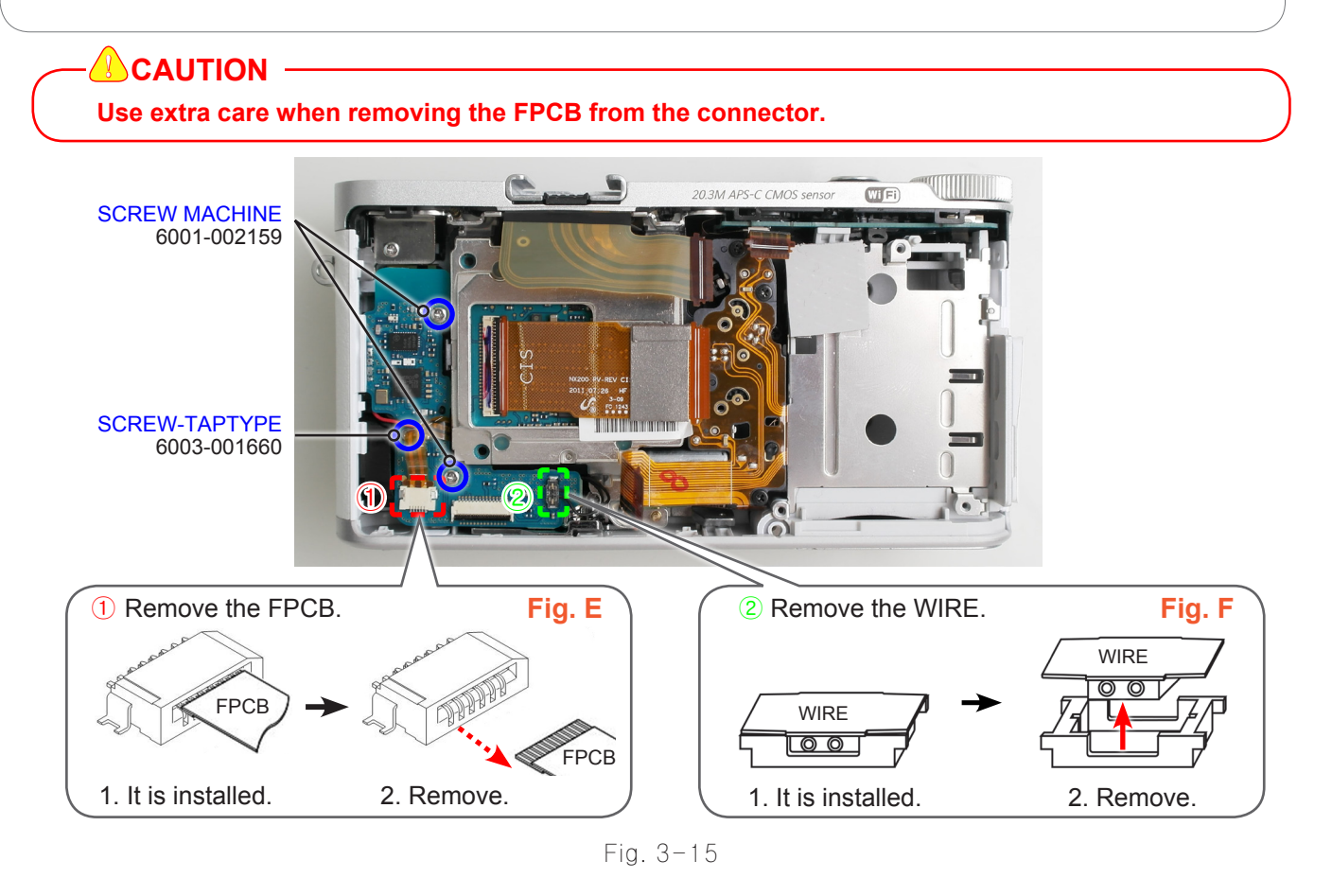

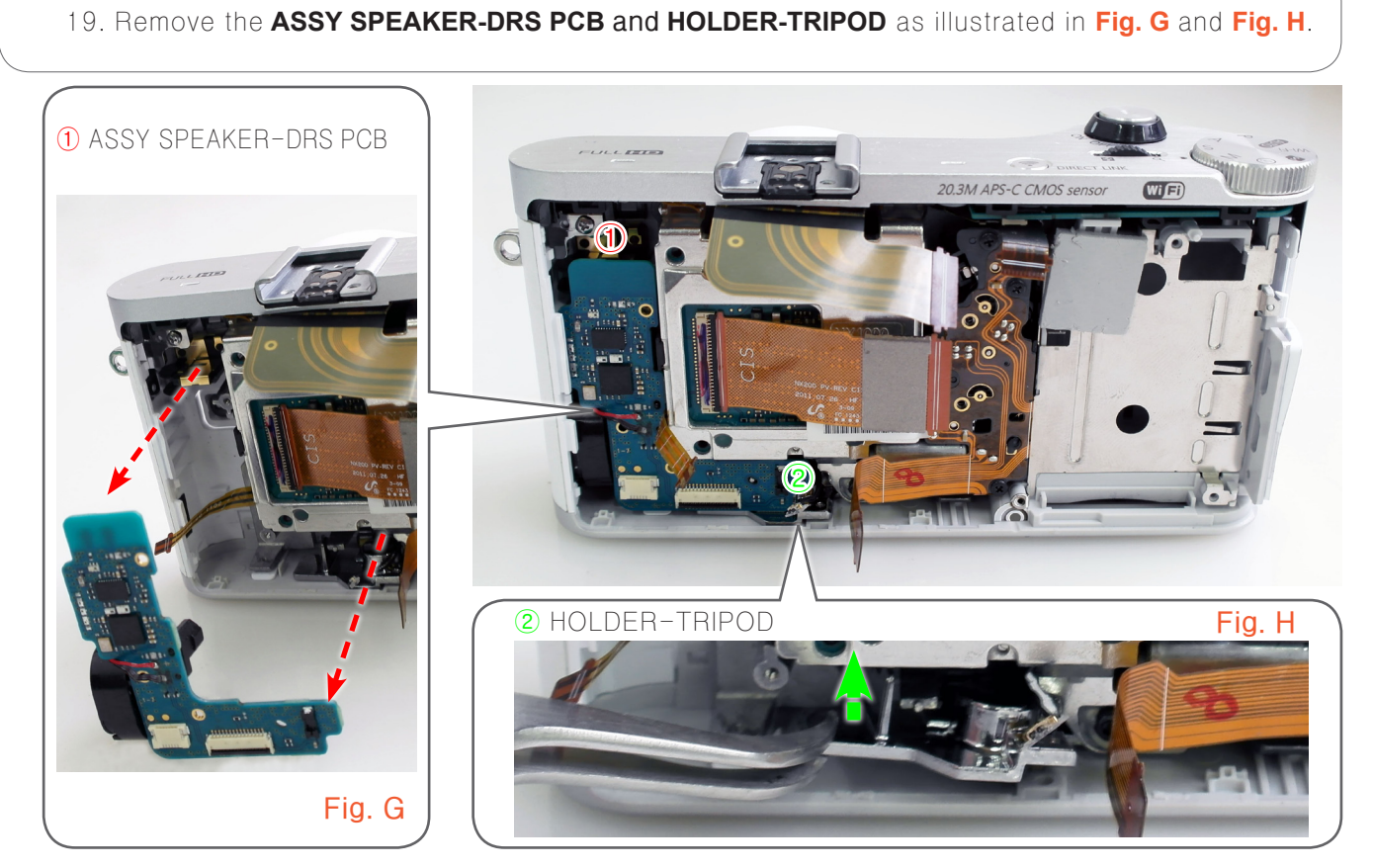

Fig. 3-16

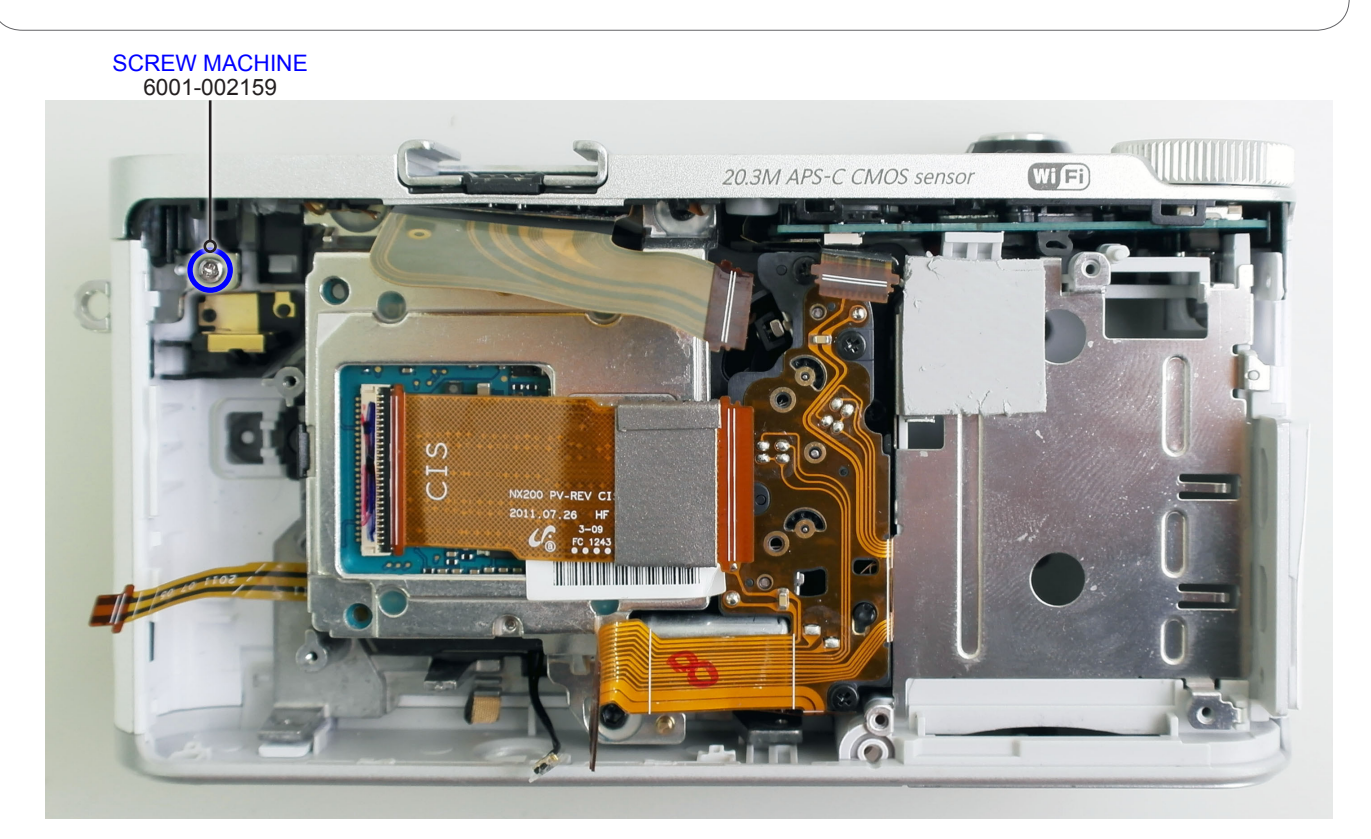

Fig. 3-17

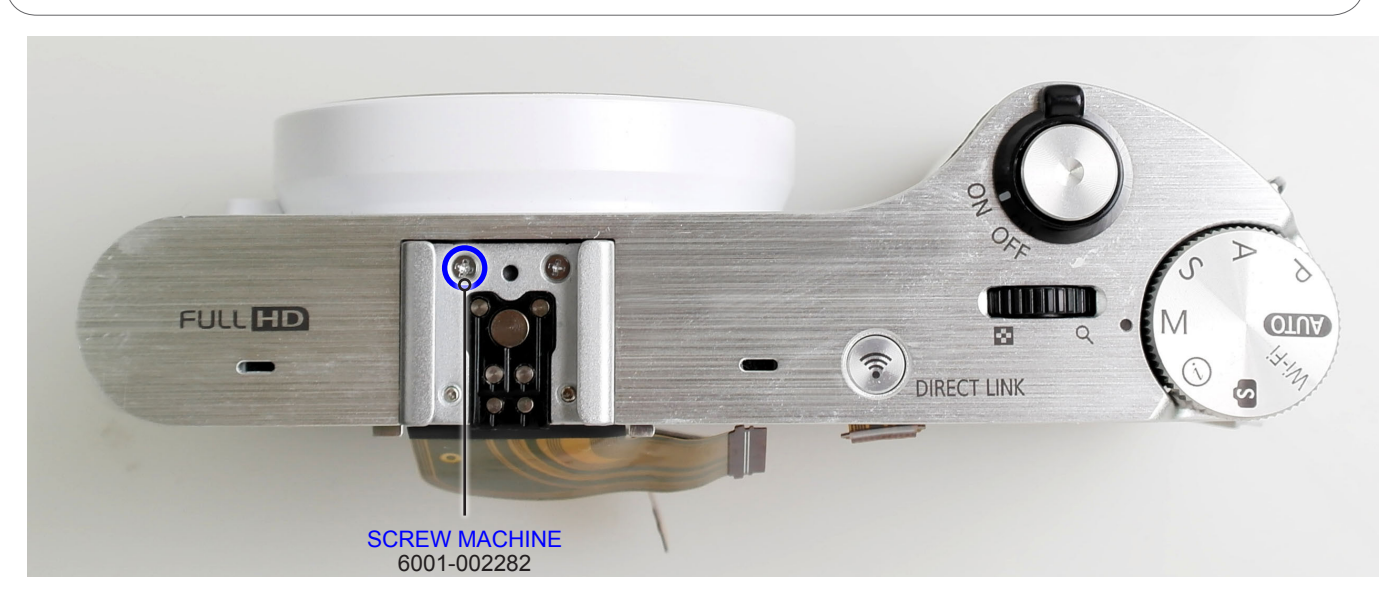

Fig. 3-18

22. Remove the **ASSY COVER-TOP**.

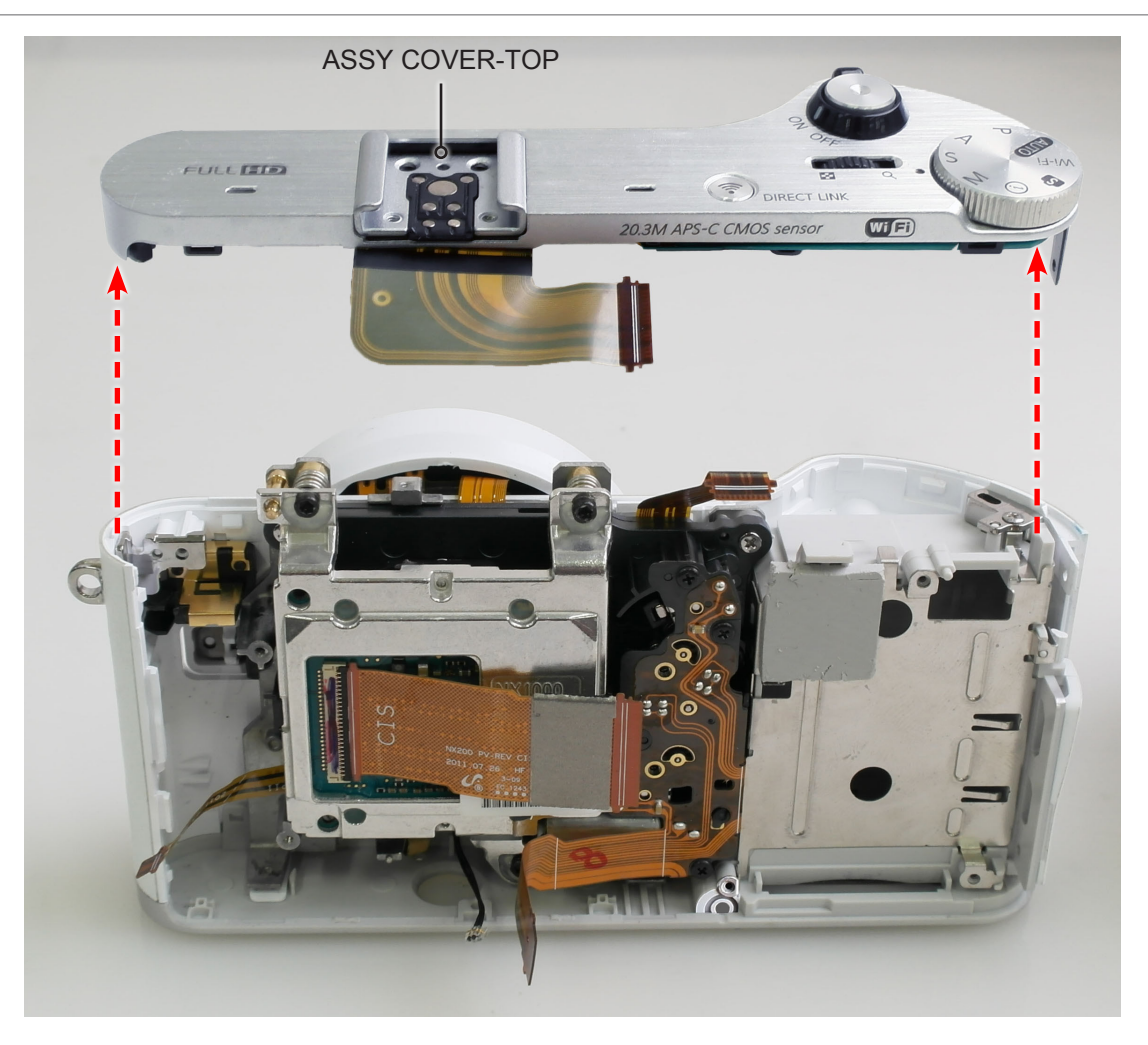

Fig. 3-19

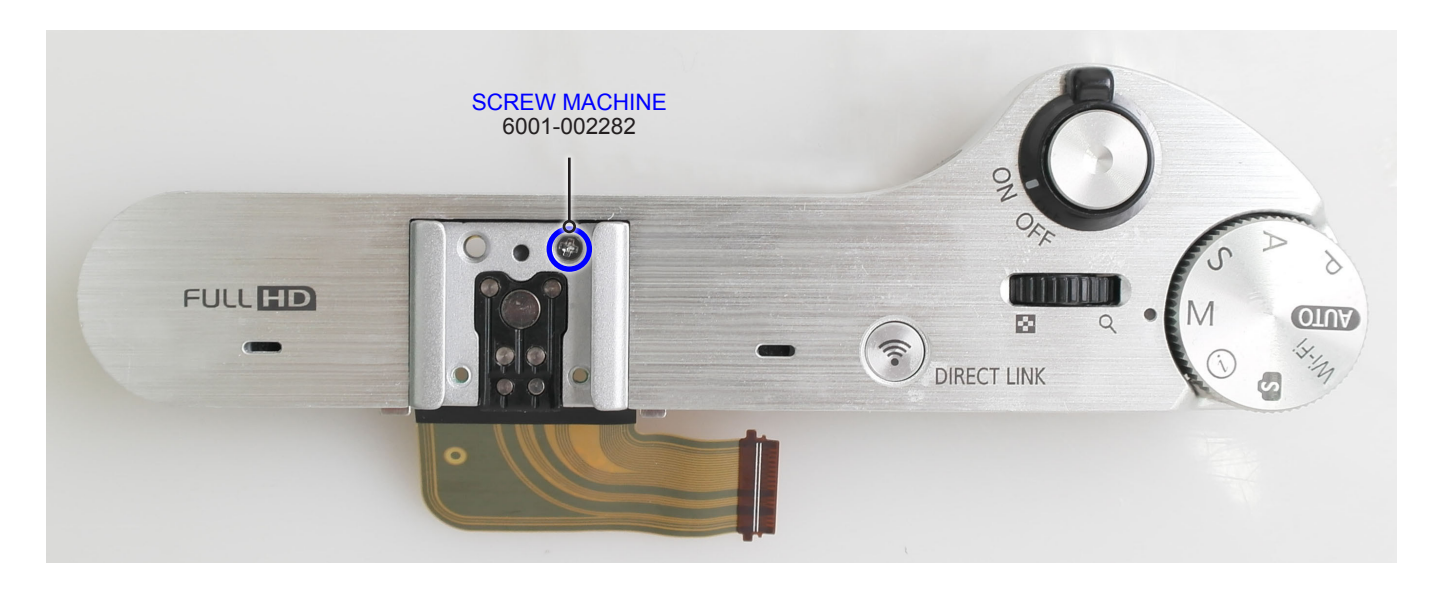

Fig. 3-20

- 24. Remove the **FPCB** as illustrated in **Fig. I**.
- 25. Remove the **7 screws**.

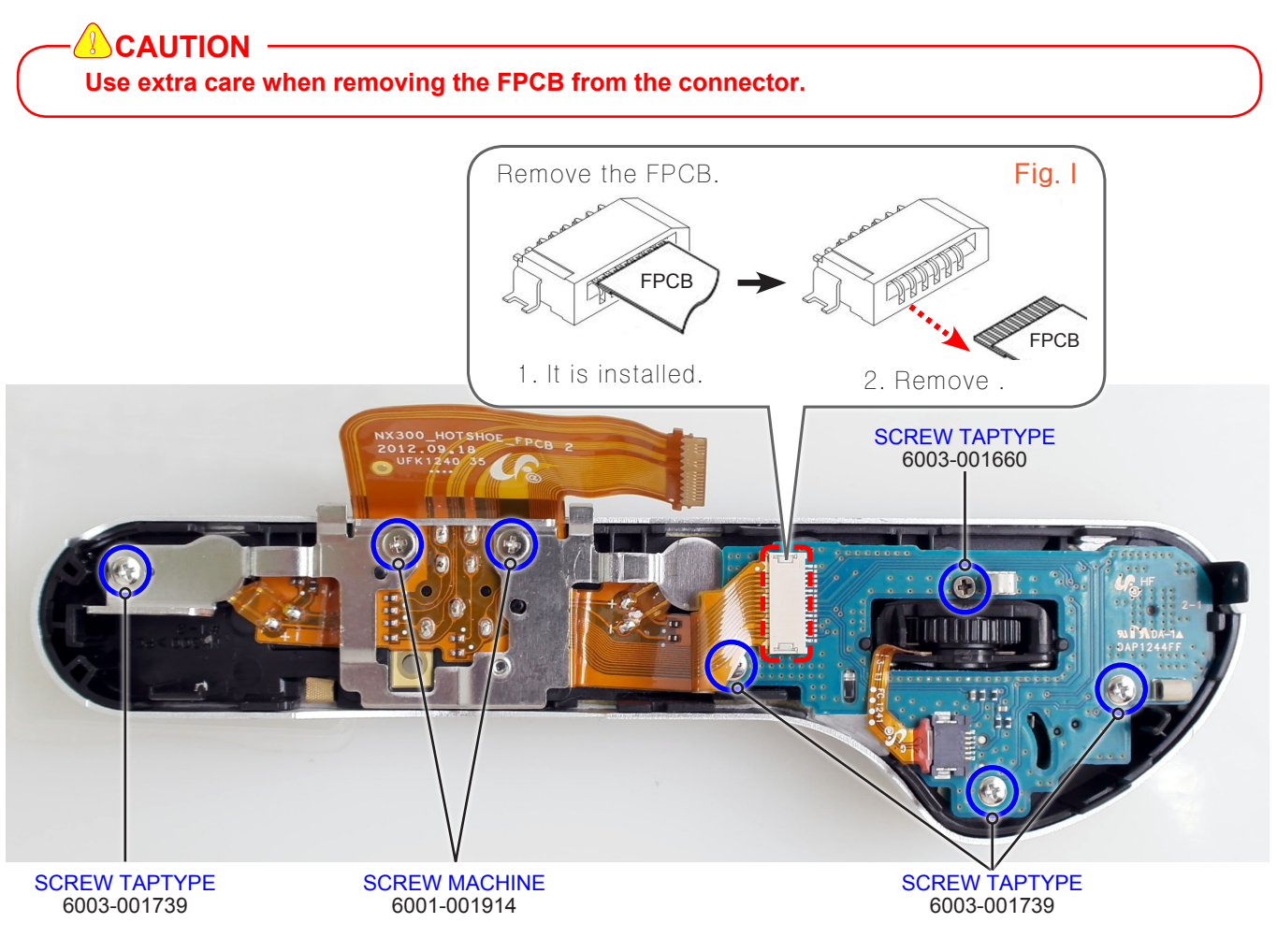

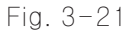

26. Remove the following parts in the order indicated below.① PLATE-HOT SHOE BOTTOM

- 2 ASSY PCB TOP
- **③ ASSY DIAL COMMAND**

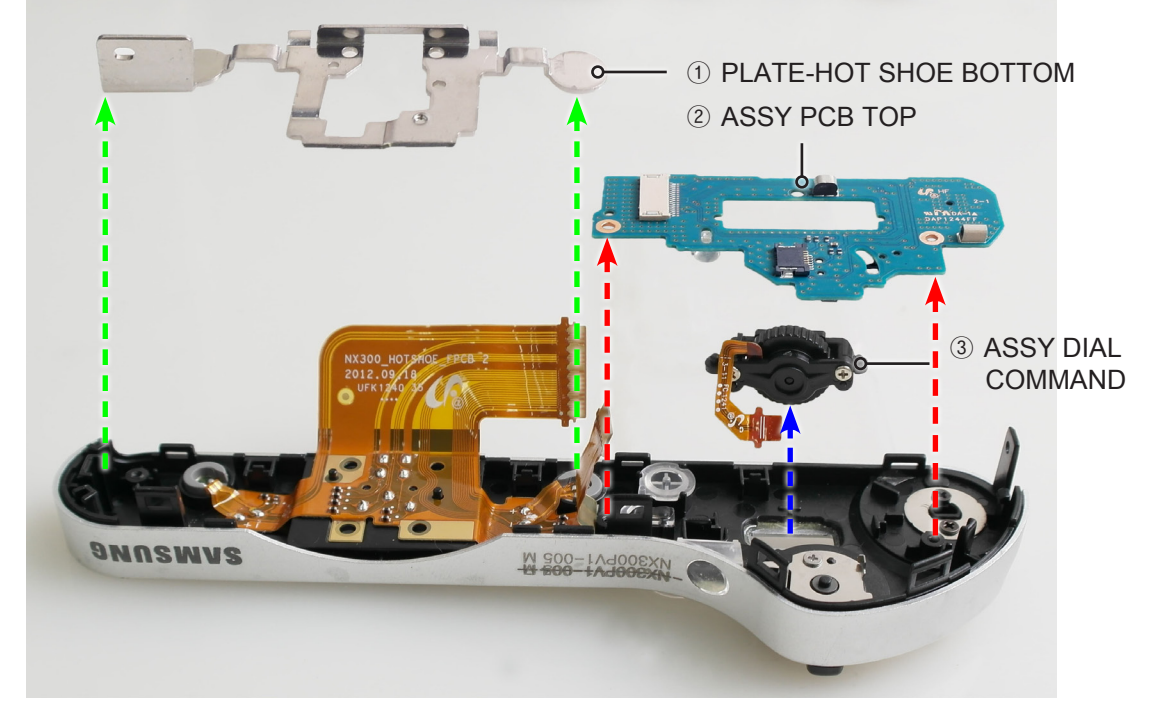

Fig. 3-22

## 3-1-2 Technical expertise support - Disassembly

1. Remove the **4 screws**.

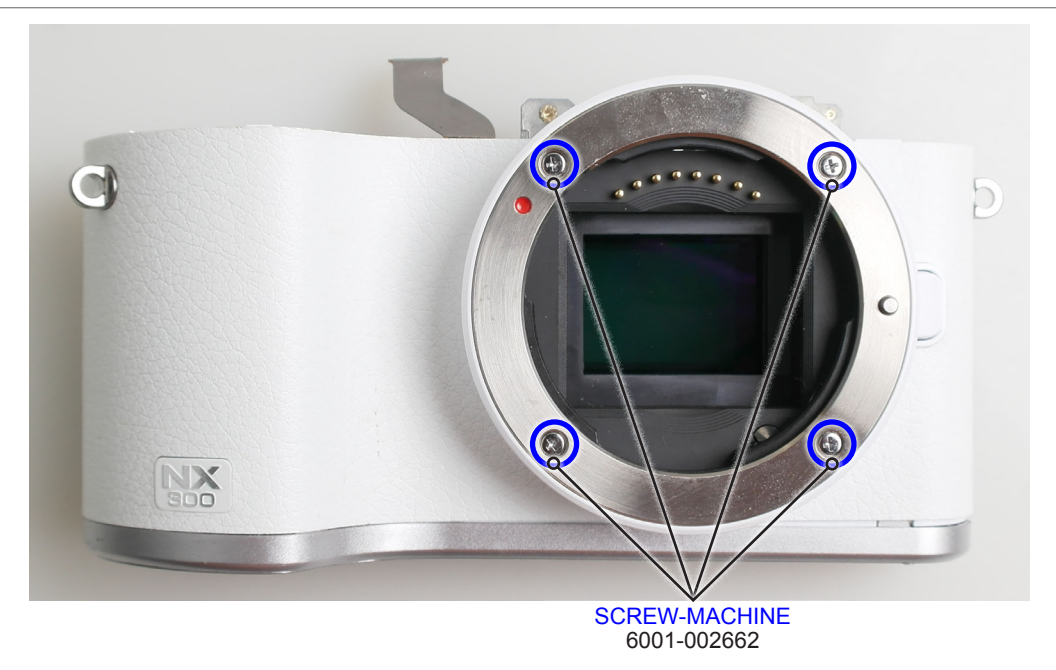

Fig. 3-23

- 2. Remove the following parts in the order indicated below.
- ① PLATE-MOUNT LENS
- ② MOUNT-INNER
- ③ PLATE-MOUNT SPRING
- ④ SHAFT-LENS DETECT
- **⑤** SPRING-CS

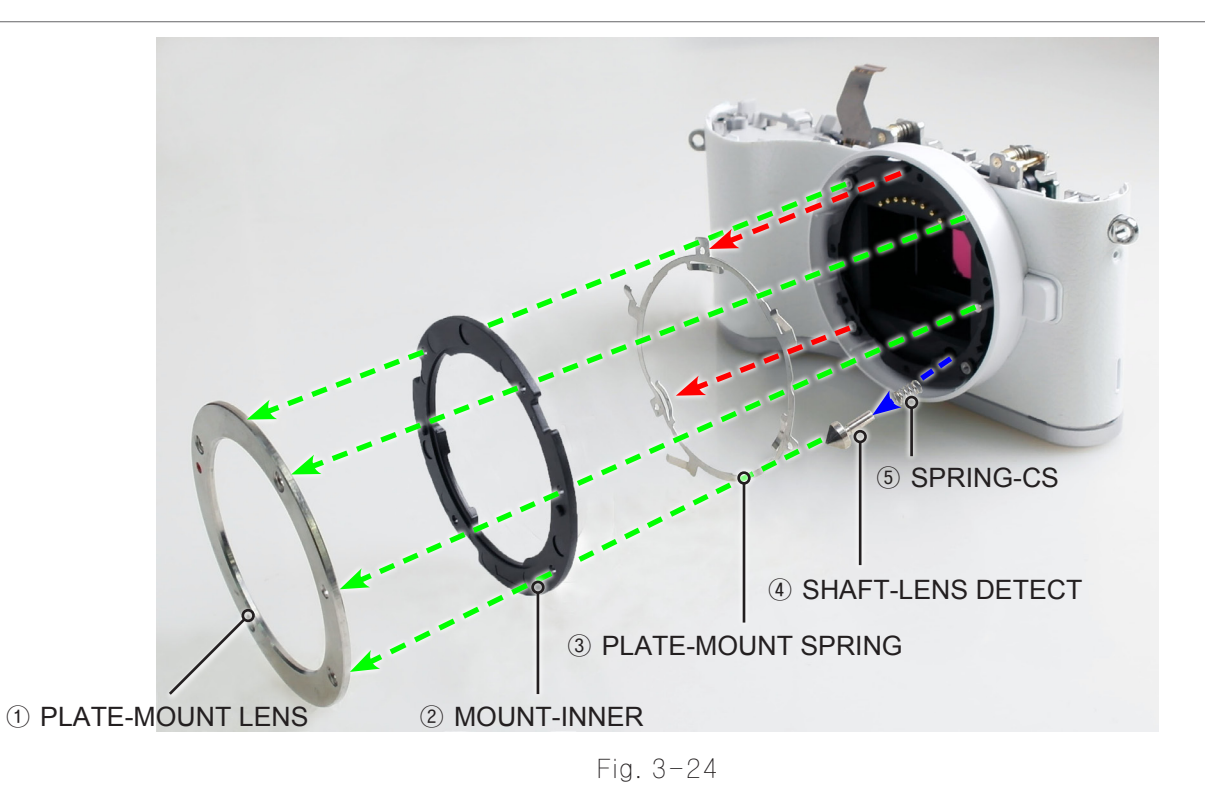

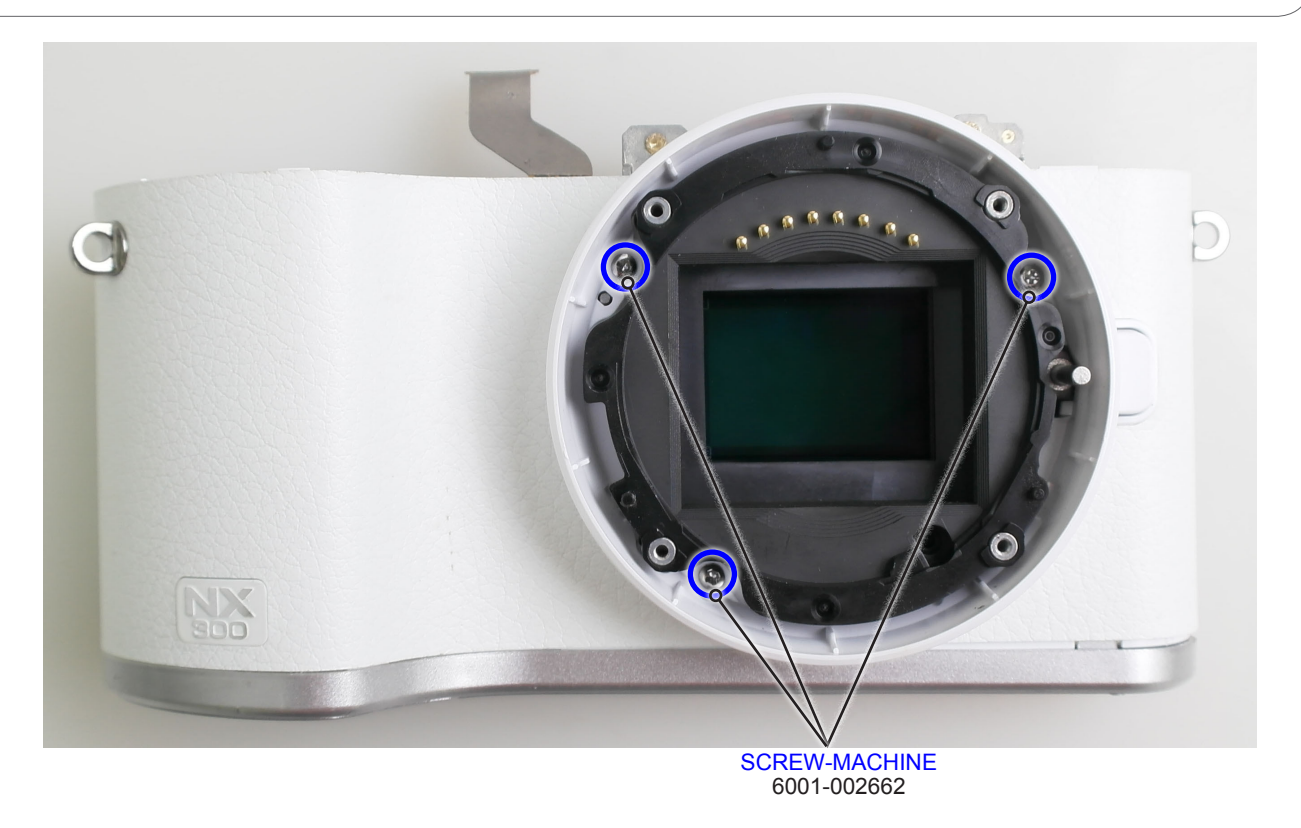

Fig. 3-25

4. Remove the **DECO RING-FRONT**.

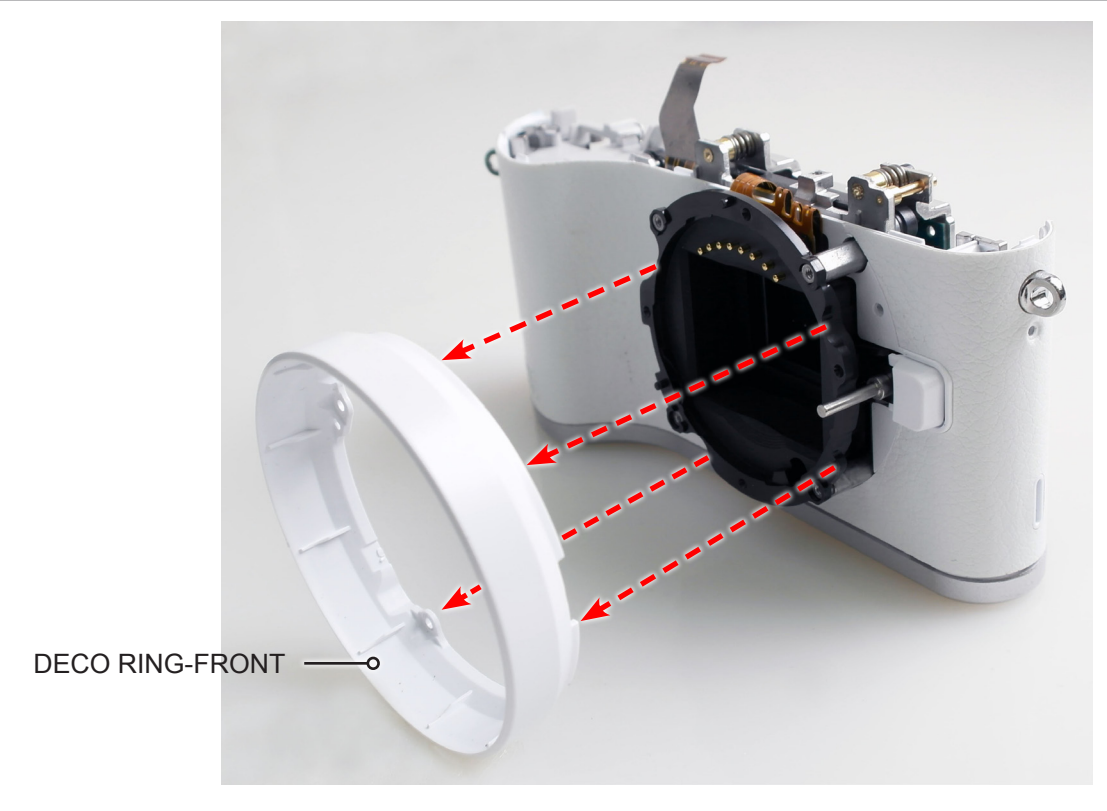

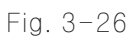

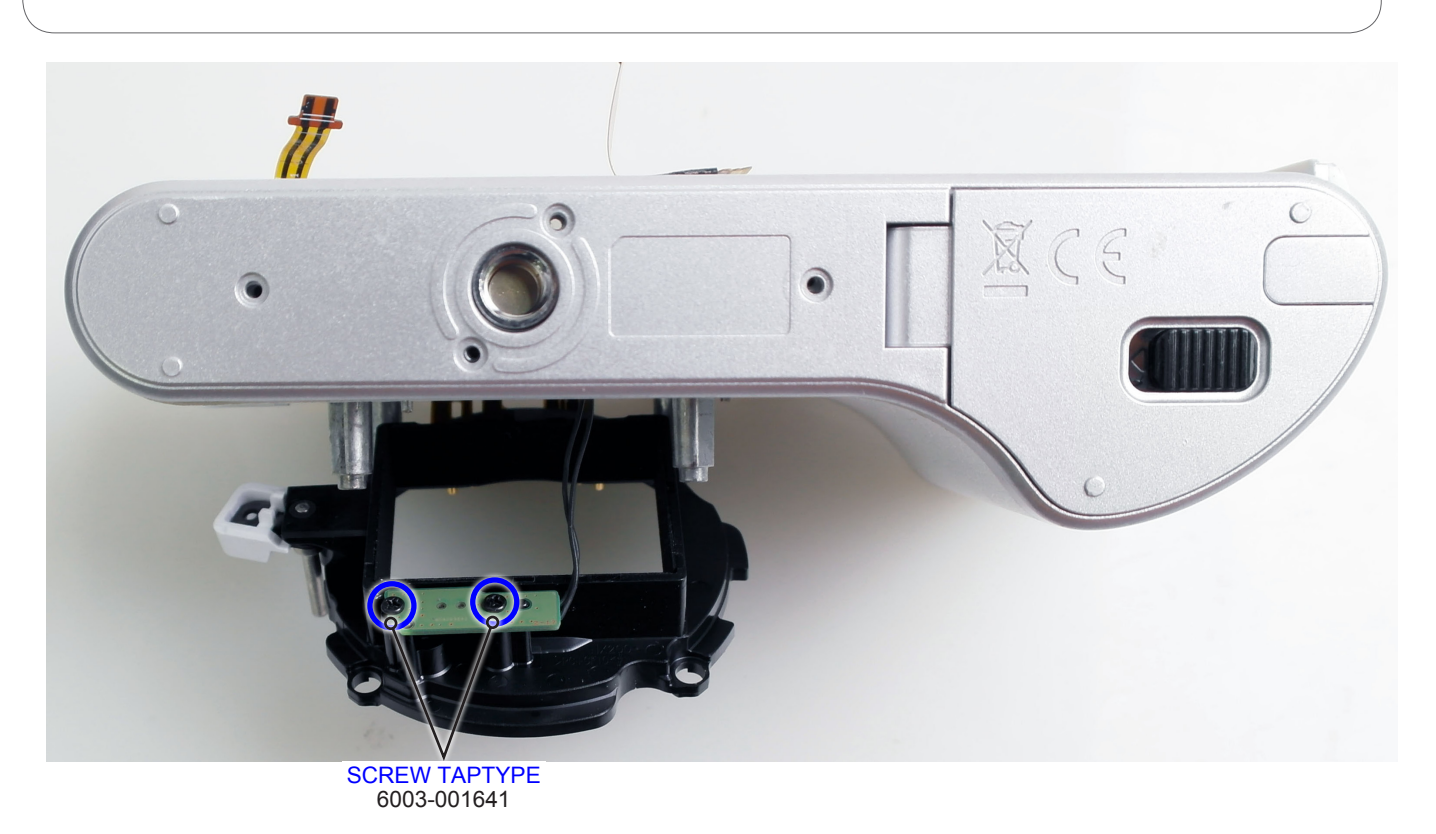

Fig. 3-27

6. Lift up the **HOLDER INNER MOUNT** in the direction of the green arrow.7. Remove the **ASSY-COVER FRONT**.

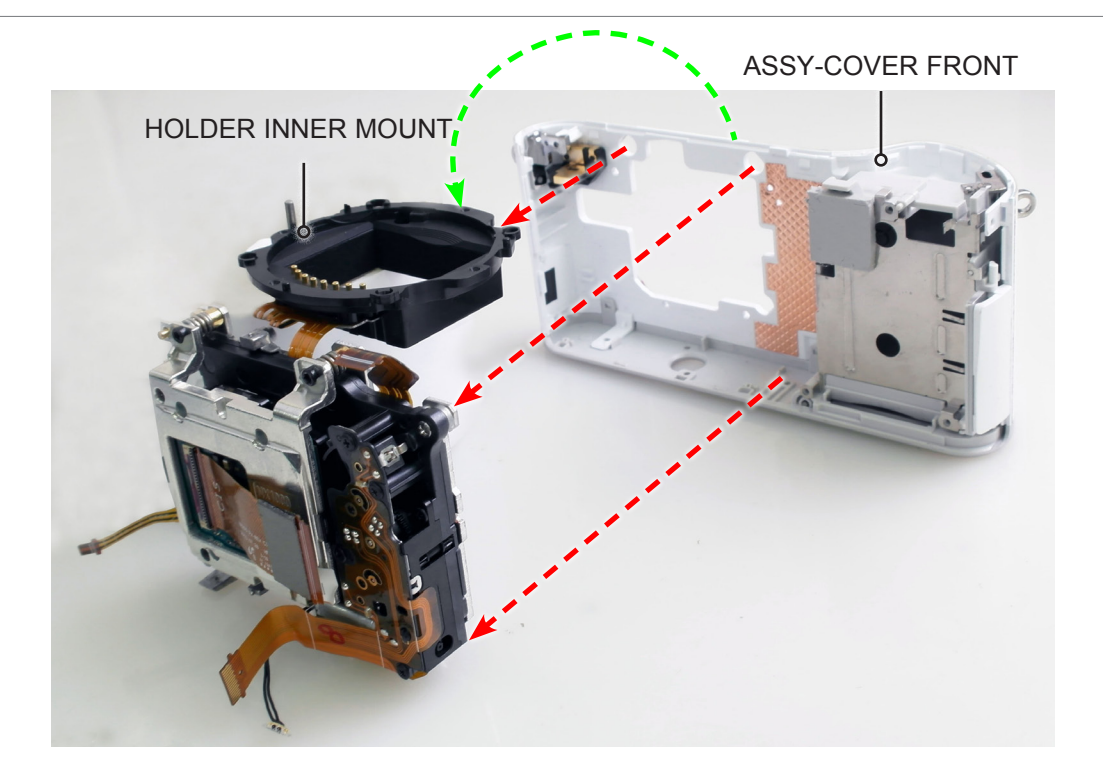

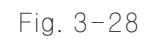

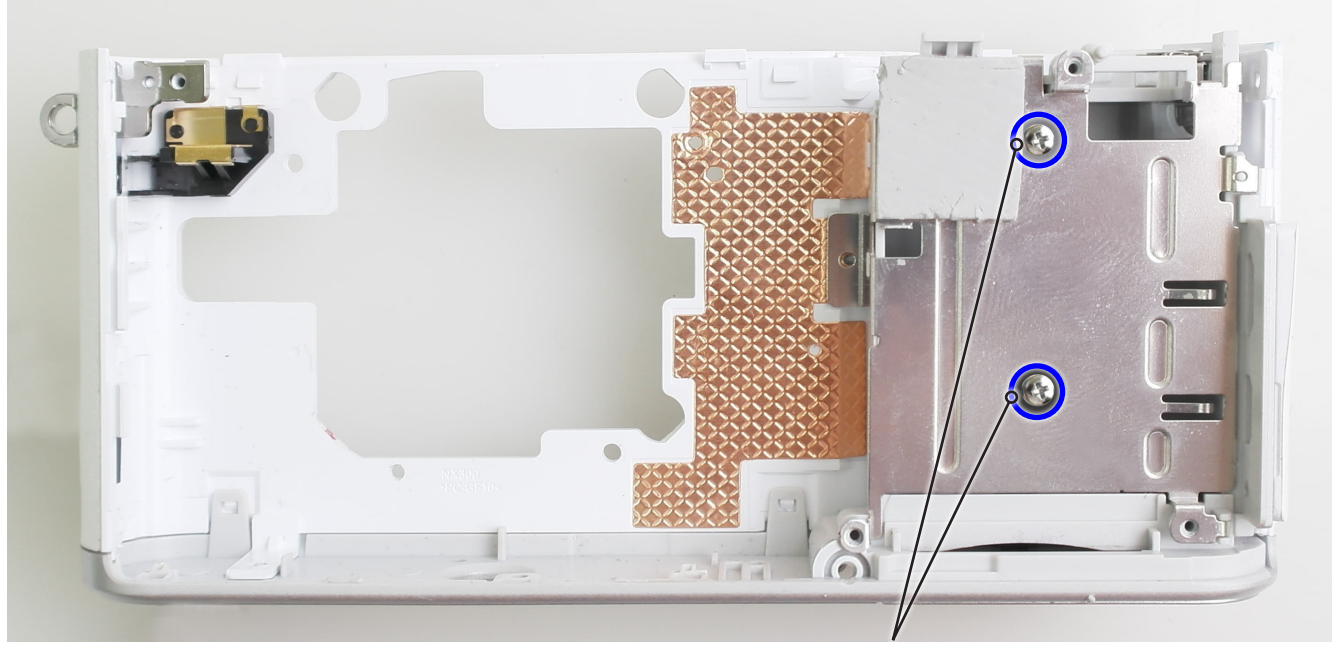

SCREW-TAPTYPE 6003-001739

Fig. 3-29

9. Remove the **ASSY CHAMER**.

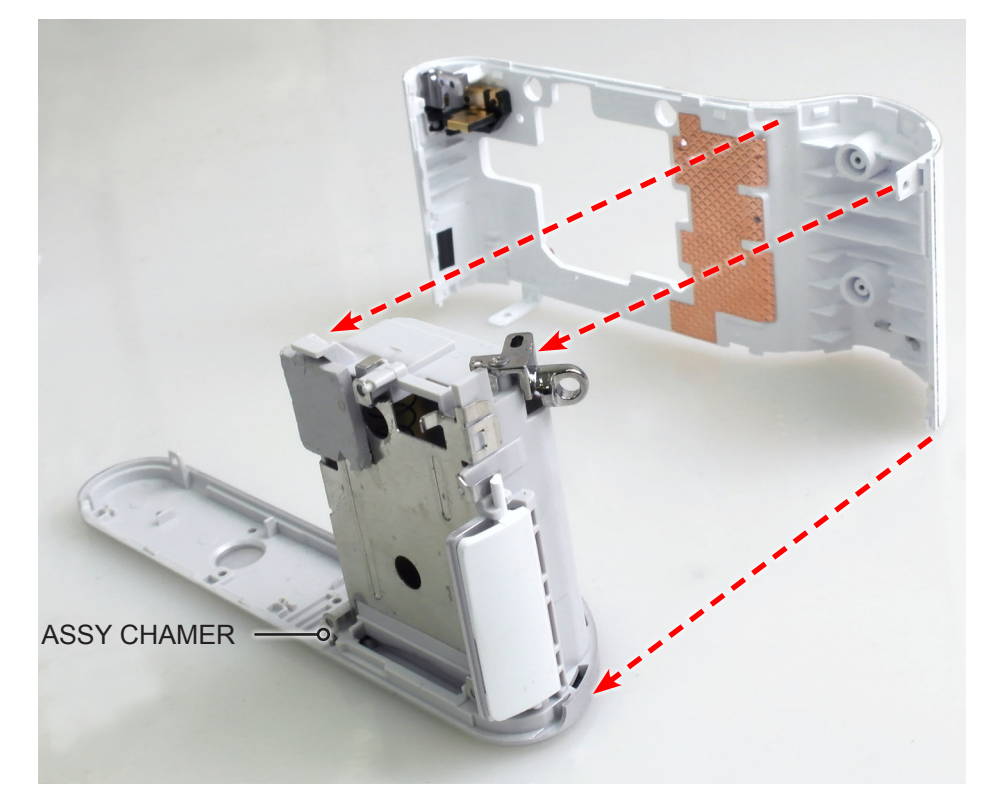

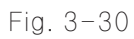

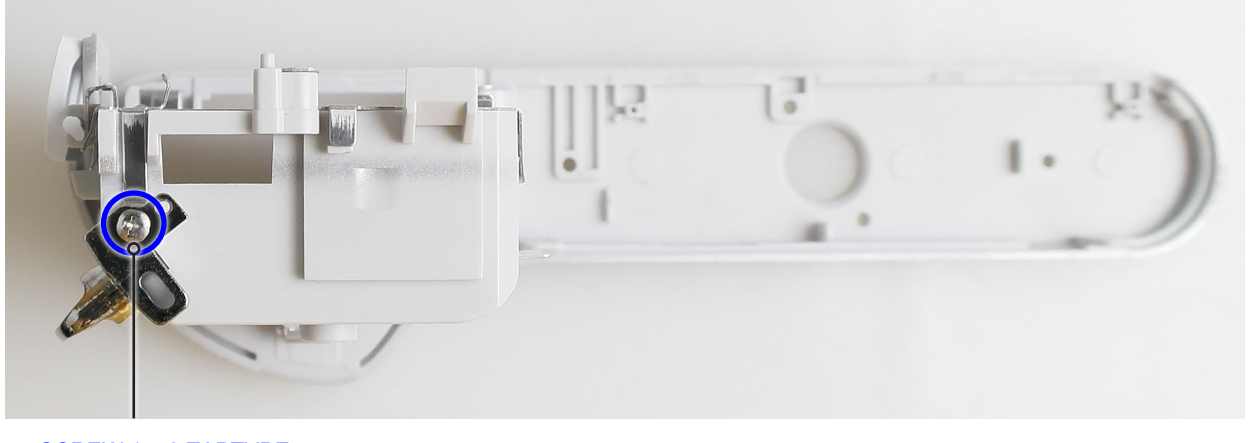

SCREW 1440 TAPTYPE 6003-001739

Fig. 3-31

11. Remove the **HOLDER STRAP L**.

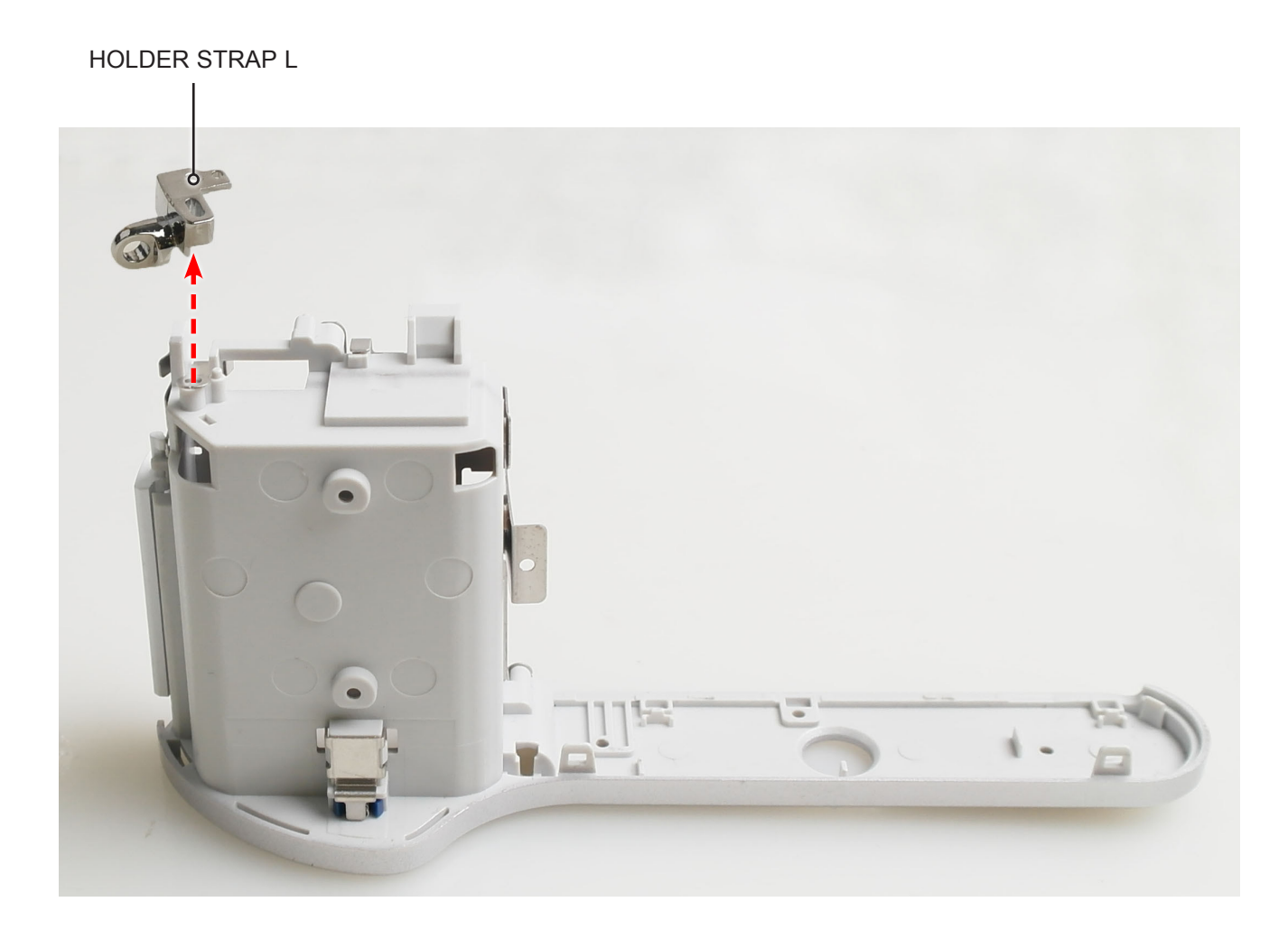

Fig. 3-32

- 12. Remove the **3 locking parts** marked in green circle as illustrated in Fig. A and Fig. B.
- 13. Remove the **PLATE BATTERY CHAMBER**.

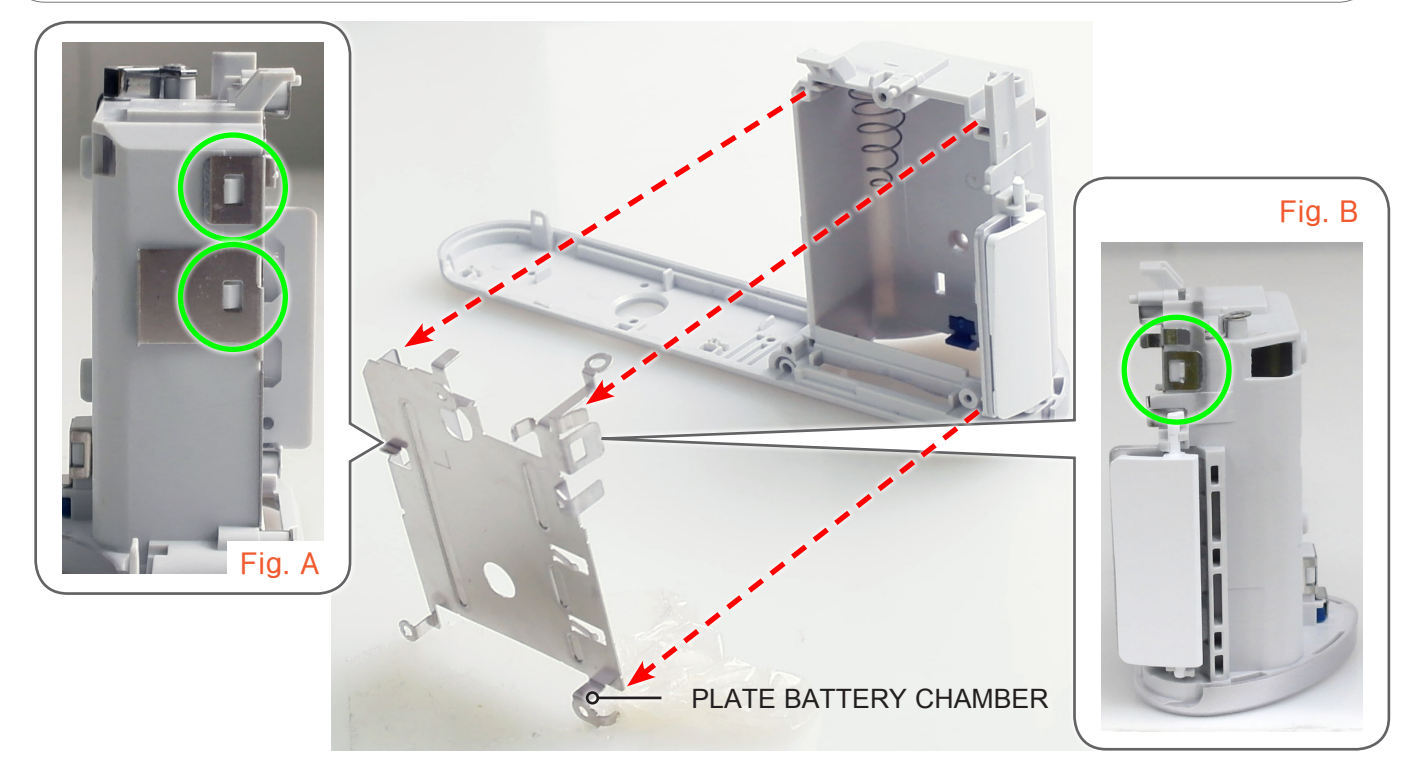

Fig. 3-33

14. Remove the **SHEET-THERMAL FRONT**.

SHEET-THERMAL FRONT

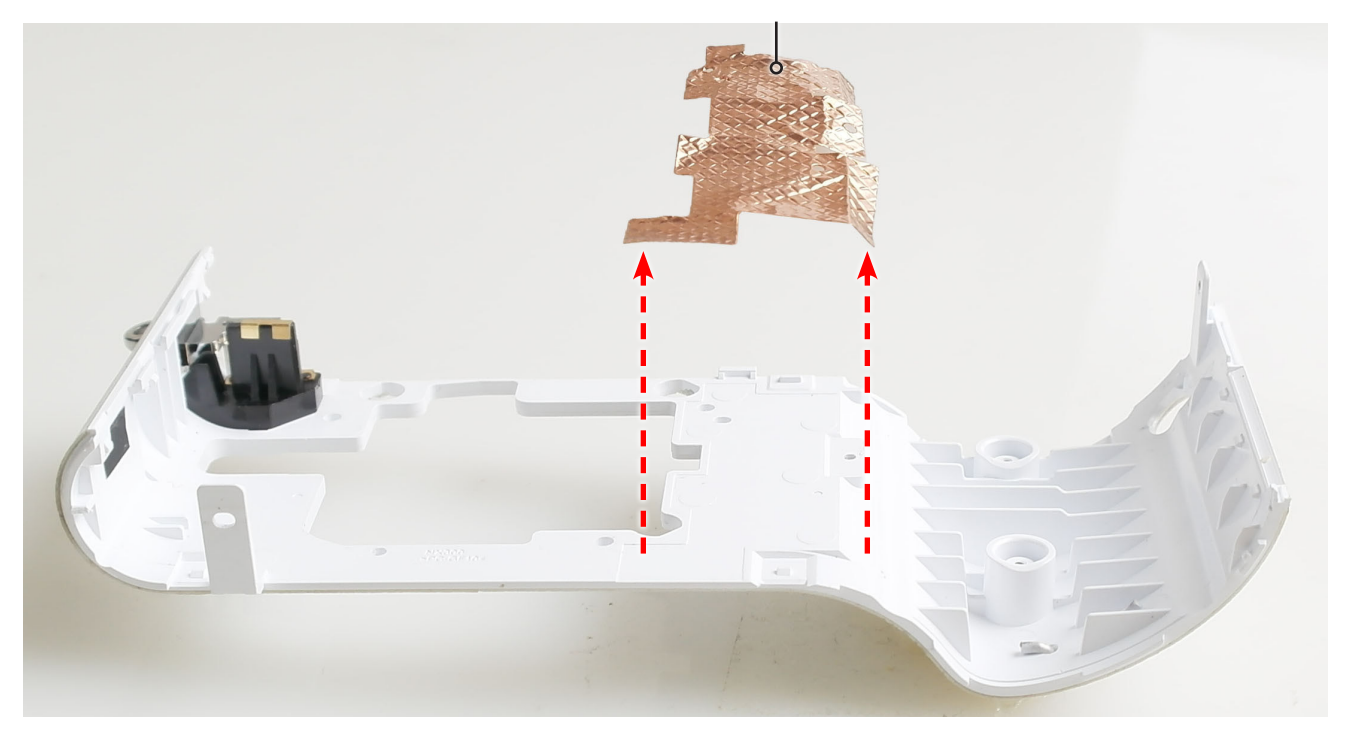

Fig. 3-34

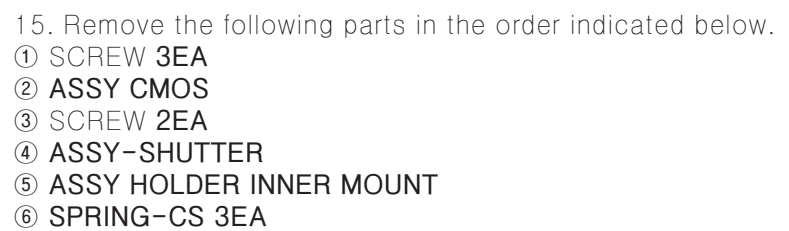

ASSY PCB SUB

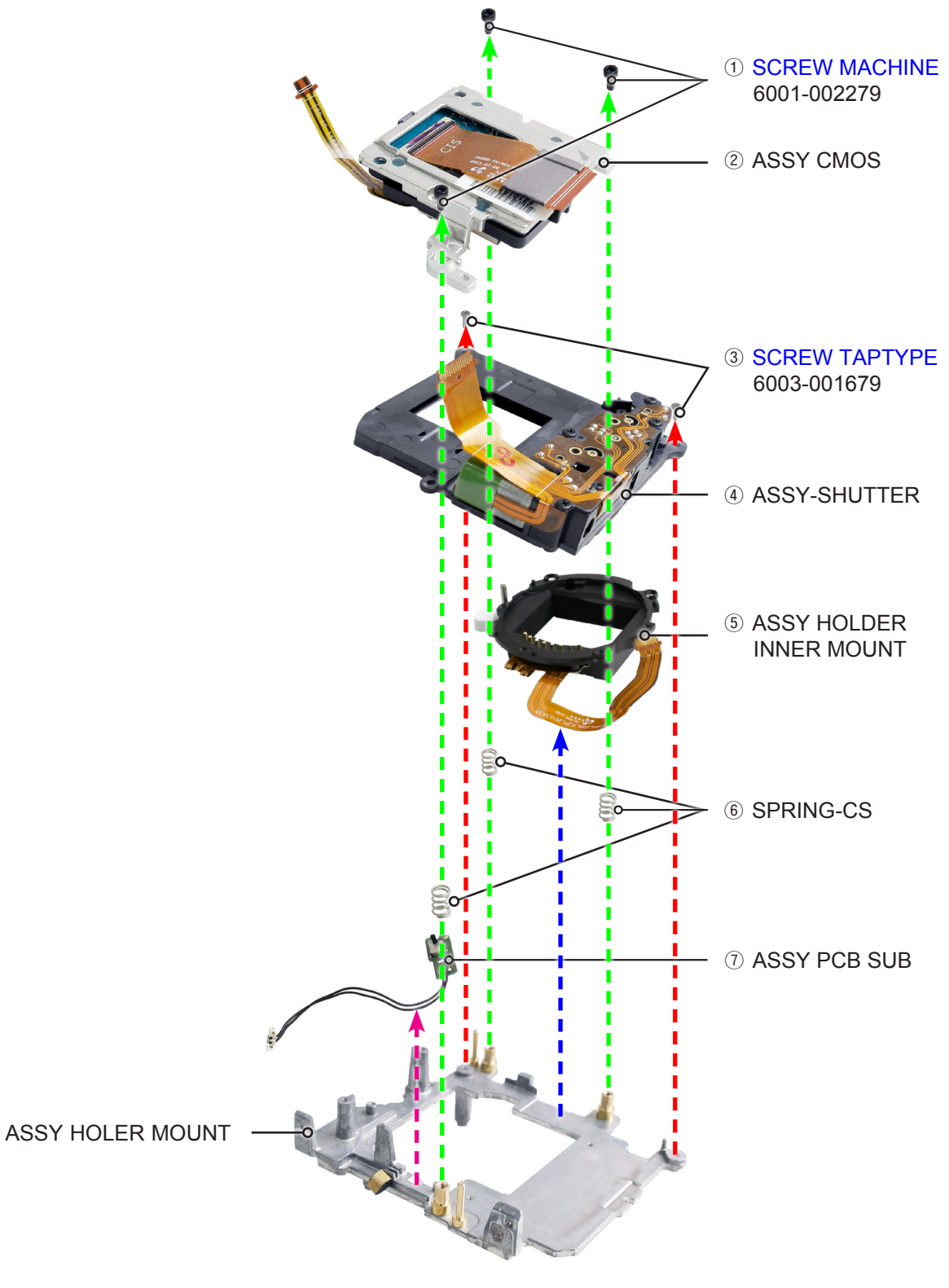

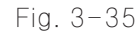

## 3-2 Reassembly

## 3-2-1 Technical expertise support - Reassembly

Install the following parts in the order indicated below.
 ASSY PCB SUB
 SPRING-CS 3EA
 ASSY HOLDER INNER MOUNT
 ASSY -SHUTTER
 SCREW 2EA
 ASSY CMOS
 SCREW 3EA

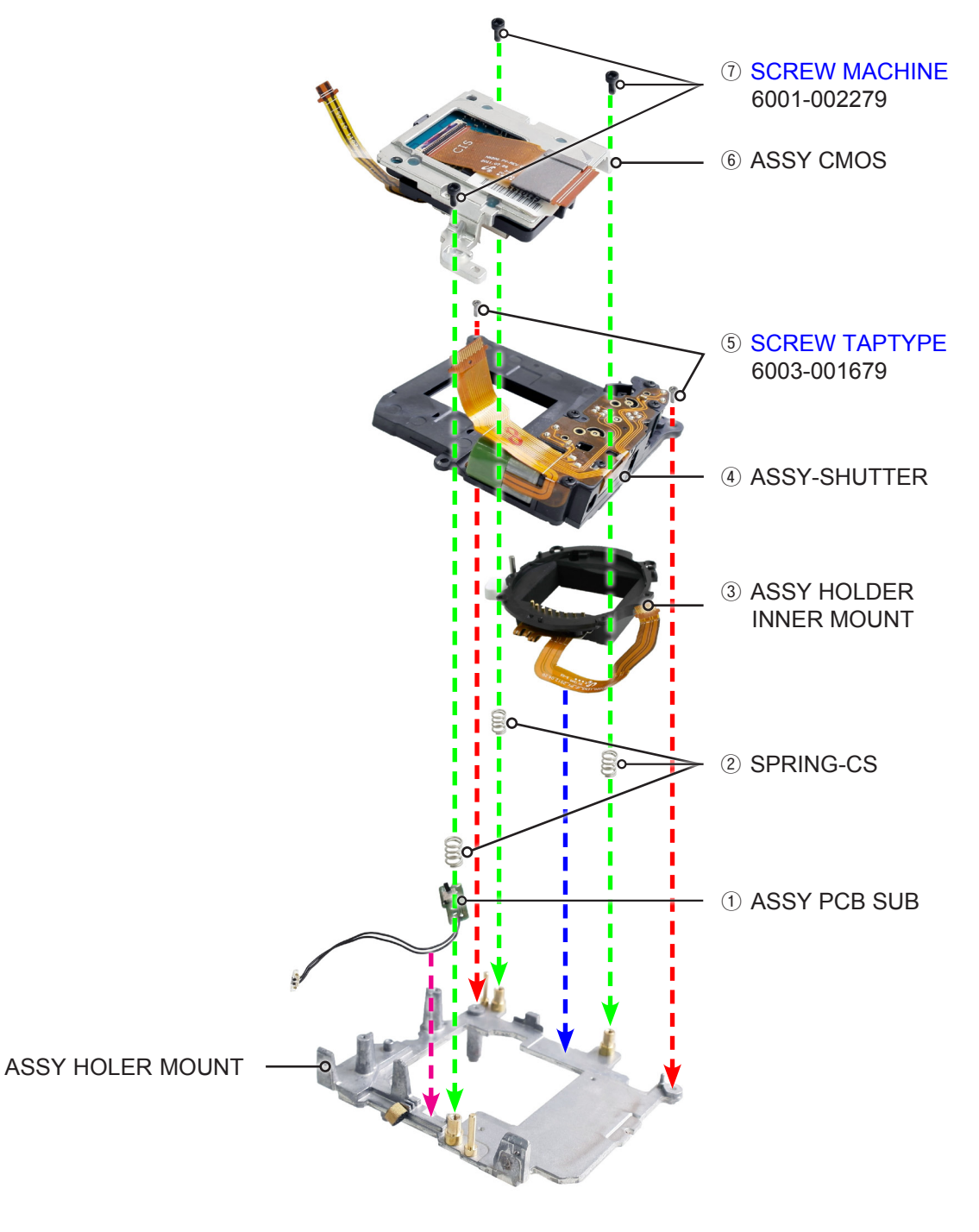

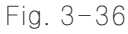

#### 2. Install the **SHEET-THERMAL FRONT**.

SHEET-THERMAL FRONT

Fig. 3-37

#### 3. Install the **PLATE BATTERY CHAMBER**.

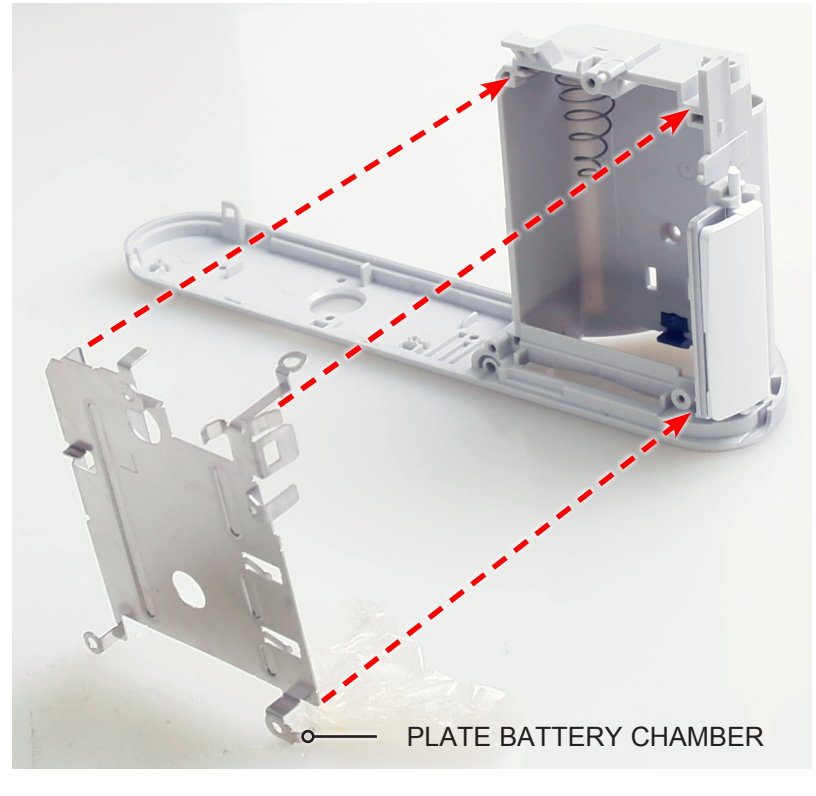

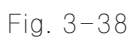

4. Install the HOLDER STRAP L.

HOLDER STRAP L

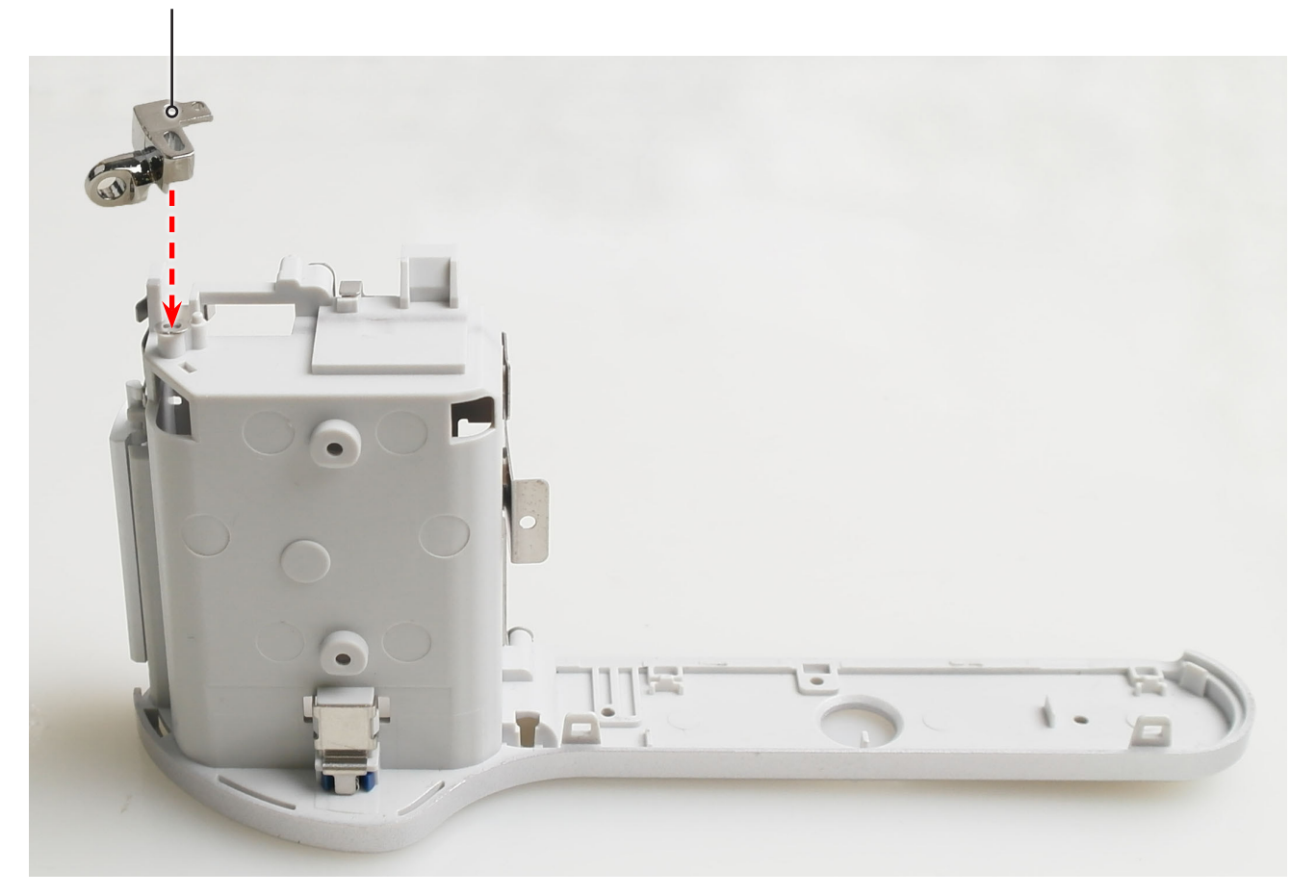

Fig. 3-39

5. Tighten the **screw**.

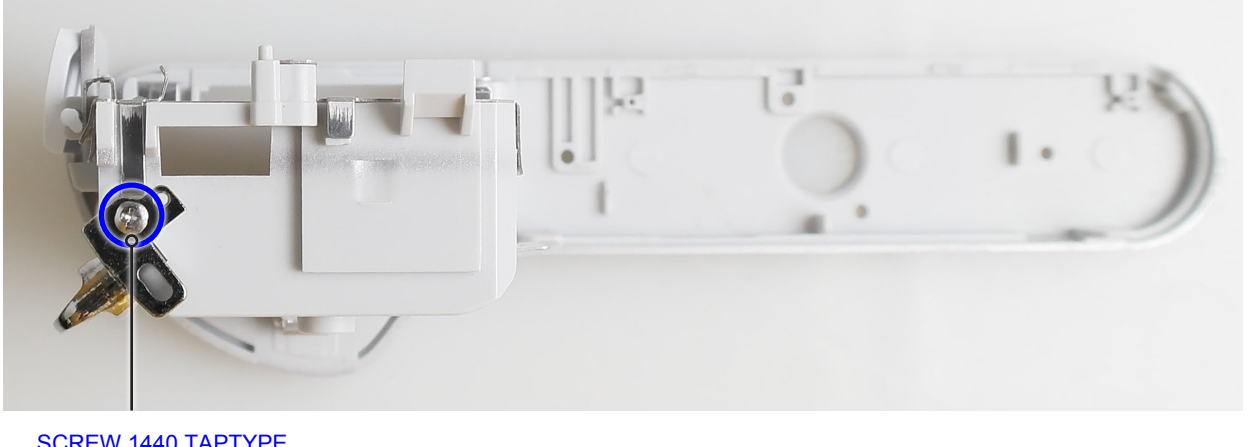

SCREW 1440 TAPTYPE 6003-001739

Fig. 3-40
#### 6. Install the **ASSY CHAMER**.

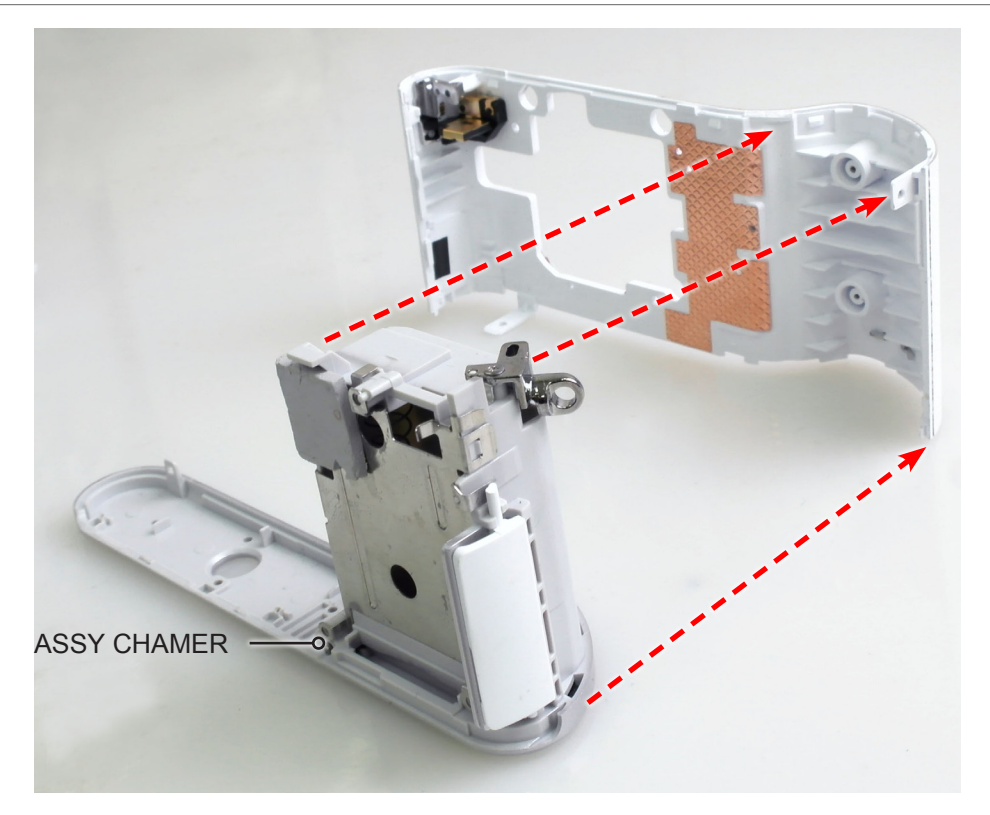

Fig. 3-41

7. Tighten the 2 screw.

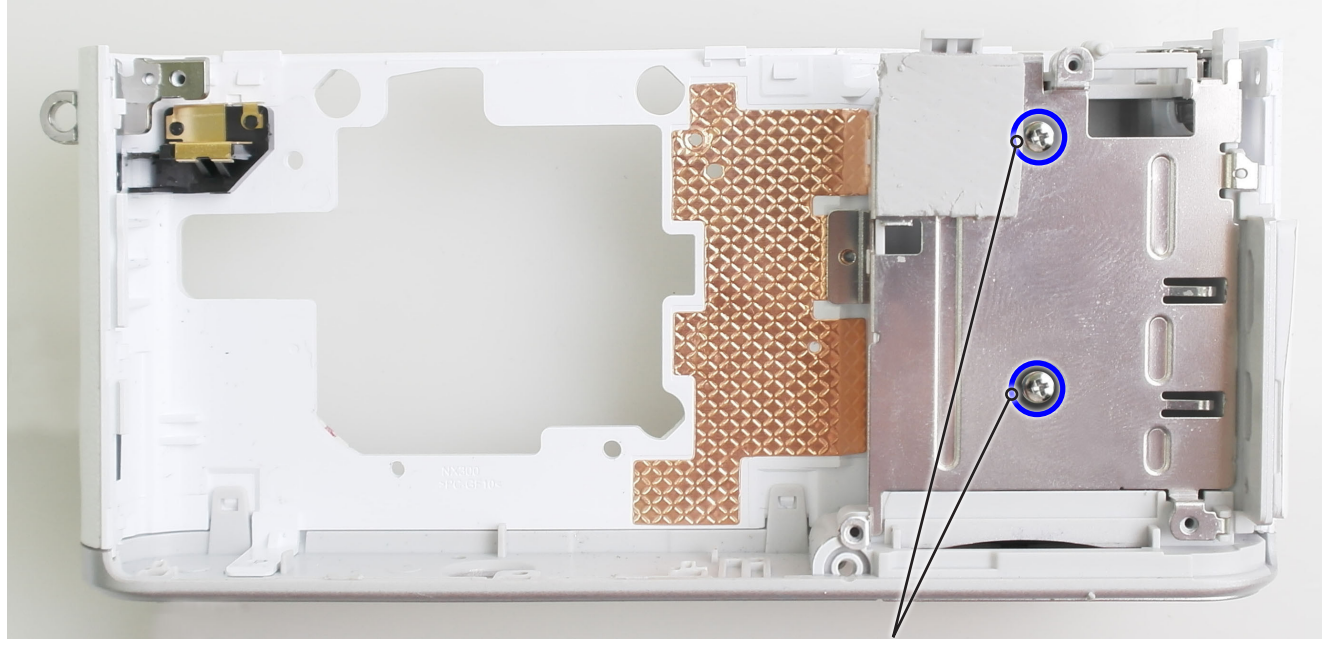

SCREW-TAPTYPE 6003-001739

Fig. 3-42

8. Turn the HOLDER INNER MOUNT over the ASSY-COVER FRONT in the direction of the green arrow. 9. Install the **ASSY-COVER FRONT**.

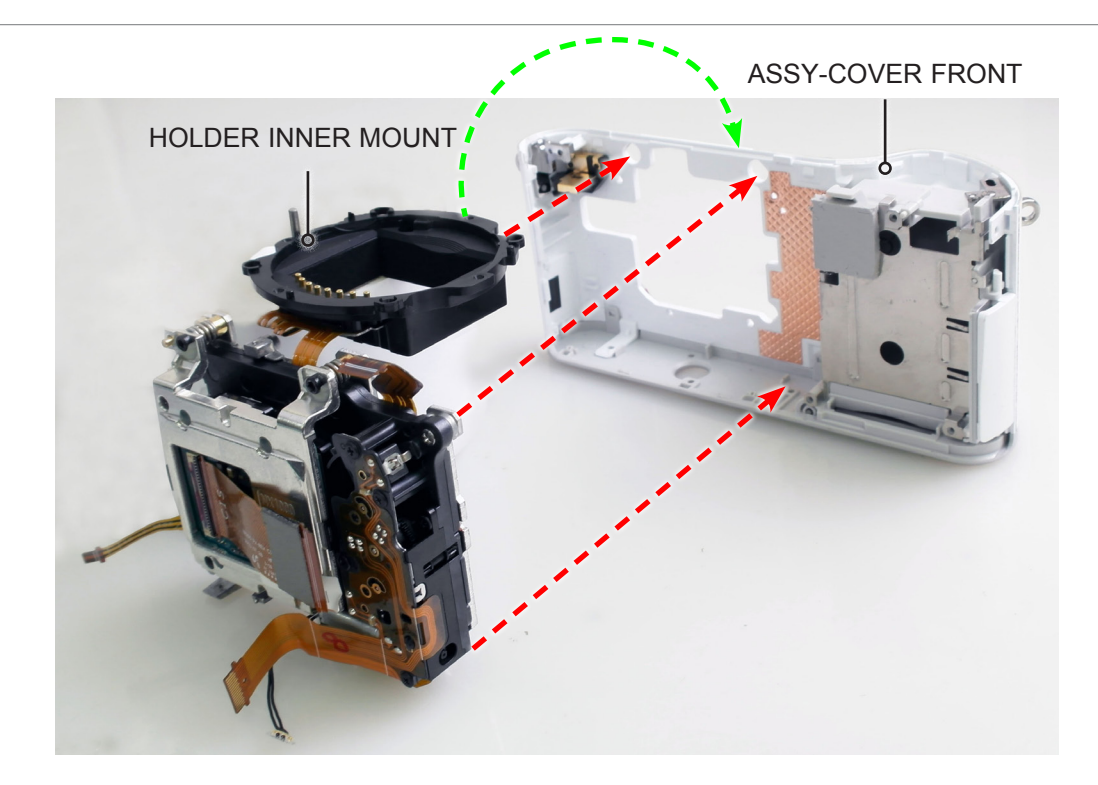

Fig. 3-43

10. Tighten the 2 screws.

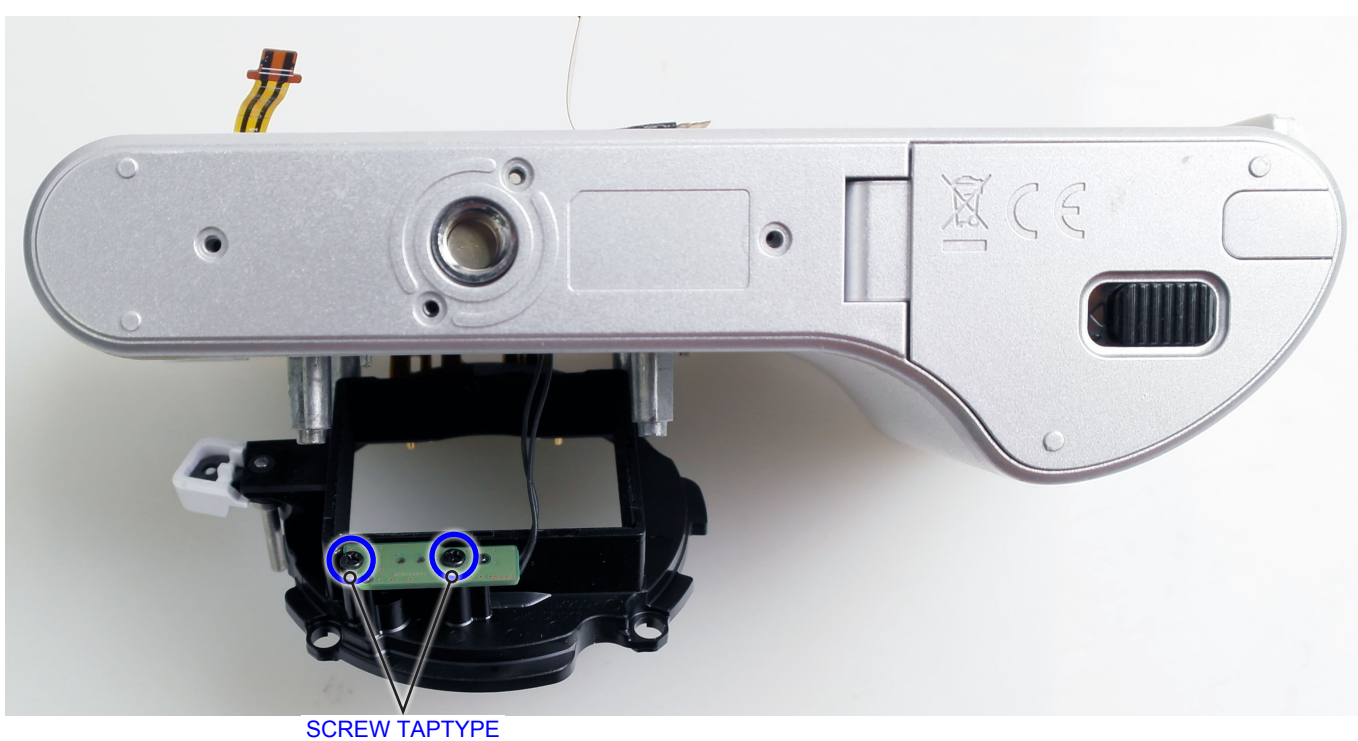

SCREW TAPTYPE 6003-001641

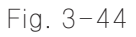

11. Align the parts marked by (a), (b) and (c) respectively as illustrated in Fig. A Then install the DECO RING-FRONT.

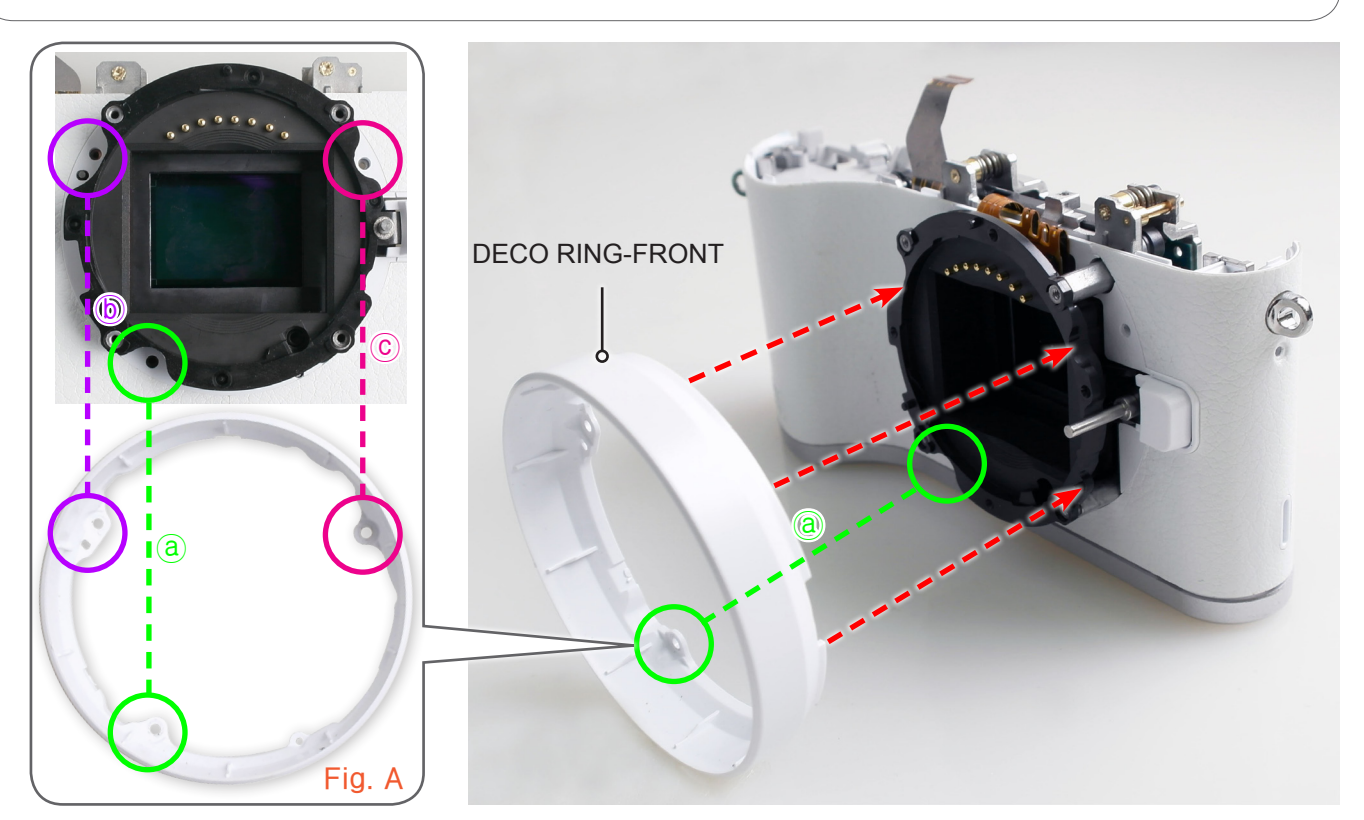

Fig. 3-45

12. Tighten the **3 screws**.

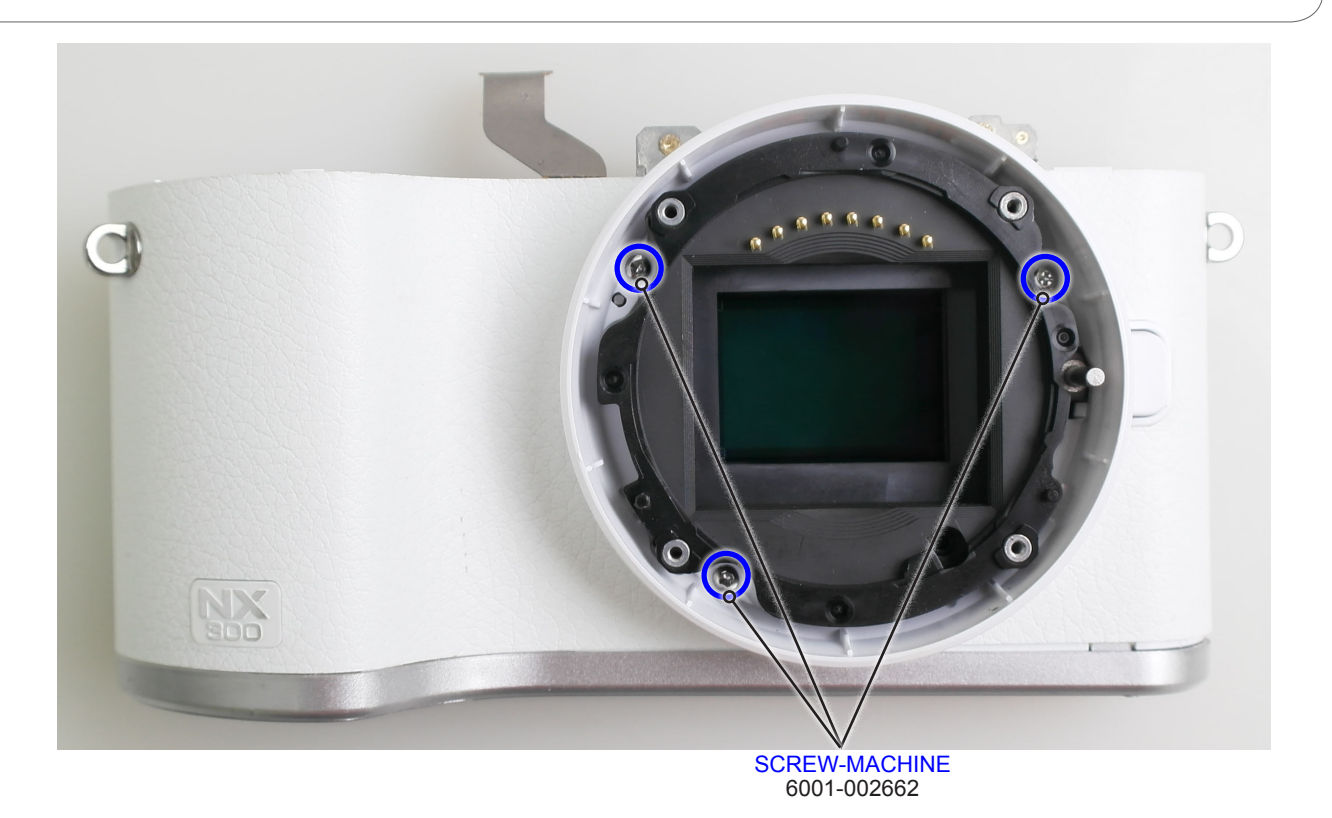

13. Install the following parts in the order indicated below.

- ① SPRING-CS
- ② SHAFT-LENS DETECT
- ③ PLATE-MOUNT SPRING
- ④ MOUNT-INNER
- **5** PLATE-MOUNT LENS

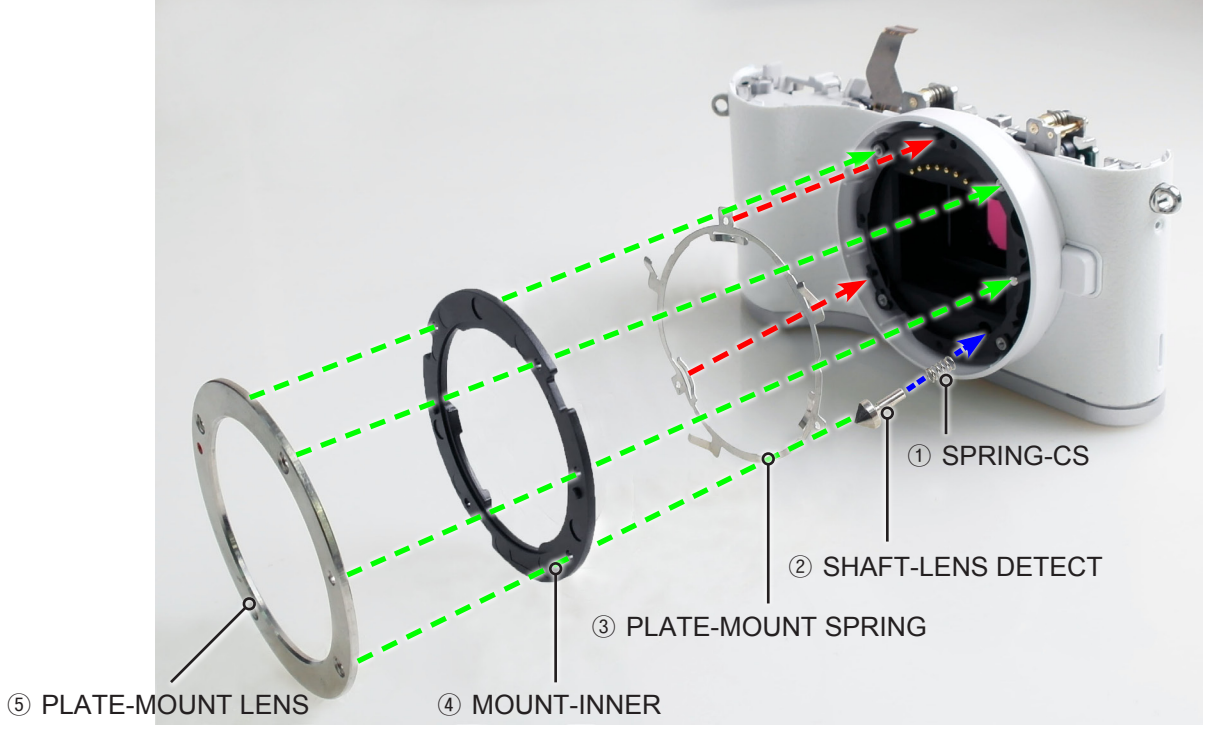

Fig. 3-47

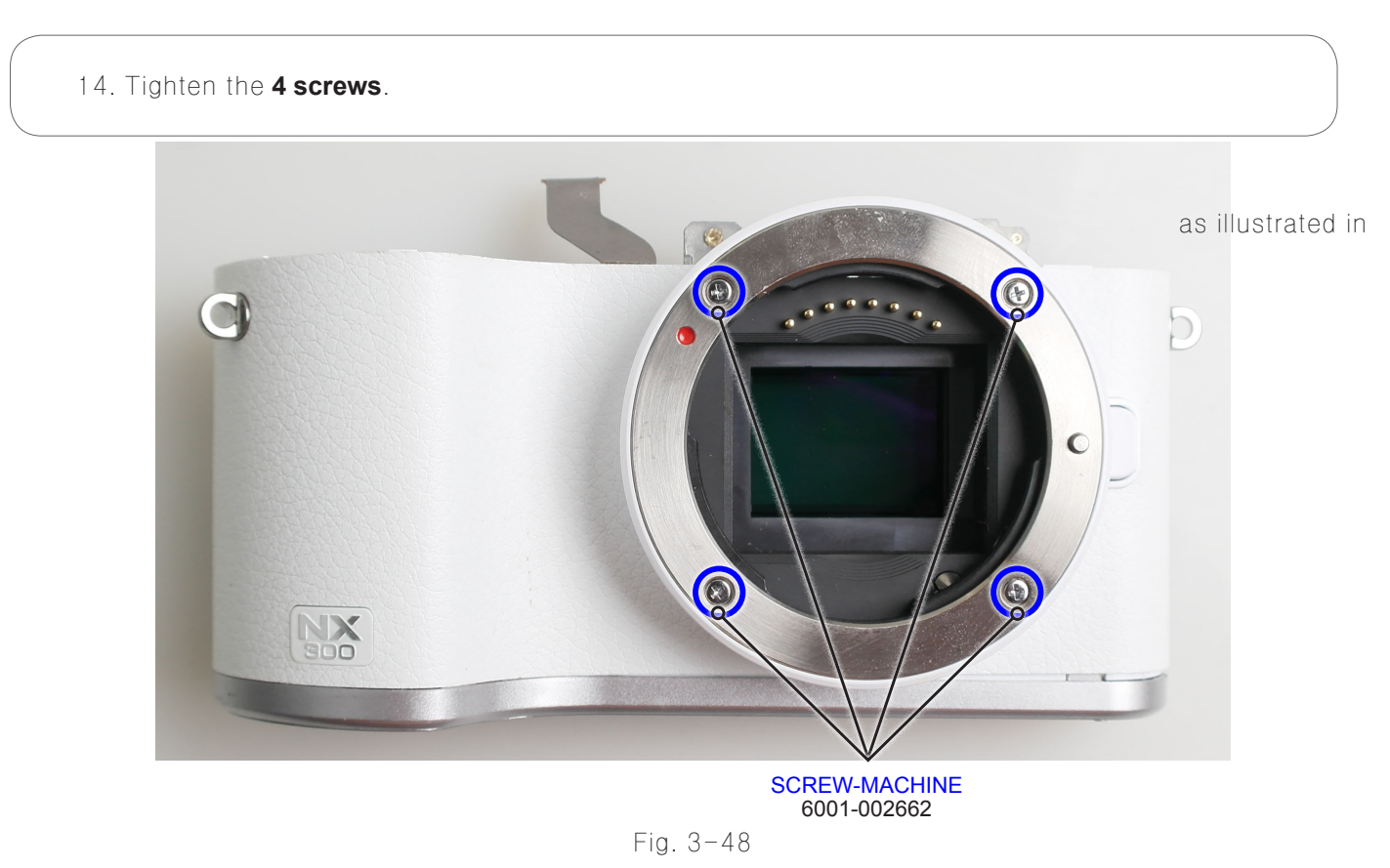

### 3-2-2 General support - Reassembly

- 1. Install the following parts in the order indicated below.
- 1 ASSY DIAL COMMAND
- ② ASSY PCB TOP
- **③** PLATE-HOT SHOE BOTTOM

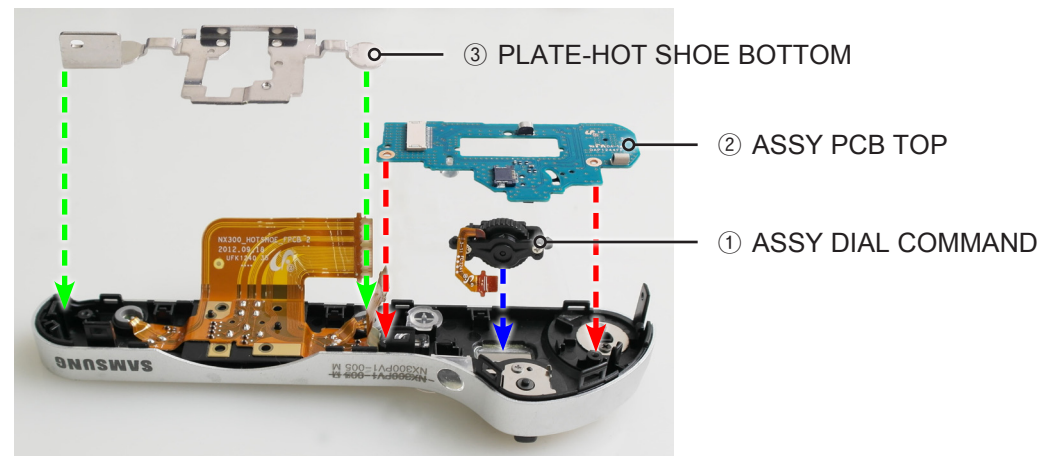

Fig. 3-49

- 2. Tighten the 7 secrews.
- 3. Connect the **FPCB** as illustrated in Fig. A.

# <image><image><complex-block><complex-block>

#### 4. Tighten the **screw**.

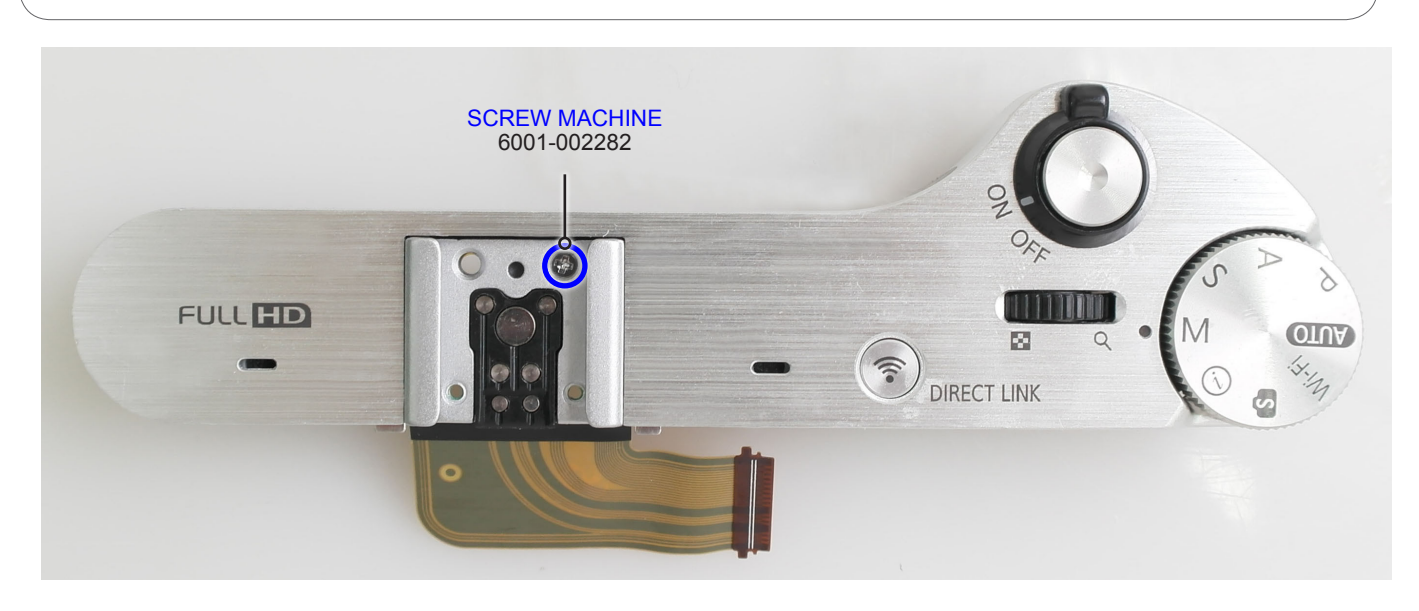

Fig. 3-51

5. Install the **ASSY COVER-TOP**.

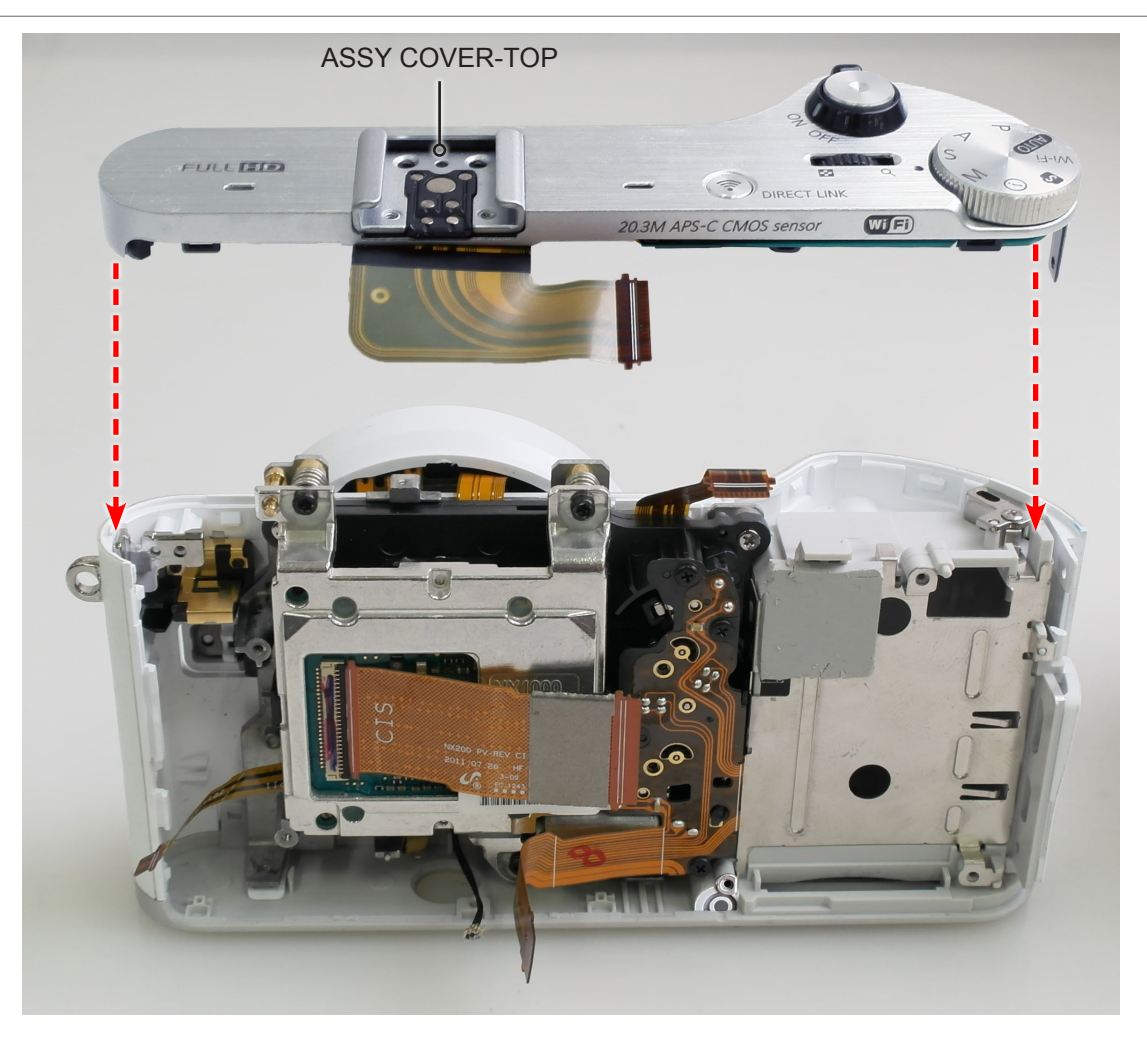

Fig. 3-52

#### 6. Tighten the **screw**.

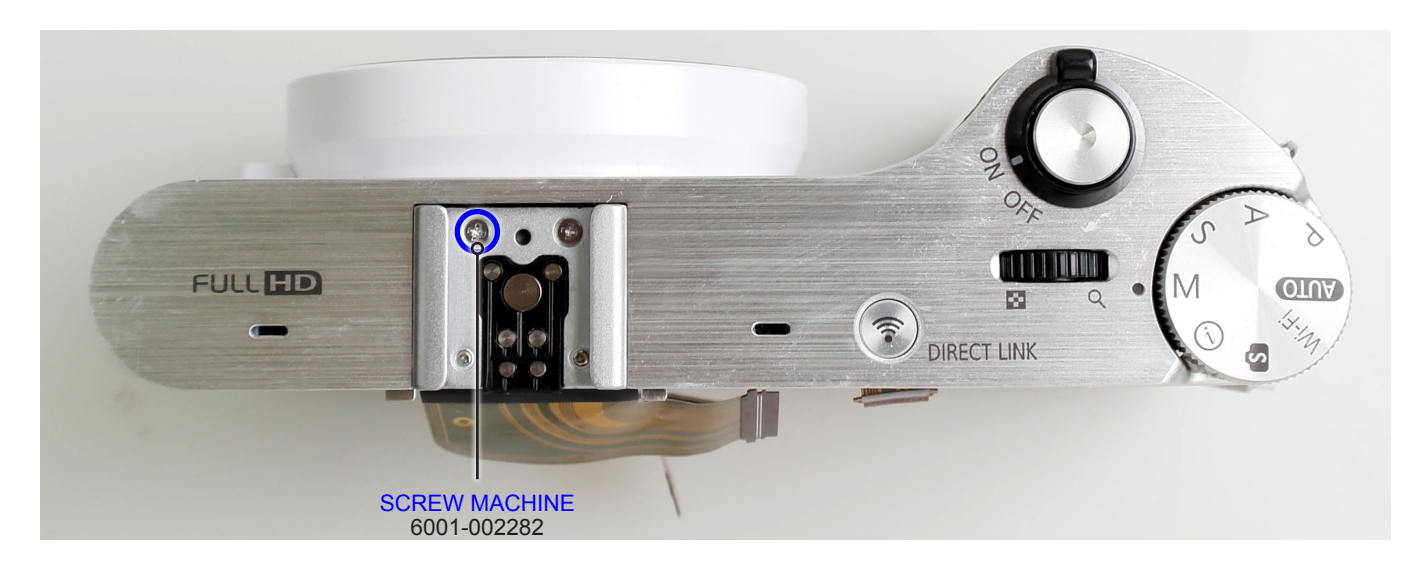

Fig. 3-53

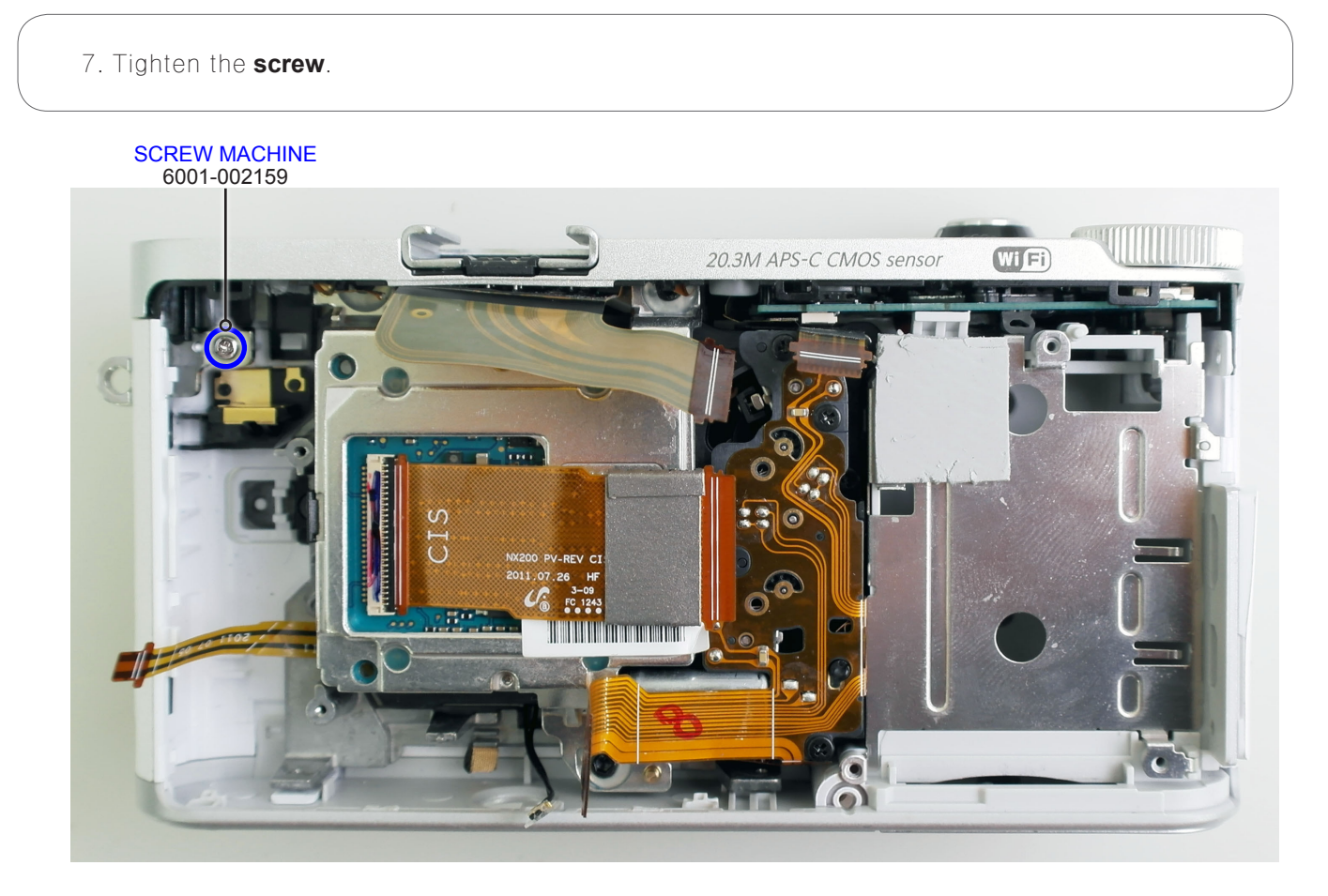

Fig. 3-54

8. Install the ASSY SPEAKER-DRS PCB and HOLDER-TRIPOD as illustrated in Fig. B and Fig. C.

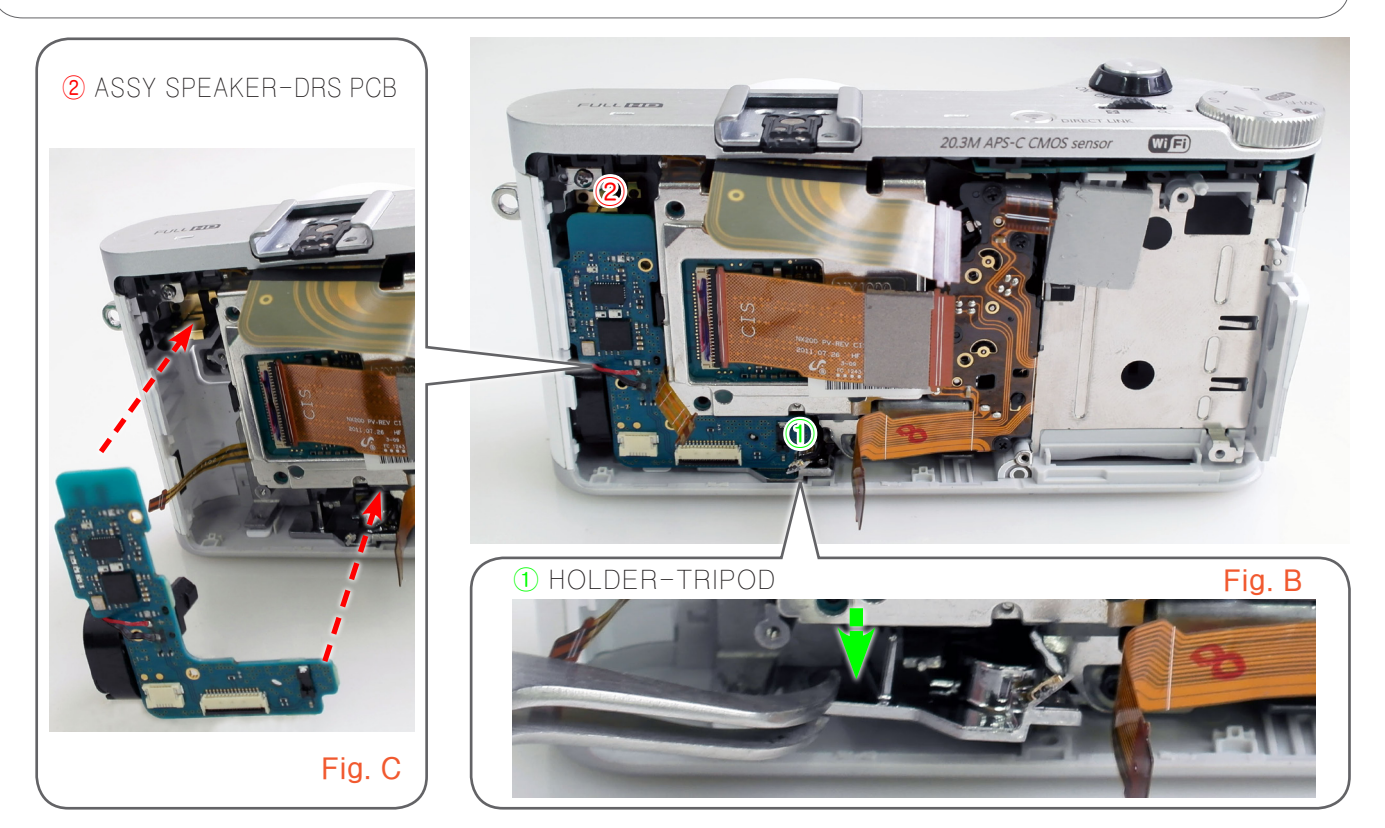

Fig. 3-55

- 9. Tighten the 3 screws.
- 10. Install the **FPCB and WIRE** as illustrated in Fig. D and Fig. E.

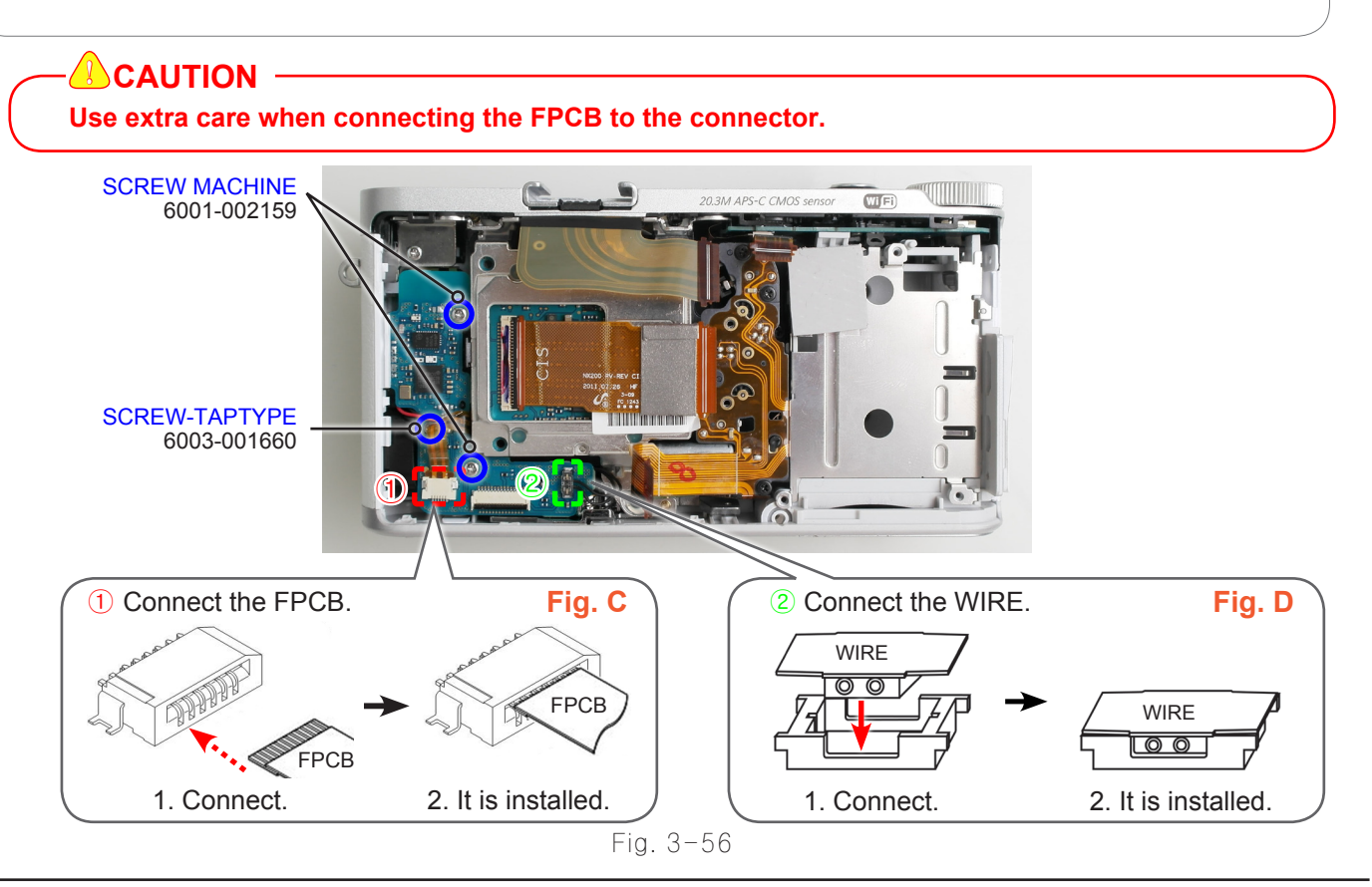

Copyright<sup>©</sup> since 1995 Samsung Electronics. All rights reserved.

#### 11. Install the **ASSY PCB MAIN**.

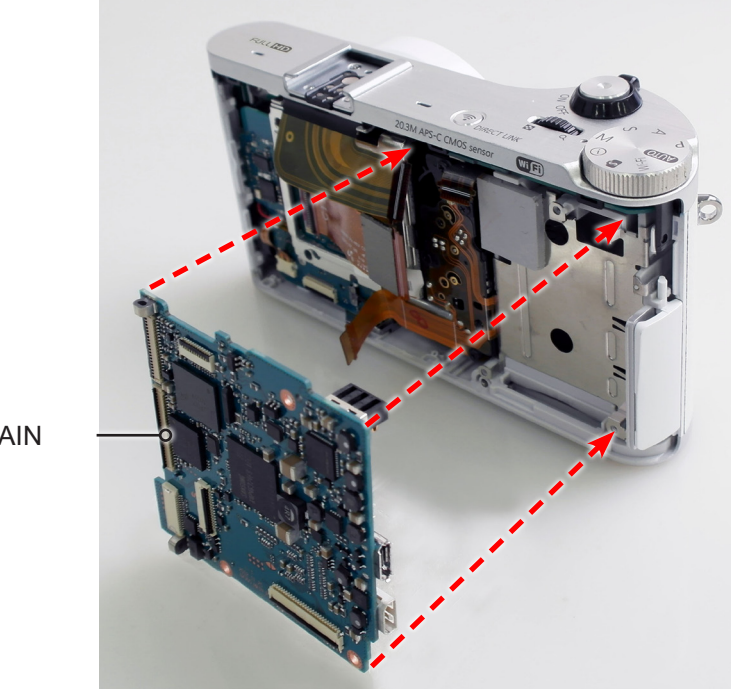

ASSY PCB MAIN

Fig. 3-57

- 12. Tighten the **3 screws**.
- 13. Connect the **4 FPCBs** as illustrated in Fig. F, Fig. G and Fig. H.

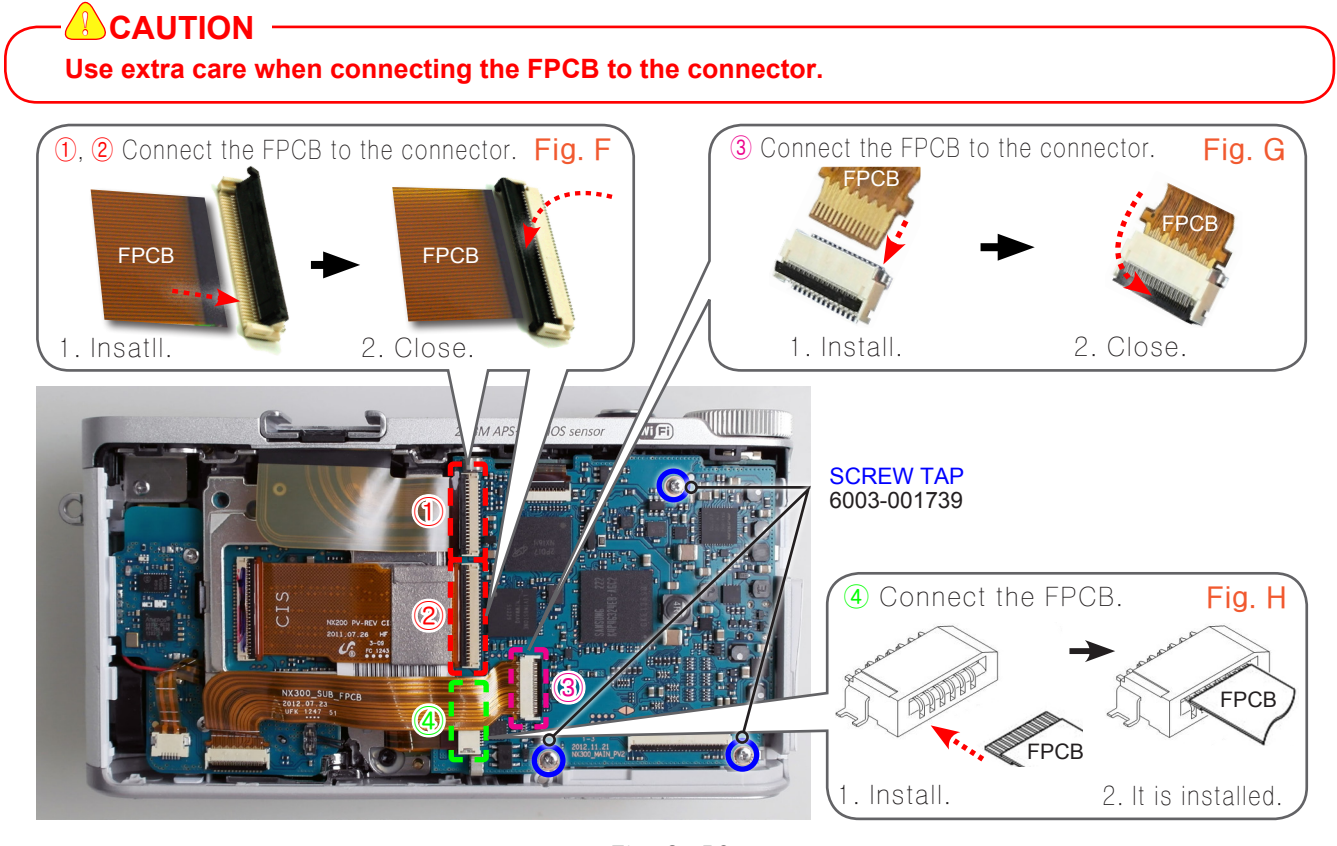

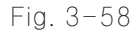

14. Install the following parts in the order indicated below.

- ① ASSY COVER BATTERY
- ② BATTERY COVER SPRING
- ③ SHAFT BATTERY COVER

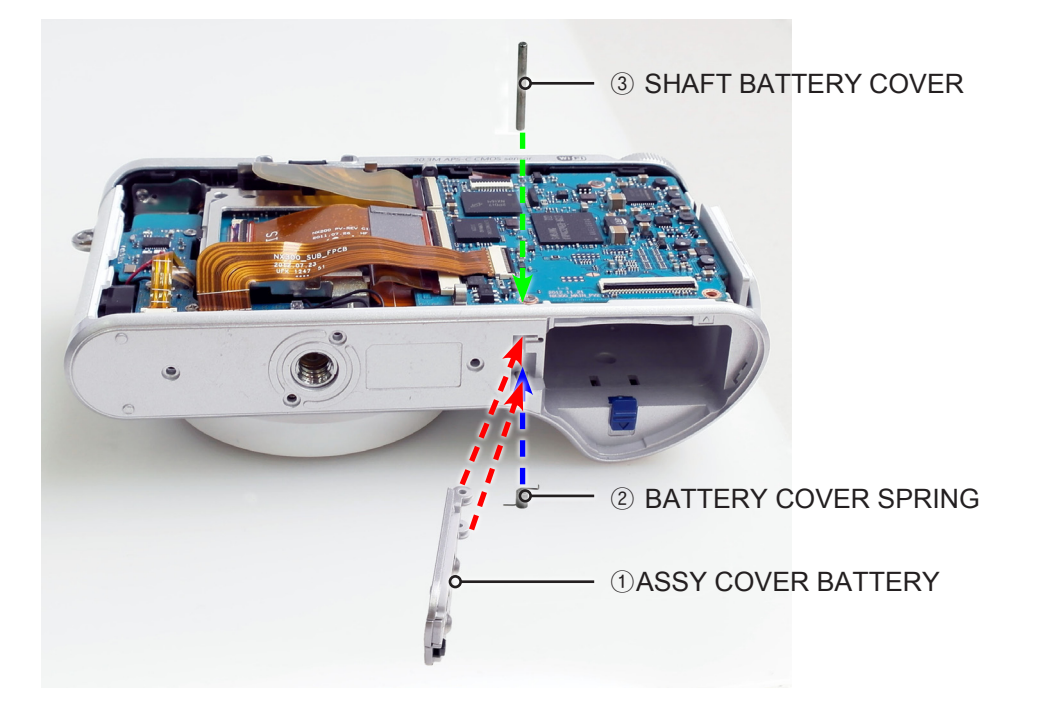

Fig. 3-59

15. Install the following parts in the order indicated below.
① MAGNET TILT A
② FRAME BACK

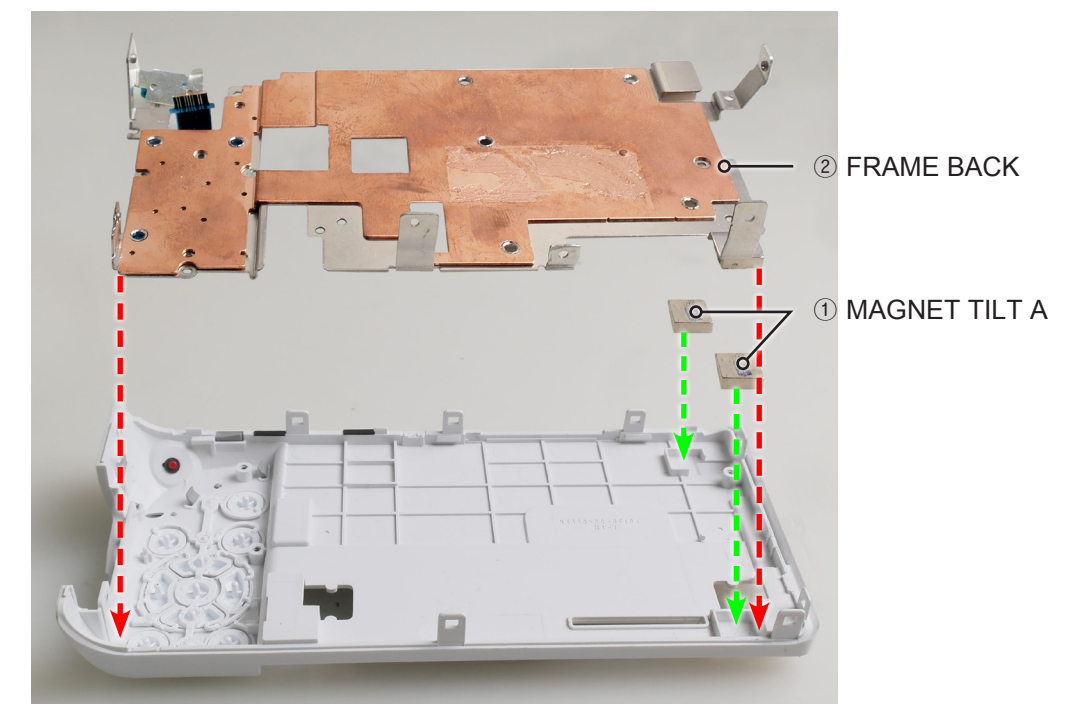

Fig. 3-60

16. Install the **FPCB** as illustrated in Fig. I.

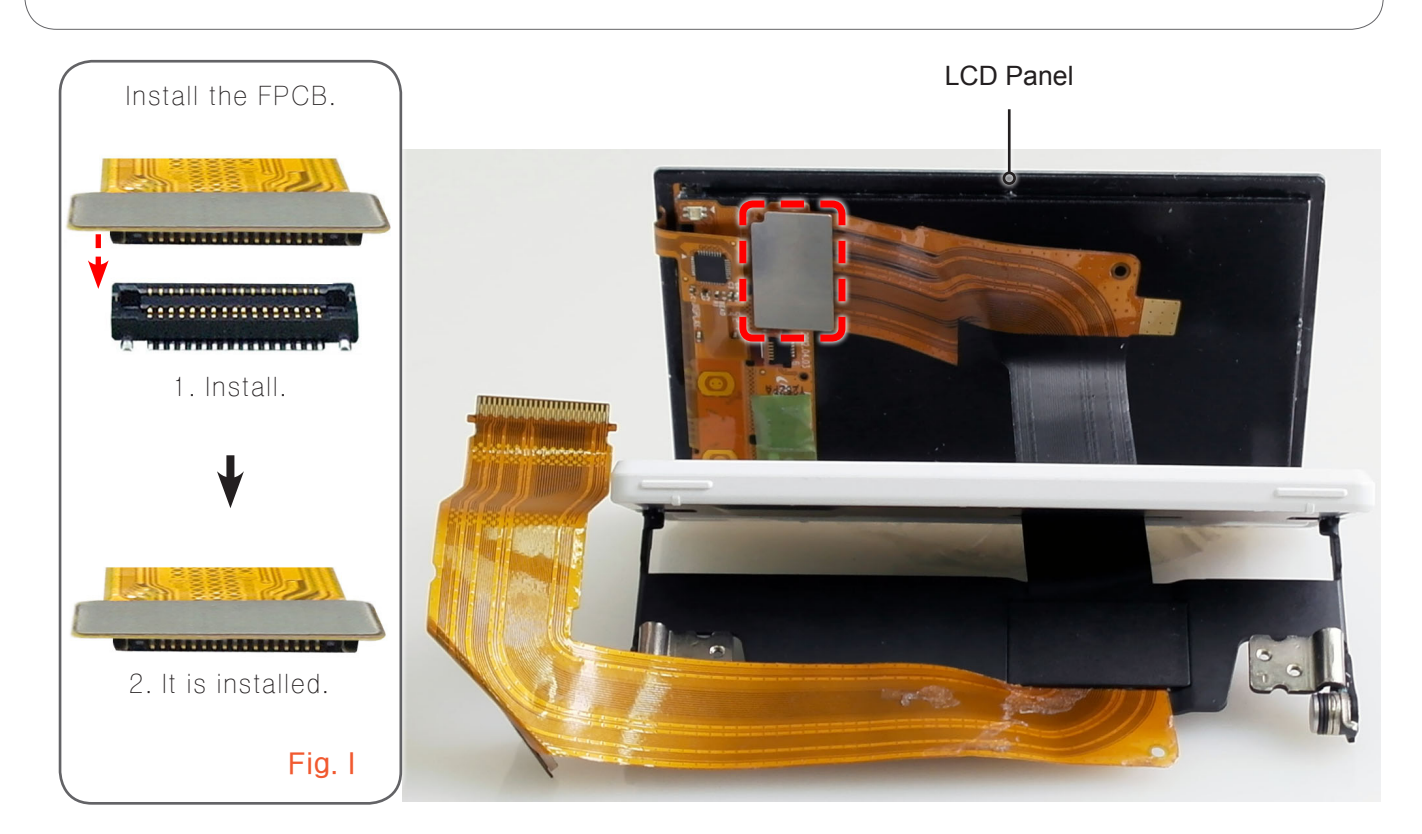

Fig. 3-61

17. Insatll the **LCD Panel**.

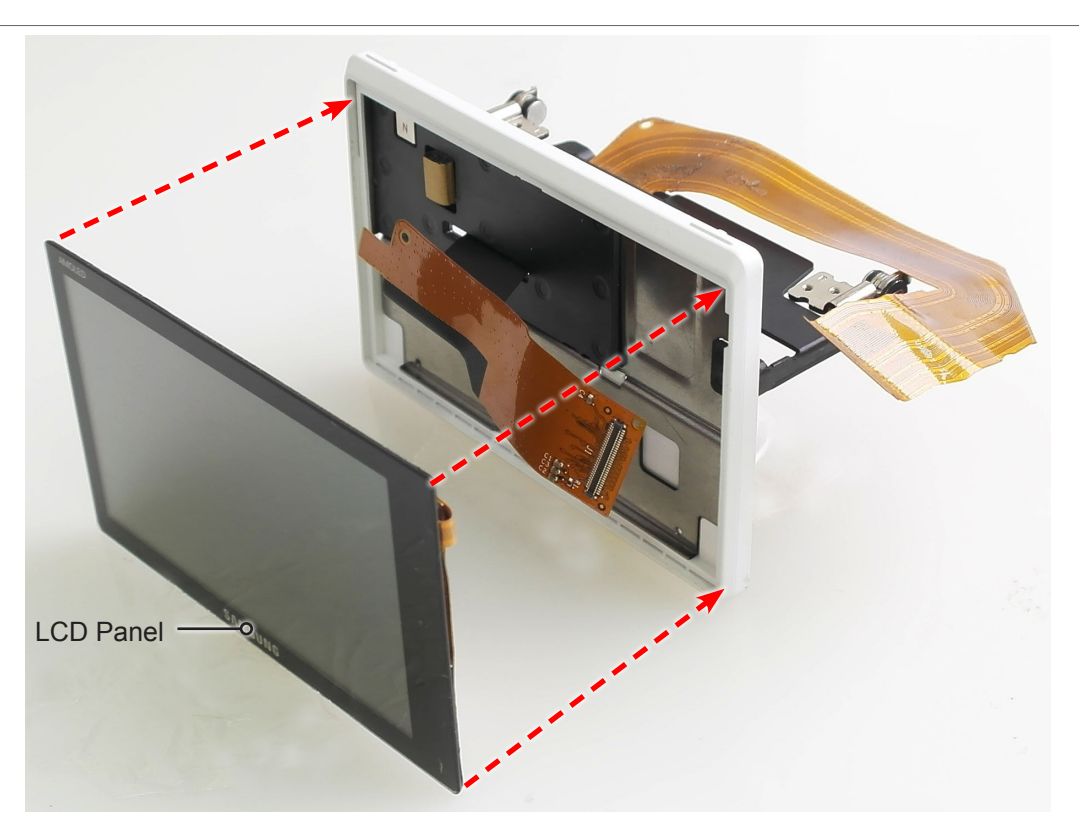

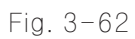

#### 18. Tighten the **screw**.

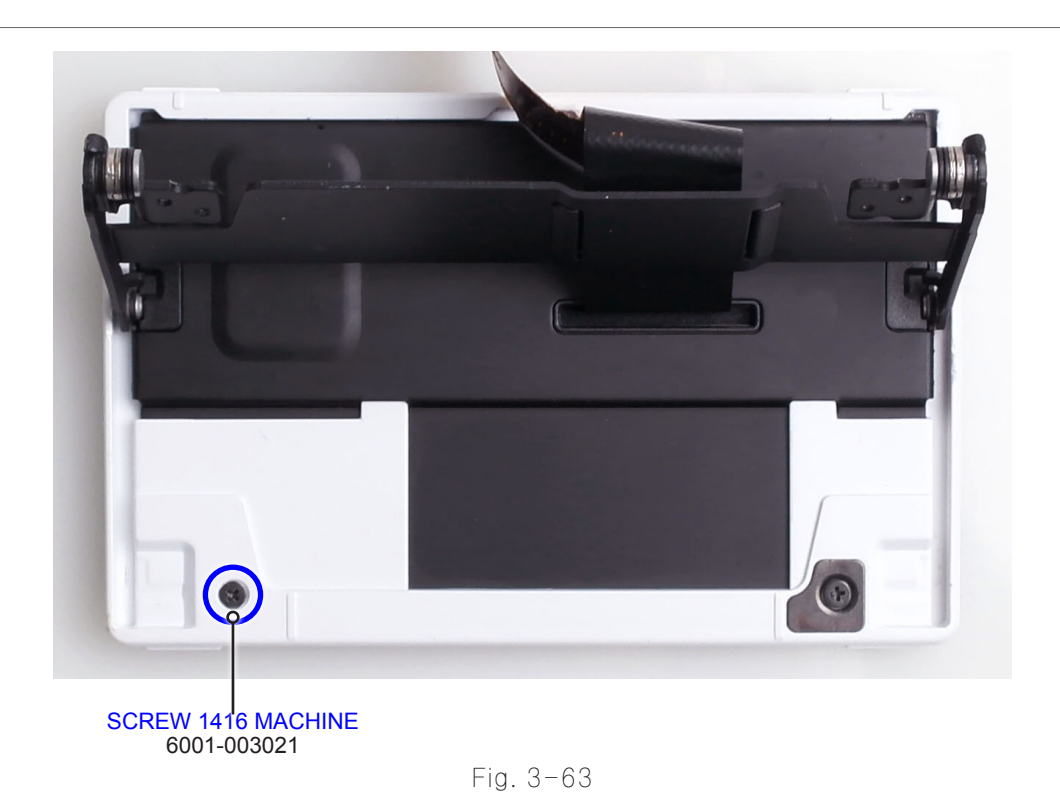

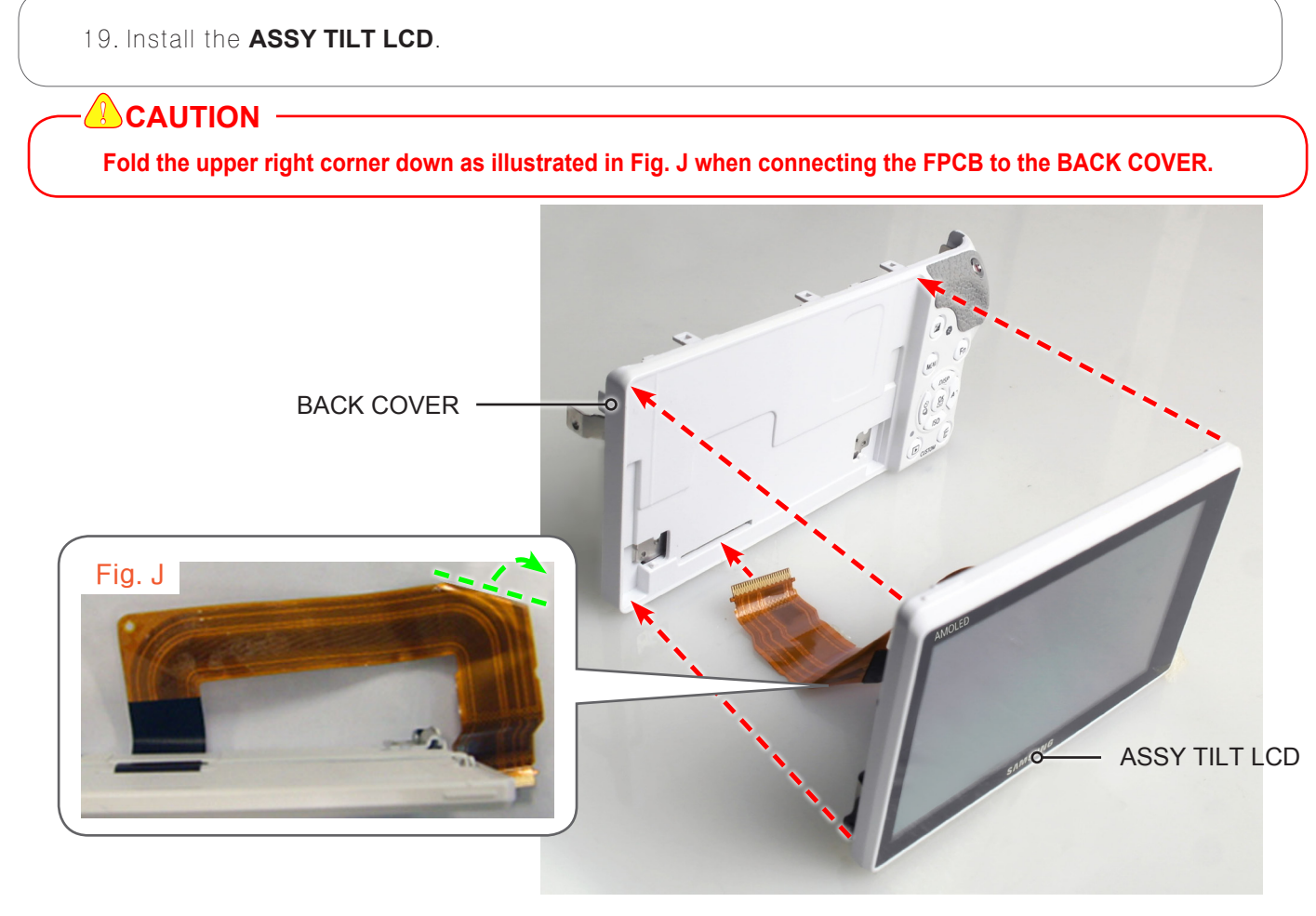

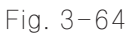

20. Attach the **FPCB** on the FRAME BACK.

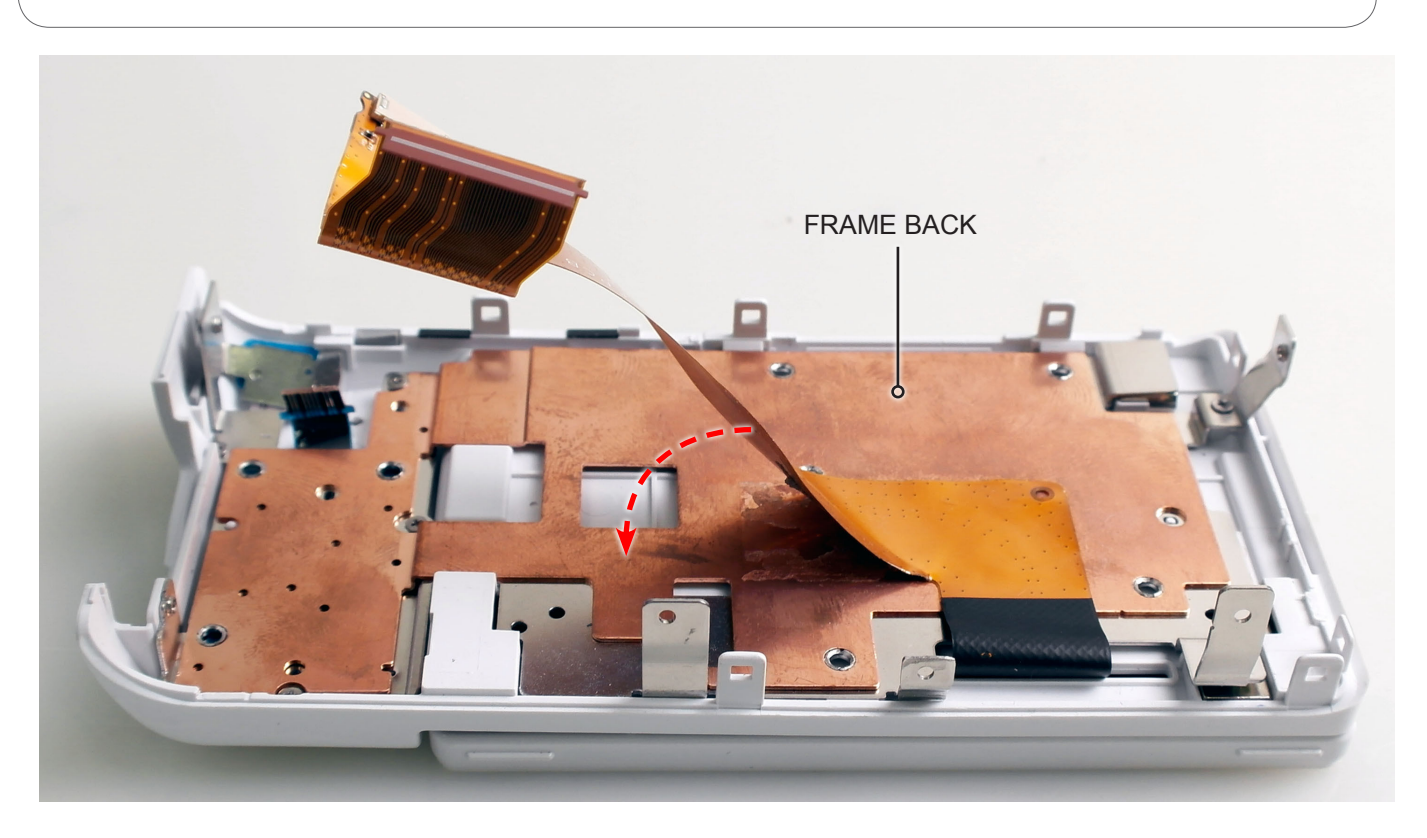

Fig. 3-65

21. Tighten the **4 screws**.

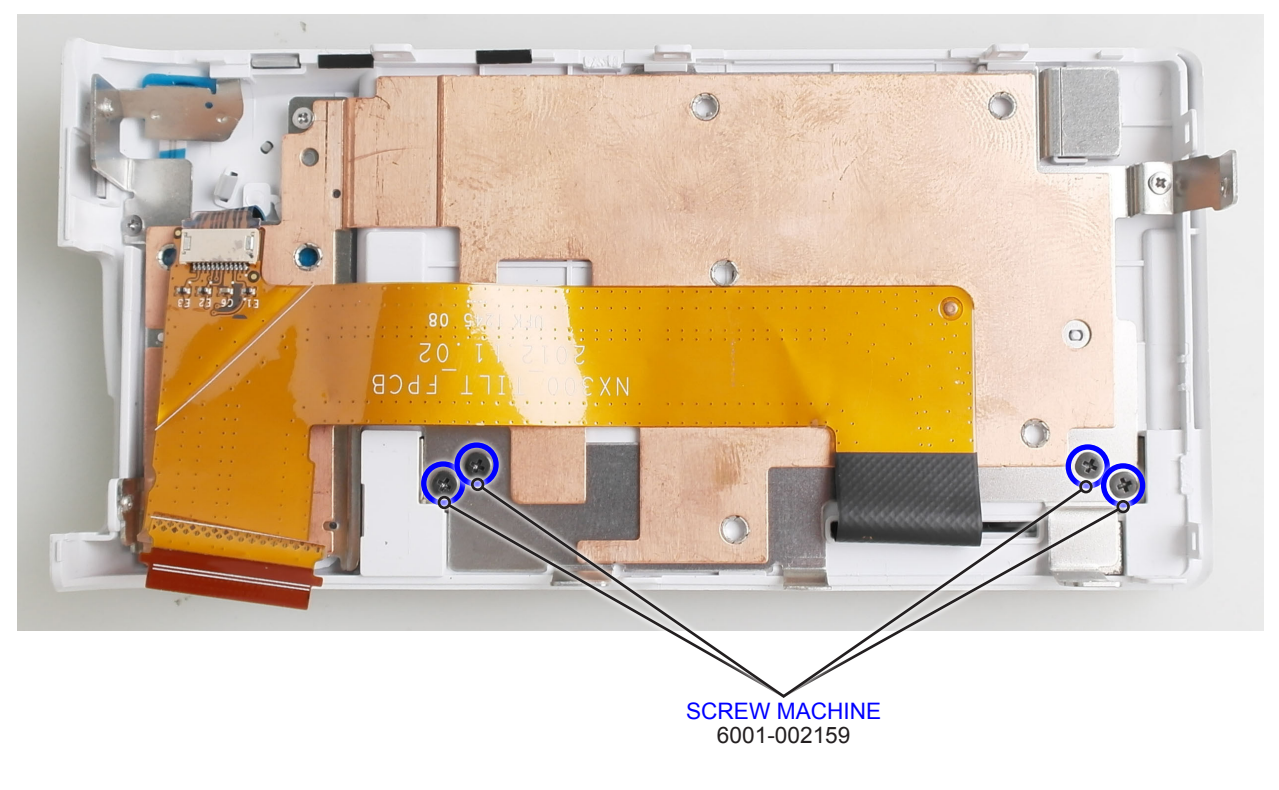

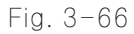

#### 22. Install the **ASSY BACK**.

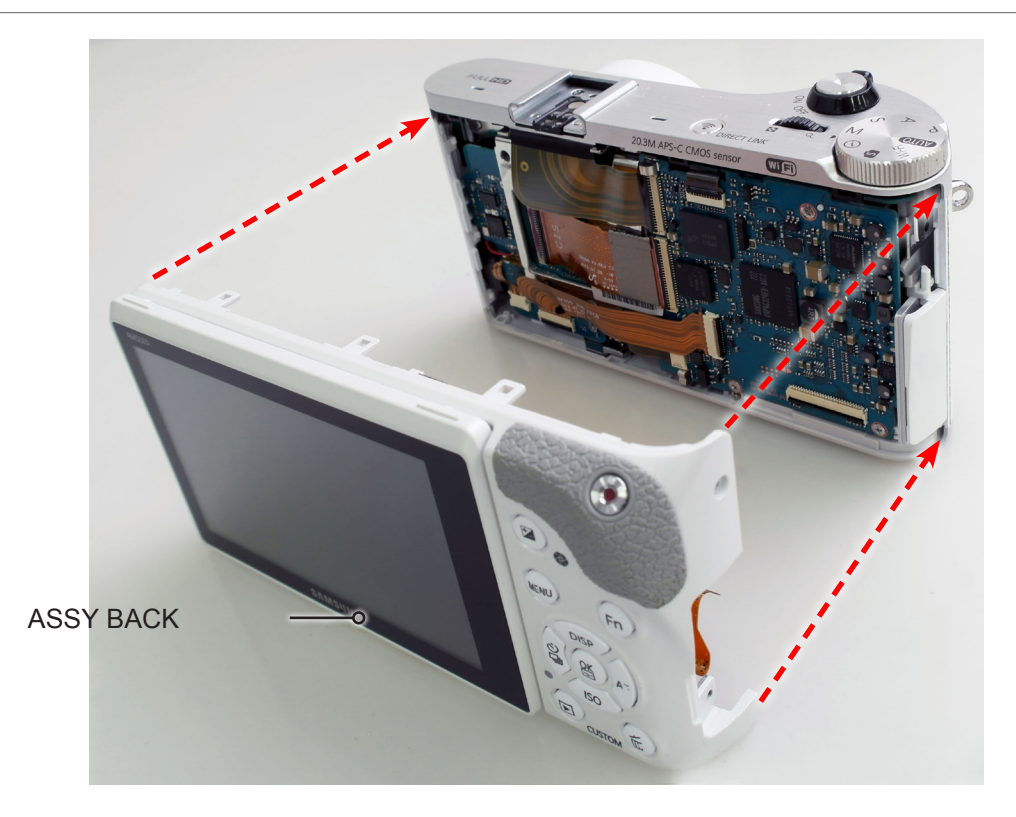

Fig. 3-67

23. Connect the **FPCB** as illustrated in Fig. K.

### 

Use extra care when connecting the FPCB to the connector.

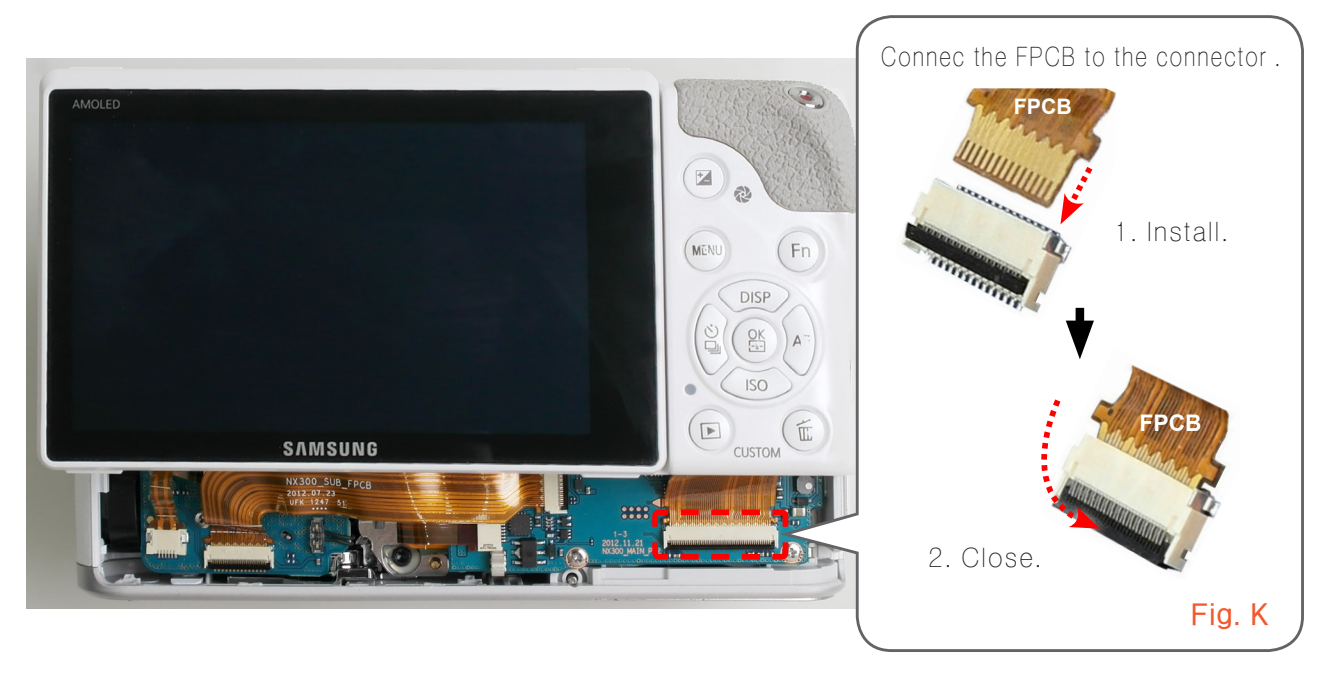

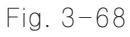

24. Tighten the **1 screw** on the left side, **2 screws** on the right side and **5 screws** on the bottom side.

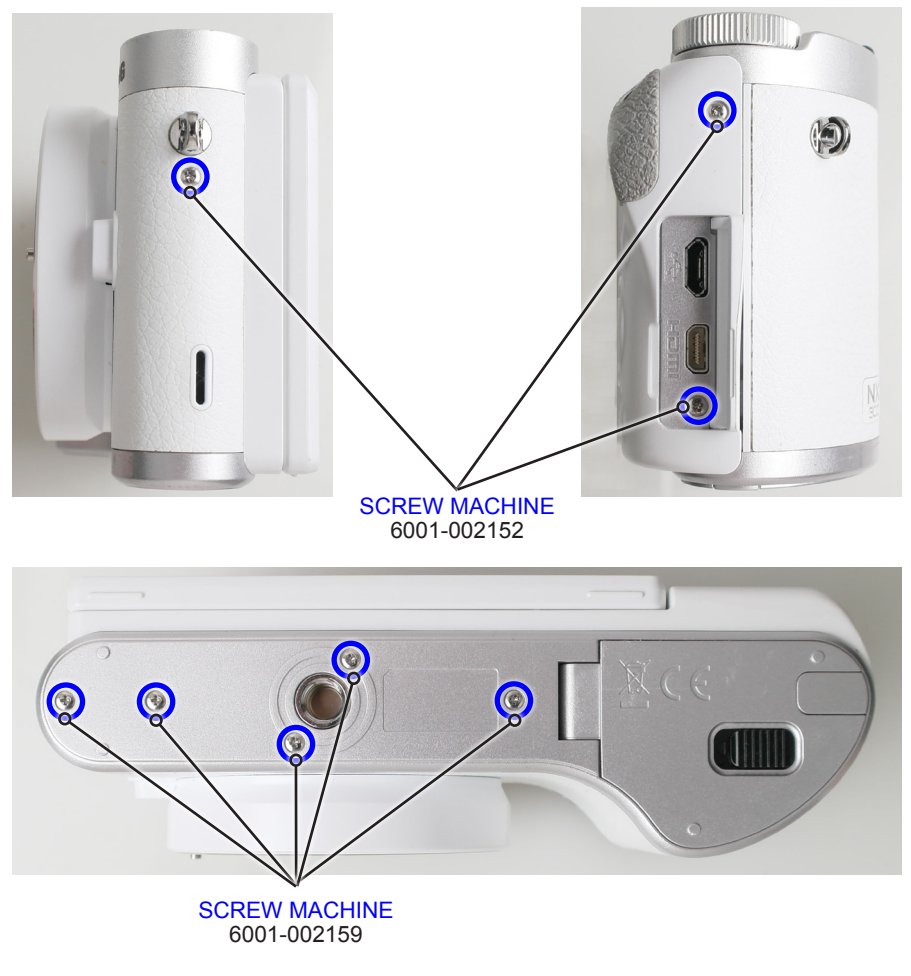

Fig. 3-69

# 4. Troubleshooting

# 4-1 Regarding to memory card recognition

| Symptom                           | Explanation/Solution                                                                                                    | Note |
|-----------------------------------|----------------------------------------------------------------------------------------------------|------|
| Memory card<br>is not recognized. | Check the PAD of SD card for damage or dirt.<br>Place the memory card on a table in front of<br>you with the metal contacts facing up. Scrub the<br>contact area with your brush, wiping away any<br>corrosion, dirt or grime on the contacts.<br>Recheck if the SD card is being recognized. |      |
|                                   | Check the mechanical failure of SD card socket<br>of Main PCB. Check the SMD and other<br>surrounding components.                                                                                                    |      |

# 4-2 Regarding to MAIN PCB connection

| Symptom                                                                                                    | Explanation/Solution                                                                                                    | Note                                |  |
|----------------------------------------------------------------------------------------------------|----------------------------------------------------------------------------------------------------|-------------------------------------|--|
| 1. Power does not work.                                                                                                    | 1. Check the connection between<br>MAIN PCB and TOP PCB.                                                                     |                                     |  |
|                                                                                                    | <ol> <li>Check the connection of TILT FPCB.<br/>(It may be LED problem. Double check if LED<br/>is not blinking.)</li> </ol> |                                     |  |
| 2. LCD displays black.                                                                                                    | 1. Check the connection of CIS FPCB.                                                                                         |                                     |  |
|                                                                                                    | 2. Check the connection of SHUTTER FPCB.                                                                                     |                                     |  |
|                                                                                                    | 3. Check the connection of TILT FPCB.                                                                                        |                                     |  |
| <ul> <li>3. KEY button on the rear side does not work.</li> <li>(MENU, Fn, recording, playback, delete, 4-way direction button)</li> </ul> | Check the connection of TILT FPCB.                                                                                           |                                     |  |
| 4. LENS is not being recognized.<br>(It displays saying<br>"Les is not attached.")                                                         | Check the connection of WIRE HARNESS<br>on DRS PCB.                                                                          | NX300 SUB PCE<br>2012.07<br>UFK 127 |  |
| 5. It does not display "F#"<br>correctly on the bottom<br>of LCD screen.<br>(Instead it displays "F"<br>on the bottom of LCD screen.)      | Check the connection of LENS FPCB<br>on MAIN PCB.                                                                            |                                     |  |

# 4-3 Regarding to TOP

| Symptom                                                    | Explanation/Solution                                  | Note |  |
|------------------------------------------------------------|-------------------------------------------------------|------|--|
| 1. Power, Mode Dial and<br>Command Dial<br>do not work.    | Check the connection between<br>MAIN PCB and TOP PCB. |      |  |
|                                                            | Check the connection FPCB on TOP PCB.                 |      |  |
| 2. External Mic,<br>External Flash and GPS<br>do not work. | Check the connection between<br>MAIN PCB and TOP PCB. |      |  |
|                                                            | Check the soldering of HOTSHOE on TOP.                |      |  |

# 4-4 Regarding to image display

| Symptom                                                                        | Explanation/Solution               | Note |
|--------------------------------------------------------------------------------|------------------------------------|------|
| It is displayed<br>vertical and<br>horizontal line noise<br>and blurry images. | Check the connection of CIS FPCB.  |      |
|                                                                                | Check the connection of TILT FPCB. |      |

# 4-5 Regarding to voice playback and recording

| Symptom                                                                                  | Explanation/Solution                                                                                                    | Note |  |
|------------------------------------------------------------------------------------------|----------------------------------------------------------------------------------------------------|------|--|
| Can not hear anything.                                                                   | Check the soldering of speaker wire.<br>- Whether it is connected negative or positive<br>properly.<br>- Whether the wire is down or wire soldering comes off. |      |  |
| There is sound<br>when pressing button.<br>However, voice<br>recording<br>does not work. | Check the soldering of FPCB.<br>- Whether it is connected negative or positive<br>properly.<br>- Where FPCB is torn.                                           |      |  |

# 5. PCB diagram

## **5-1 MAIN PCB**

**5-2 CIS PCB** 

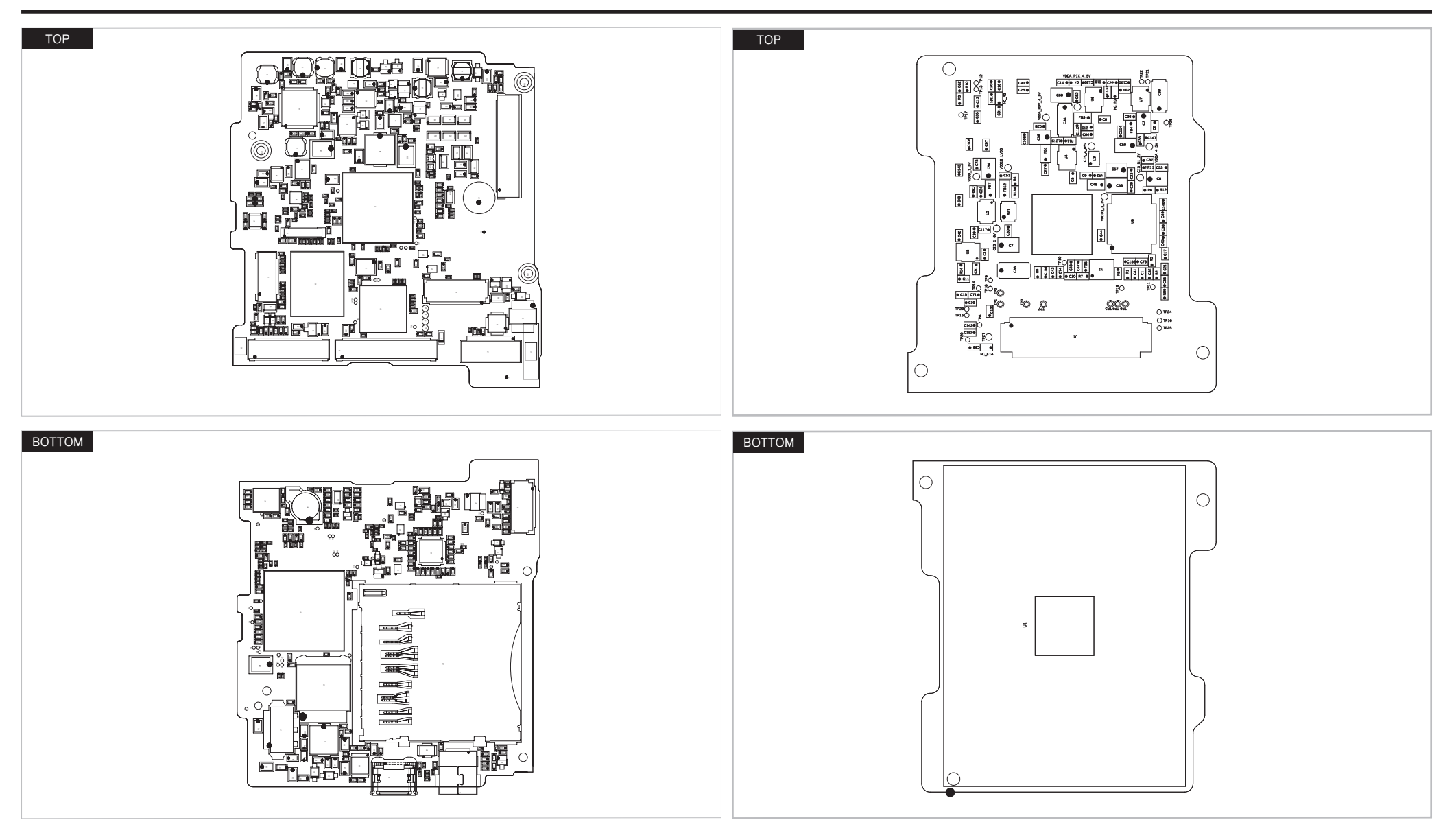

# **5-3 BACK PCB**

## **5-4 TOP PCB**

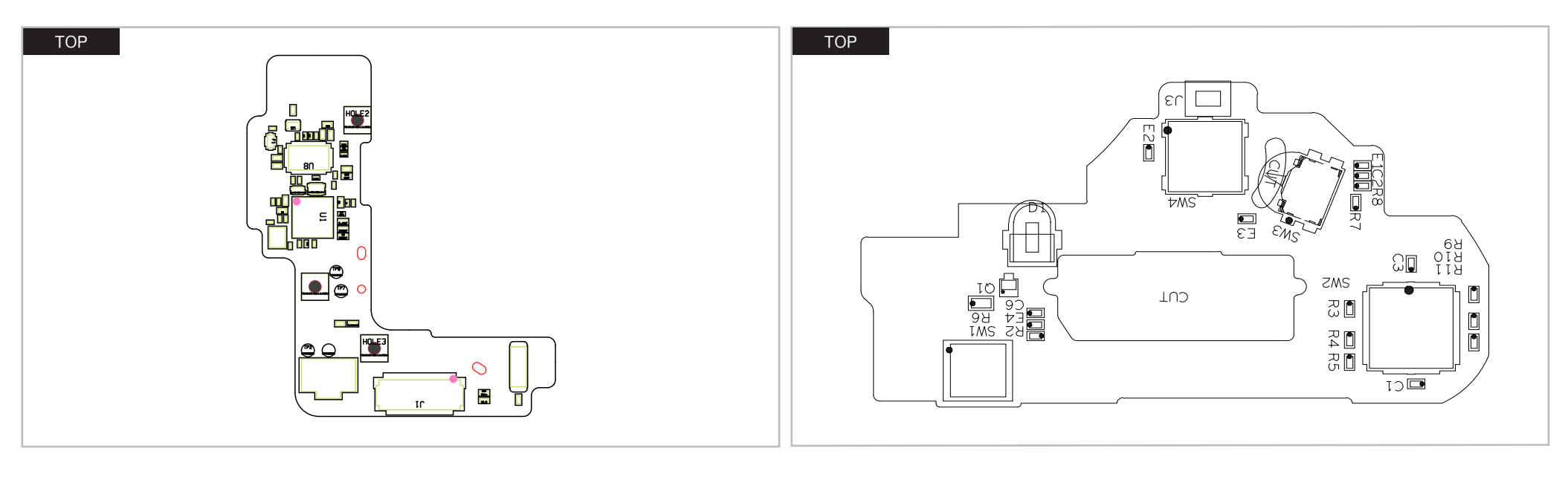

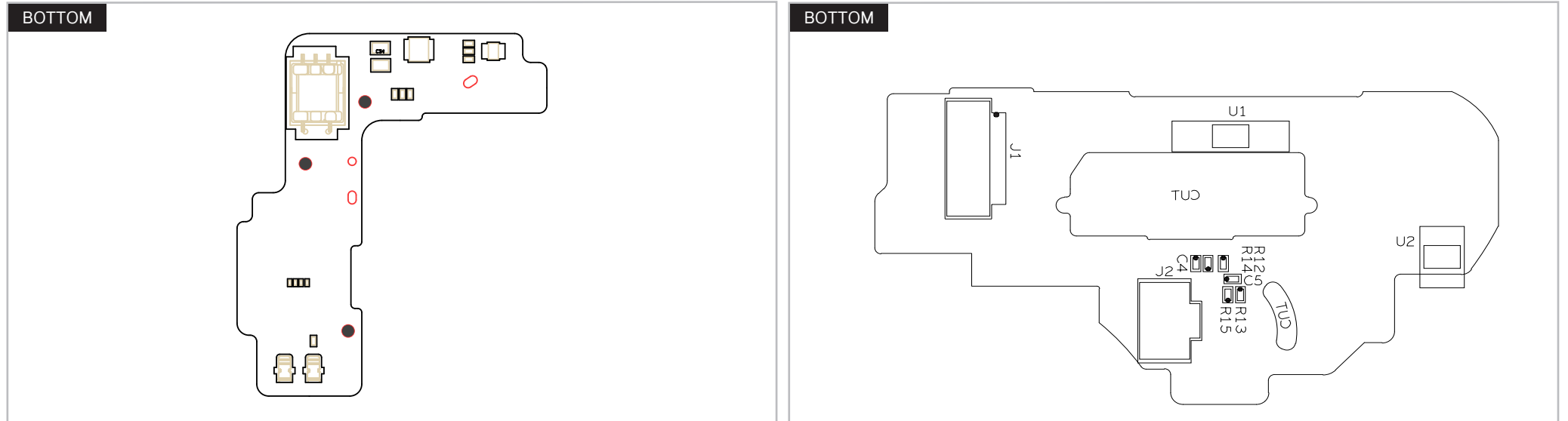

## **5-5 HOT SHOE PCB**

## **5-6 TILT PCB**

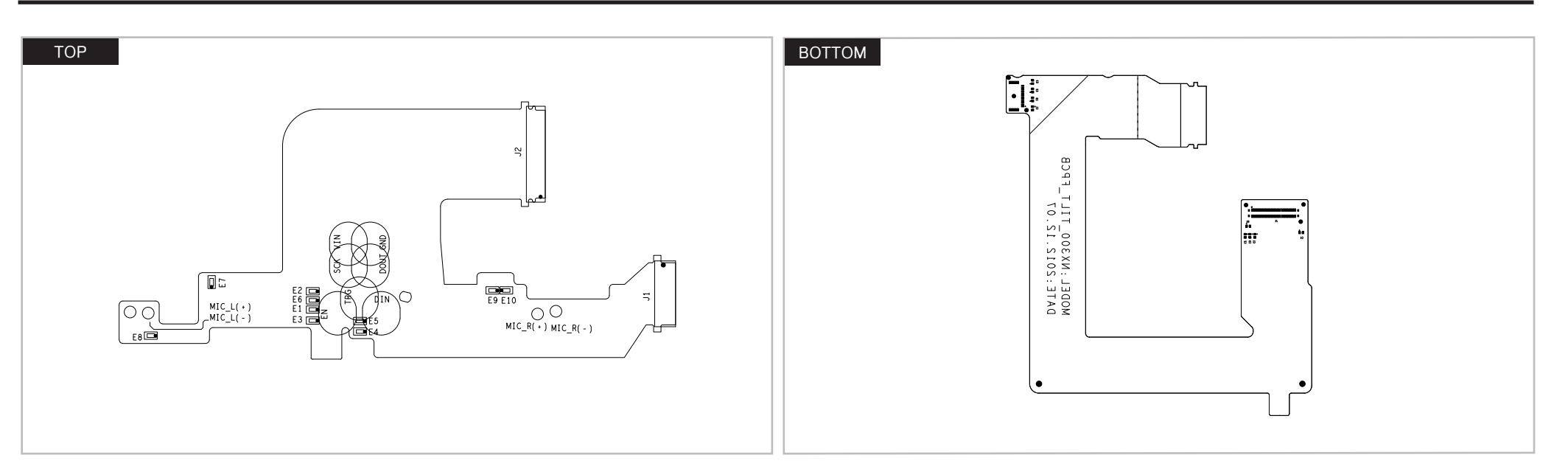

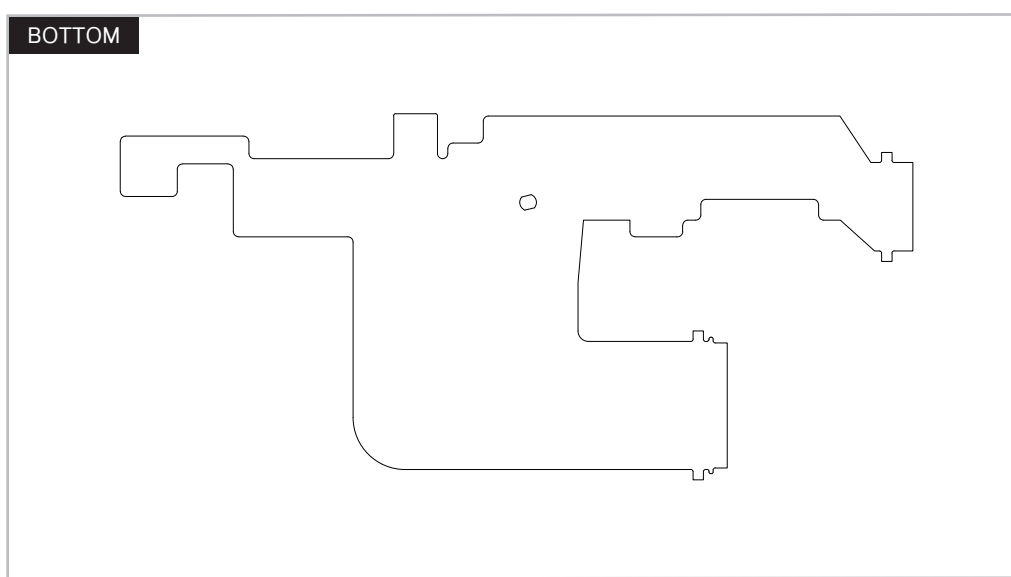

# 6. Block diagram

## 6-1 Block diagram

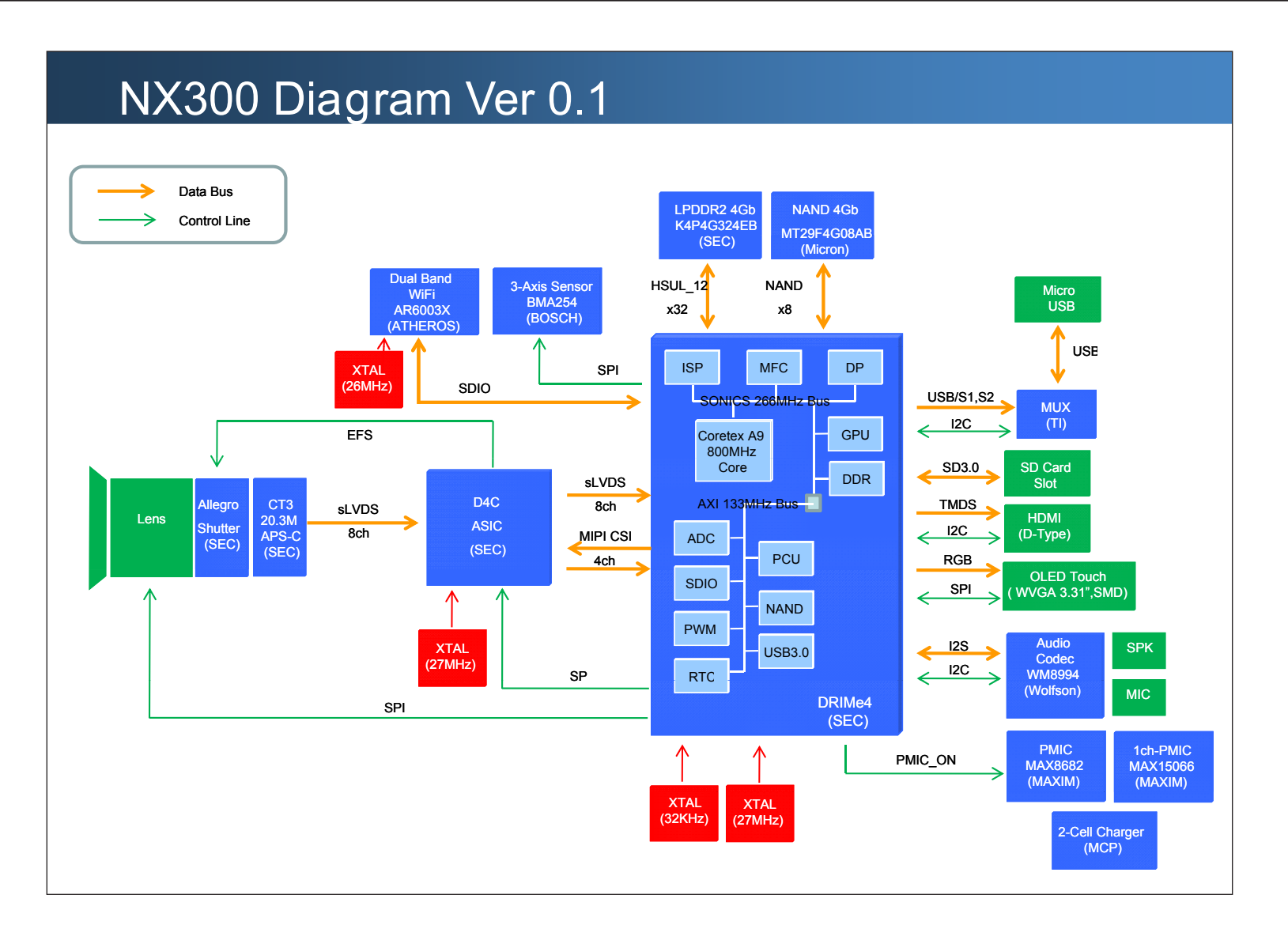

# 7. Firmware update

## 7-1 Factory data reset

```
\bigotimes
```

This section describes how to reset the factory data.

1. Copy files such as nx\_cs.adj & nx\_dev.adj into the root directory of the SD Card. Insert the SD Card into the camera.

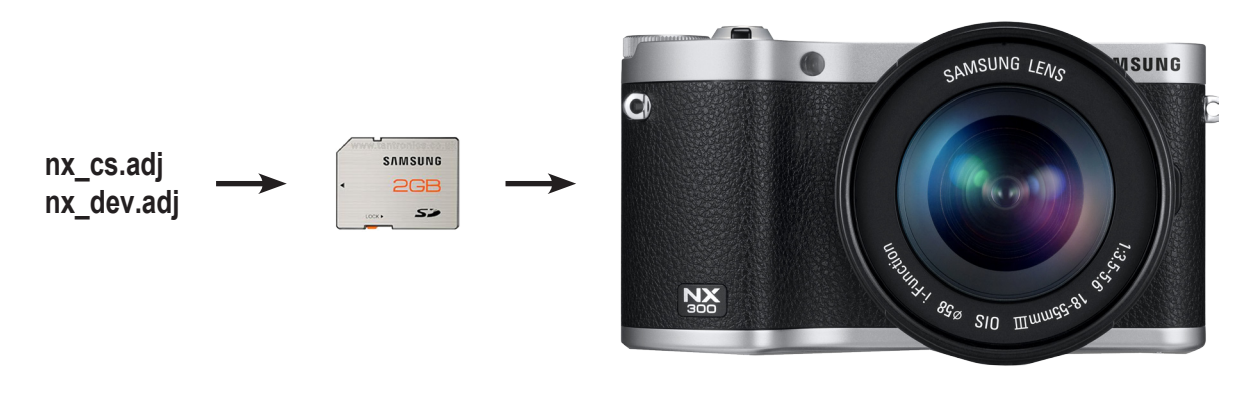

Fig. 7-1

- 2. Power on the camera.
- 3. Select the Smart Auto Mode.

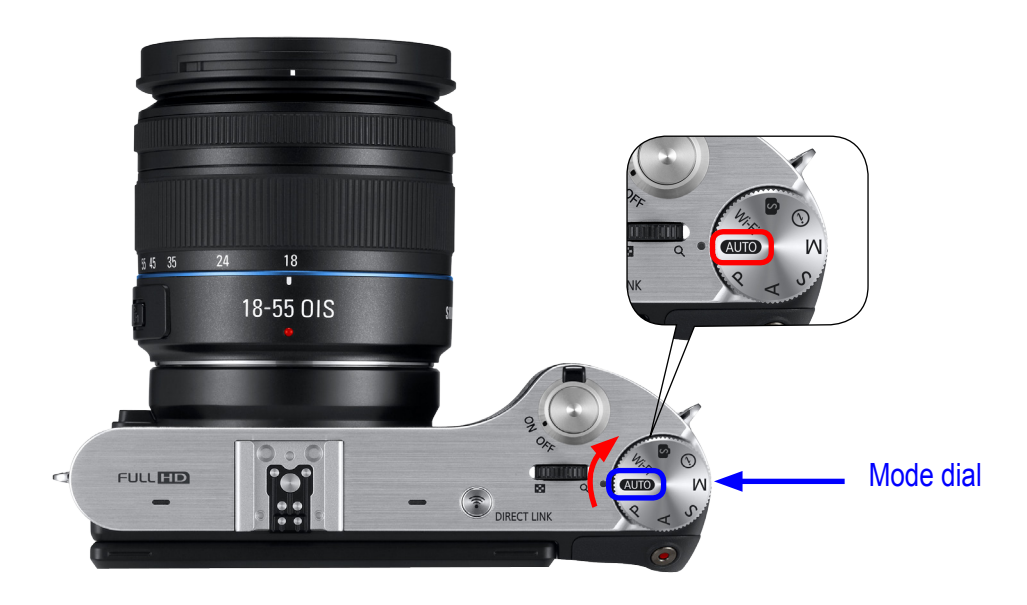

Fig. 7-2

#### Firmware update

4. Press the following buttons as shown below.

(1) Down -> (2) OK -> (3) Up -> (4) OK -> (5) Right -> (6) Press and hold the EV button and then press OK button.

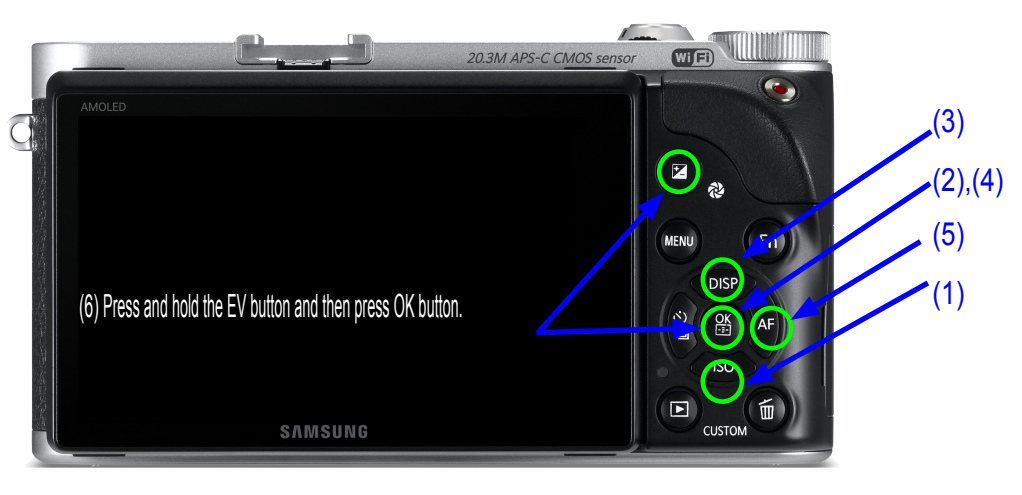

Fig. 7-3

5. After selecting the SYSTEM PARAMETER, press the OK button.

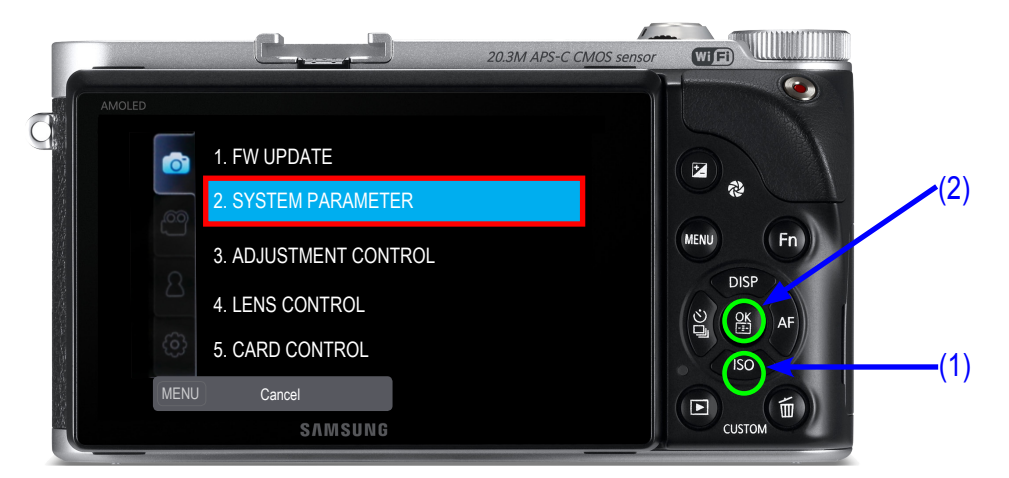

Fig. 7-4

6. Press the OK button to select the FACTORY RESET.

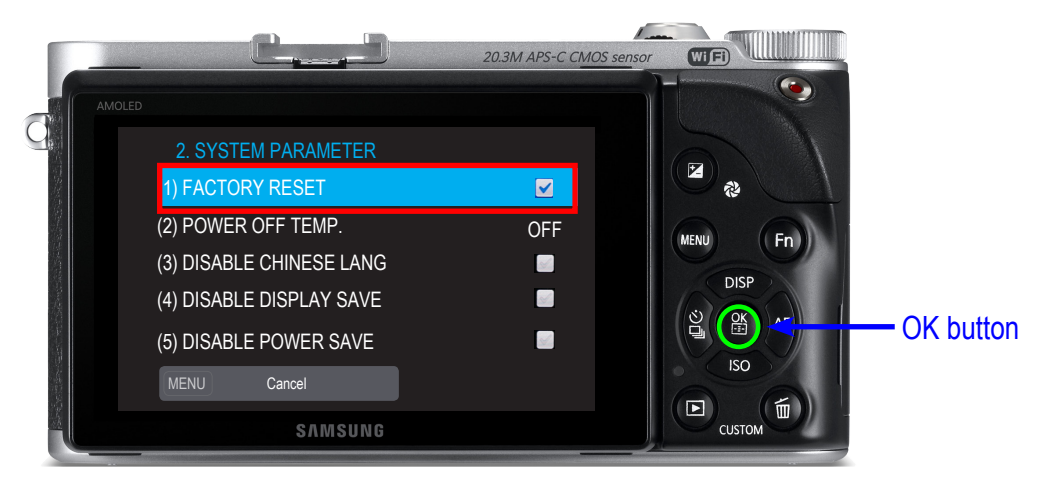

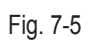

- 7. Power off the camera.
- 8. Power on the camera and check the initialization setting to insure that it is successfully initialized.

## 7-2 Firmware update by using user menu

• This section describes how to update the latest version of firmware for camera body.

### 

• Make sure the battery is fully charged. Or use the AC adaptor.

- Since all the files stored in the internal memory will be deleted, ensure that important files are copied to other storage device.
- 1. Copy the latest firmware file such as nx300.bin into the root directory of the SD Card. Insert the SD Card into the camera.
- 2. Power on the camera.
- 3. Press Menu -> Go to Settings -> Select Device Information -> Select Firmware Update.
- 4. Select the Body Firmware.

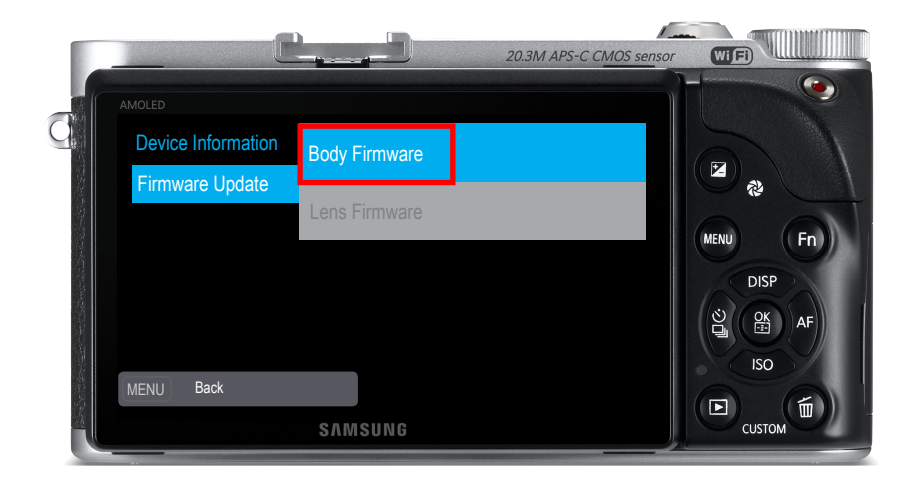

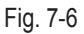

5. Select Yes to begin the firmware update.

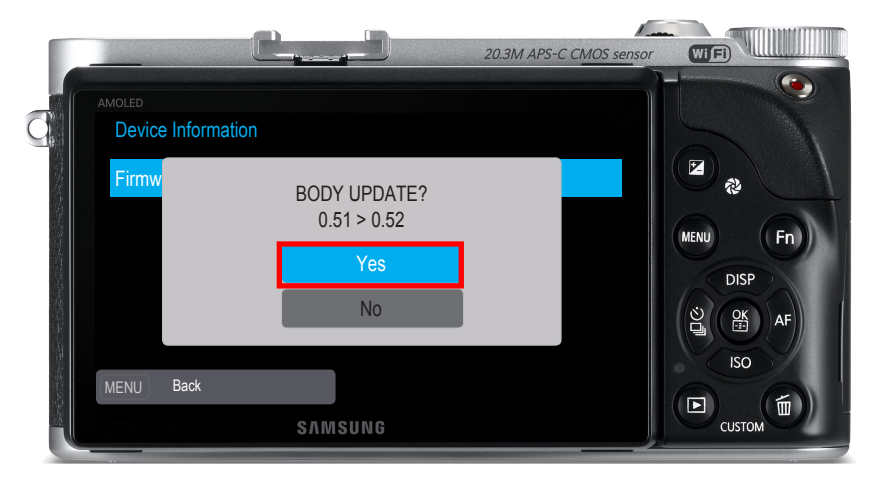

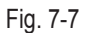

# 

Firmware update will take about 5 minutes. It will reboot twice during the firmware update process.
 Screen seems to be turned off. During the update process please ensure that the camera is not turned off or operated.
 Once the update is complete, a confirmation screen will be displayed.

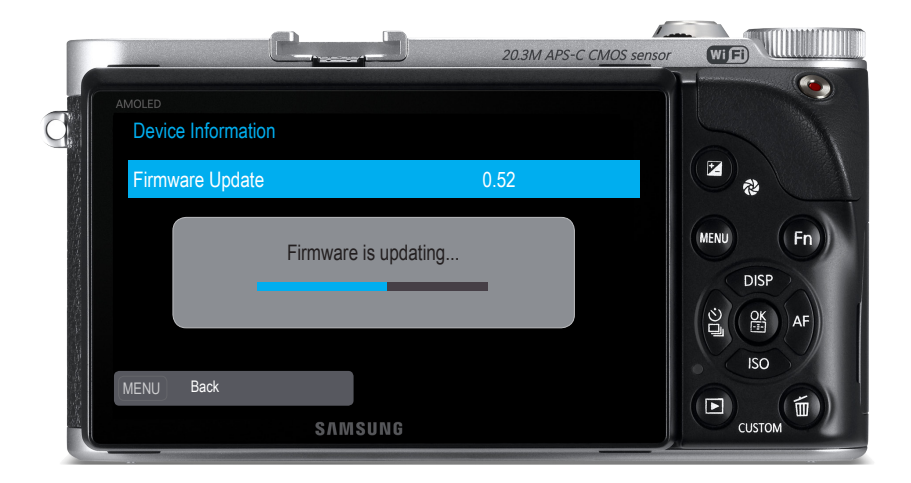

Fig. 7-8

# 7-3 Firmware update by using CS menu

• This section describes how to update the latest version of firmware for camera body.

#### 

- Make sure the battery is fully charged. Or use the AC adaptor.
- Since all the files stored in the internal memory will be deleted, ensure that important files are copied to other storage device.
- 1. Copy the nx\_dev.adj file into the root directory of the SD Card. Insert the SD Card into the camera.
- 2. Power on the camera.
- 3. Select the Smart Auto Mode.

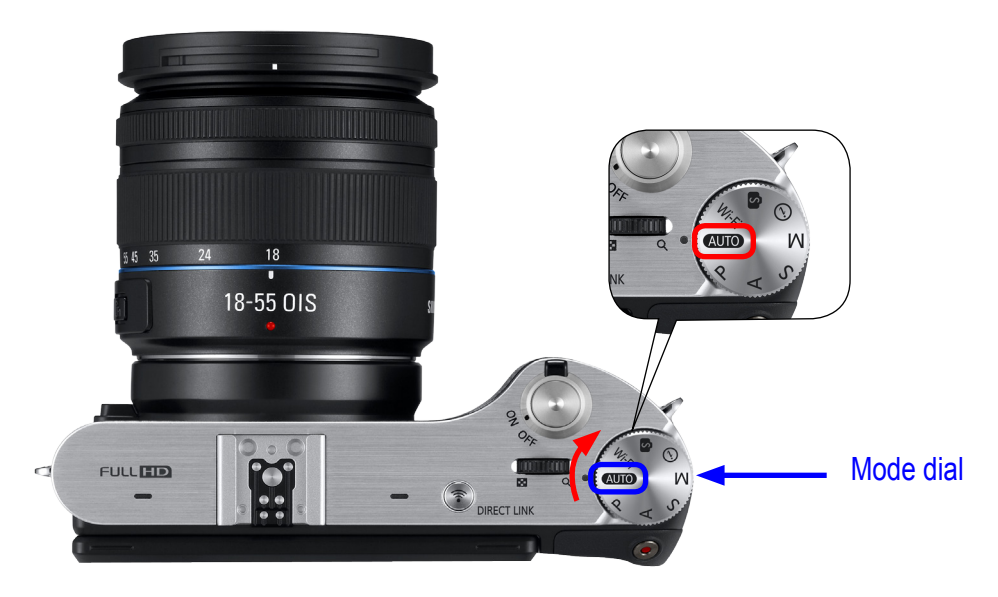

Fig. 7-9

#### 4. Press the following buttons as shown below.

(1) Down -> (2) OK -> (3) Up -> (4) OK -> (5) Right -> (6) Press and hold the EV button and then press OK button.

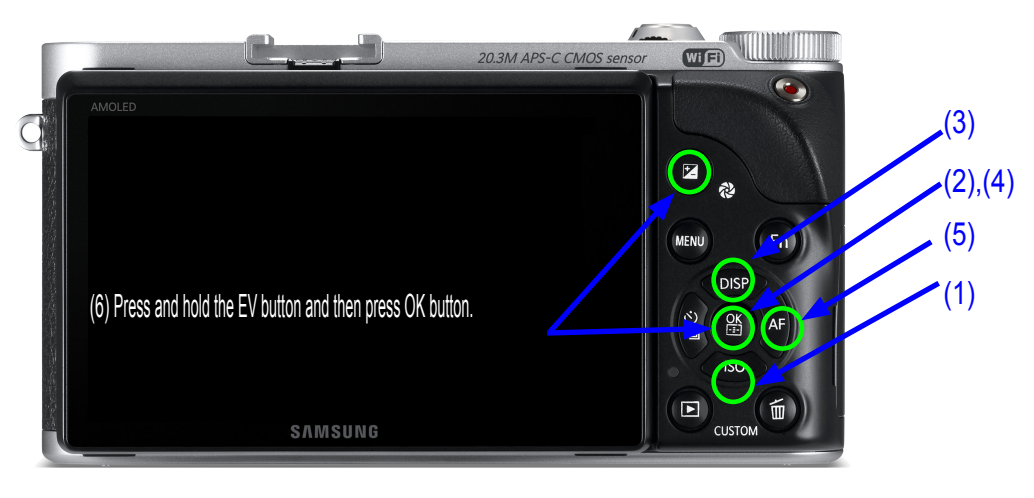

Fig. 7-10

5. Select FW UPDATE-> Select BODY FW UPDATE.

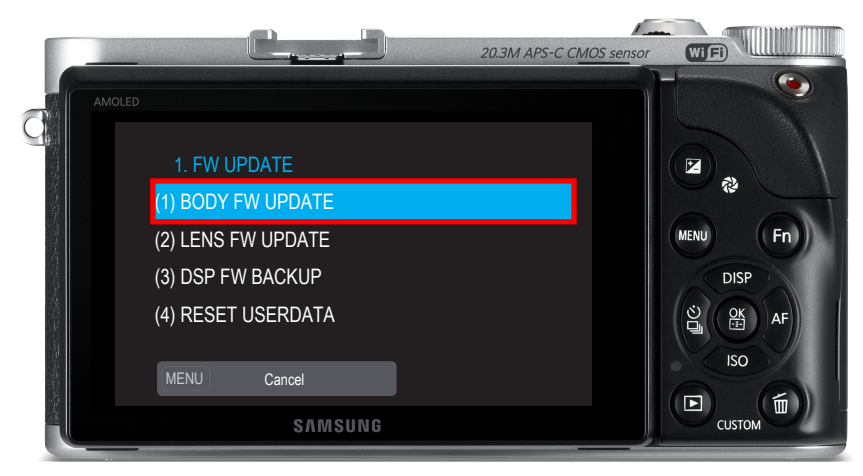

Fig. 7-11

#### Firmware update

6. Press the OK button to begin the body firmware update. Once it is complete, camera will turn off automatically.

Firmware update will take about 5 minutes. It will reboot twice during the firmware update process.
 Screen seems to be turned off. However, do not turn off the camera or operate camera.
 Once the update is complete, it will display update complete message on the screen.

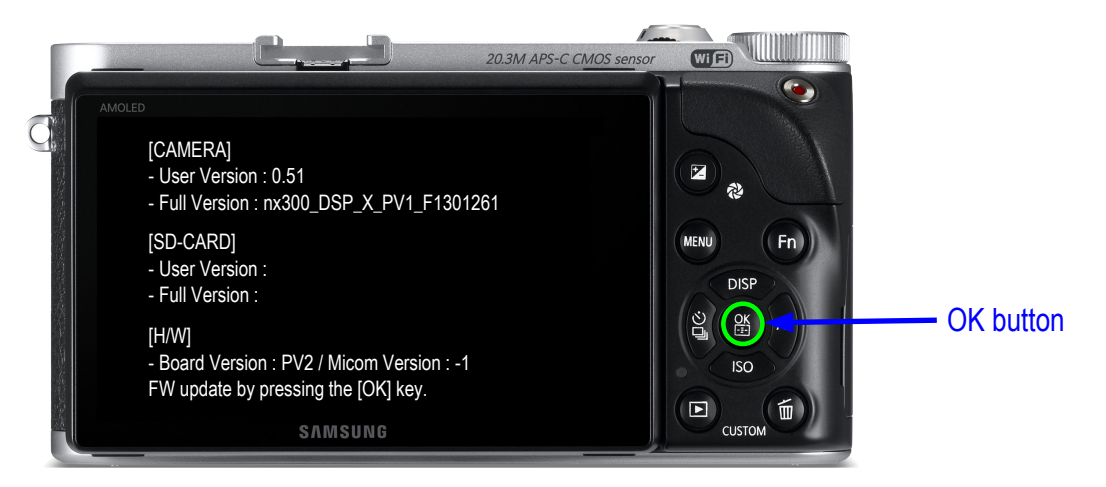

Fig. 7-12

## 7-4 How to recover the MAIN PCB

This section describes how to recover the MAIN PCB when camera stops functioning due to power failure or some other reasons during the firmware process. It is not necessary to go over all the adjustment process again since the existing adjustment data is not deleted. You will need: 1. SD card less than 1GB (It is recommended to use a SD card with less than 1GB. Occasionally a device may not read a SD card. Attempt to use different types of SD cards.) 2. Tweezer (It is used to short out the TP on MAIN PCB.) 3. The latest firmware files such as nx300.bin You can download the latest firmware file from the K-zone or Samsung website. 4. recovery file such as dnloader.bin Note that the name of the firmware file may vary depending on NX model. MAIN PCB recovery instruction: 1. Remove the screws and remove the back cover. 2. Download the latest firmware file and one recovery files and copy them to the SD card. 3. Connect the connector of back cover to MAIN PCB. Insert the fully charged battery and SD card into the camera. 4. Short out opener pad, which is boot terminal point of TP with tweezer as indicated in red circle. It has been up. Then press the power button to turn on the camera. 5. LED will turn on when power is on. Then remove the tweezer. 6. LED will blink when tweezer is removed. Then MAIN PCB recovery process will proceed. It will takes about 2 to 3 minutes. 7. LED will turn off when the recovery process is complete. 8. Turn on the camera. You may resume using the camera. Fig. 7-13

# 8. Adjustment

# 8-1 Adjustment items

 $\bigcirc$ 

The necessary items are fixed according to replacing parts.

|                   | MAIN<br>PCB | CMOS<br>ASSY | SHUTTER<br>ASSY | FRONT COVER or<br>Mount ASSY |
|-------------------|-------------|--------------|-----------------|------------------------------|
| FIRMWARE UPGRADE  | 0           | -            | -               | -                            |
| CIS Tilt ADJ      | -           | 0            | 0               | 0                            |
| CIS DOT Data      | 0           | 0            | -               | -                            |
| SHUTTER ADJ       | 0           | -            | 0               | -                            |
| ISO ADJ           | 0           | 0            | 0               | -                            |
| AWB ADJ           | 0           | 0            | -               | -                            |
| VFPN, Defact ADJ  | 0           | 0            | -               | -                            |
| Color Shading ADJ | 0           | 0            | 0               | -                            |
| S/N, MAC addr     | 0           | -            | -               | -                            |
| PAF ADJ           | 0           | 0            | 0               | 0                            |
| NFC Writing       | 0           | -            | -               | -                            |

<Table 8-1>

2. Adjustment Equipment

- Light Source Box 1 : LV-1450DC (3200K±50, Lv12)
- Light Source Box 2 : LSB-1/10 (5500K±100, Lv. 12)
- PAF regulator
- NFC Writer

# 8-2 Test Mode

1. Turn on the camera by turning the power switch to the right. Select the AUTO (Smart Auto) by turning the mode dial to the right. Press the following buttons to display the test mode as shown below.

(1) Down button -> (2) OK button -> (3) Up button -> (4) OK button -> (5) Right button -> (6) Press and hold the EV button and then press OK button.

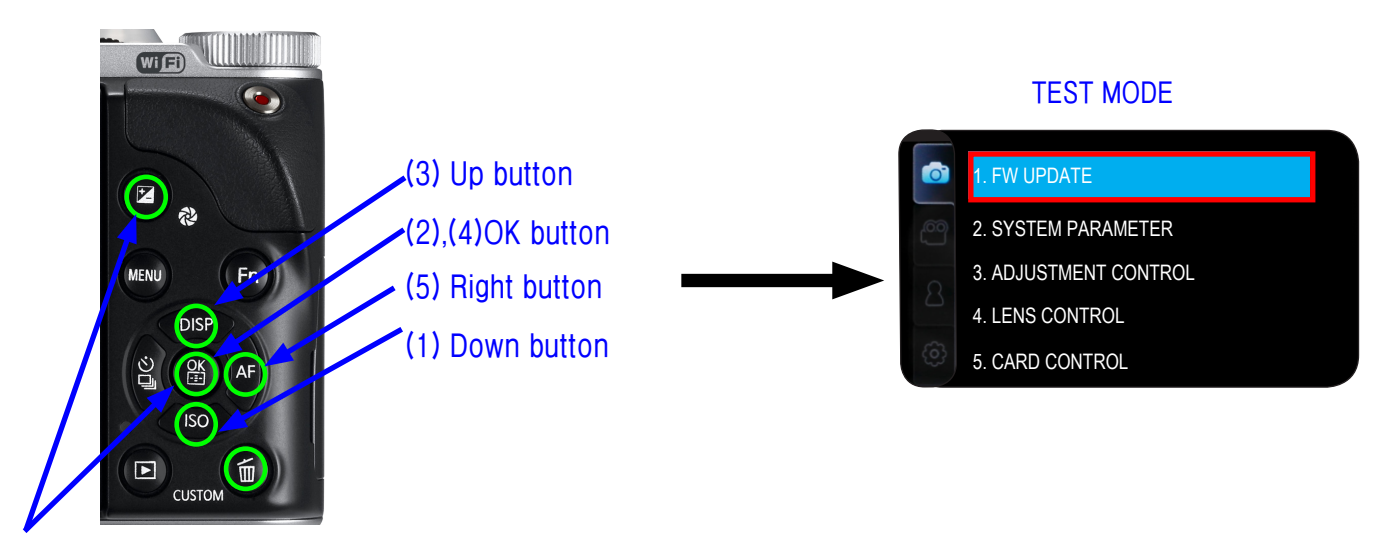

(6) Press and hold the EV button and then press OK button.

Fig. 8-1

#### 2. The following table describes the menu function.

| Menu                  | Sub menu                                                                                                    | Description                                                                                                    |
|-----------------------|----------------------------------------------------------------------------------------------------|----------------------------------------------------------------------------------------------------|
| 1. FW UPDATE          | <ul> <li>(1) BODY FW UPDATE</li> <li>(2) LENS FW UPDATE</li> <li>(3) EXT. FLASH FW UPDATE</li> <li>(4) DSP FW UPDATE</li> <li>(5) RESET USERDATA</li> </ul>                                                                                                    | Display and update the firmware.<br>This function is used for updating the firmware<br>by using cs menu                                                                                                    |
| 2. SYSTEM PARAMETER   | <ol> <li>(1) FACTORY RESET</li> <li>(2) POWER OFF TEMP.</li> <li>(3) DISABLE CHINESE LANG</li> <li>(4) DISABLE DISPLAY SEVE</li> <li>(5) DISABLE POWER SEVE</li> <li>(6) DISABLE MOVIE REC LIMIT</li> <li>(7) NO LENS RELEASE ENABLE</li> <li>(8) DISABLE INT ERR POWER OFF</li> </ol> | Display and reset the factory data.                                                                                                    |
| 3. ADJUSTMENT CONTROL | <ul> <li>(1) AUTO START DISABLE</li> <li>(2) PTP AUTOMATION ENABLE</li> <li>(3) LINE PROCESS STEP</li> <li>(4) LINE PROCESS MARK</li> <li>(5) ADJUST DATA TO LOG FILE</li> <li>(6) ADJUST RESULT</li> </ul>                                                                            | <ol> <li>Prevent auto start when the adjustment file is inserted.</li> <li>Select the necessary adjustment process.</li> <li>Confirm that the previous process is complete.</li> <li>Log file with the adjustment data.</li> <li>Display the result of the adjustment.</li> <li>Confirm the result of adjustment.</li> </ol> |
| 4. LENS CONTROL       | <ul> <li>(1) OIS ADJUSTMENT</li> <li>(2) ZOOM WIDE SET</li> <li>(3) ZOOM TELE SET</li> <li>(4) MR SENSOR ADJUST</li> <li>(5) LENS MOUNT INFO</li> <li>(6) LENS COMM SEVE</li> </ul>                                                                                                    | <ol> <li>(1) Set the OIS adjustment value.</li> <li>* Proceed the OIS Adjustment when replacing and installing<br/>the PCB inside lens.</li> <li>(2) Set the wide value of zoom lens</li> <li>(3) Set the telephoto(tele) value of zoom lens.</li> <li>* Do not move the lens during the LENS CONTROL process.</li> </ol>    |

<Table 8-2>

#### Adjustment

#### 3. LENS CONTROL

#### (1) OIS ADJUSTMENT

- When you adjust the OIS function which have a OIS lens, you can adjust it.
- How to adjust
- Attach the Lens and follow the below step.
- From the TEST MODE, select LENS CONTROL  $\rightarrow$  select OIS ADJUSTMENT  $\rightarrow$  Press the OK button.
- \* Caution : Do not move the camera during the adjustment process.
- (2) ZOOM WIDE SET and ZOOM TELE SET
  - When you adjust the position of zoom position, you can use it.
  - (It is required to adjust the process when replacing PCB inside lens or installing the Mount.)
  - How to adjust
  - Attach the Lens and follow the below step.

From the TEST MODE, select LENS CONTROL  $\rightarrow$  select ZOOM WIDE SET $\rightarrow$  set the zoom to the Wide.  $\rightarrow$  Press the OK button. (Repeat the above steps for ZOOM TELE SET.)

\* Caution : Do not move the camera during the adjustment process.

## 8-3 CIS TILT Adjustment

Proceed CMOS Tilt adjustment after replacing CMOS ASSY.

#### <How to Adjust>

- 1. Set the CIS Tilt adjustment tools. (Kyoritsu (RSM-5000))
- 2. Once you press the Start button, Tilt adjustment will complete automatically.
- 3. After adjustment completion, Apply glue on 3 screws to fix the screw position as illustrated in Fig. 8-2.

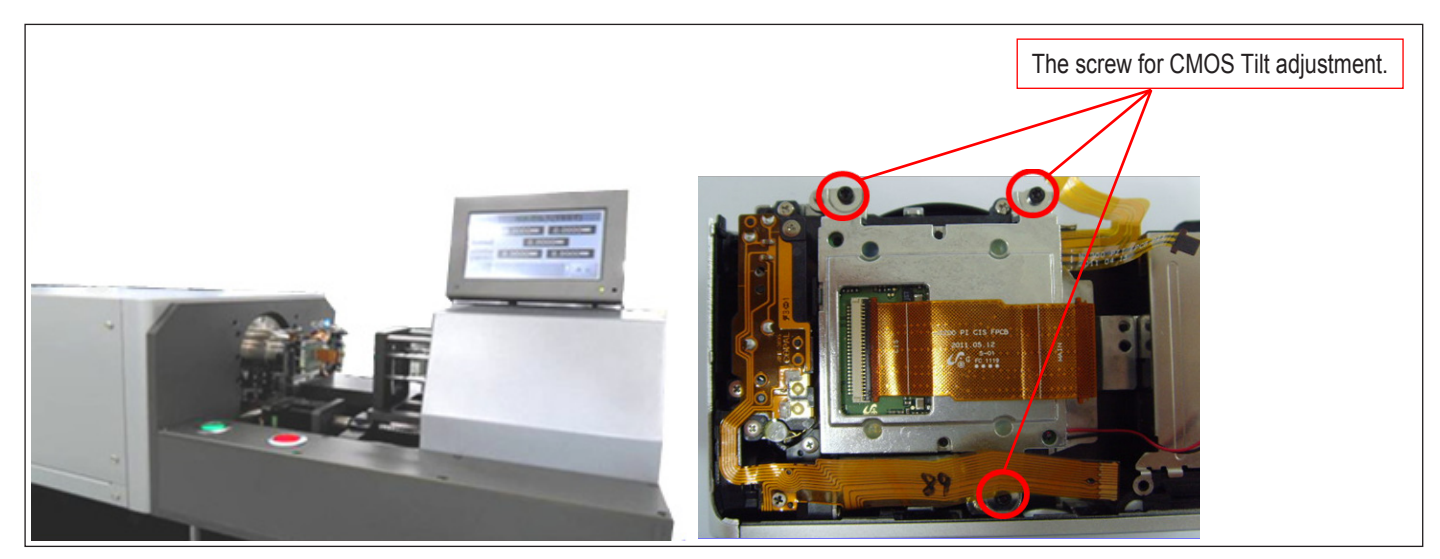

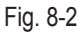

<Adjustment Result>

Adjust specification for Mount side and FLANGE BACK side : 25.55mm(-35mm/+15mm) Adjust specification for CMOS sensor TILT side from center: -30um/+30um

\* Caution : The above three screws for NX10/5/11, NX100, NX200 and NX300 may vary in model.

# 8-4 CIS DOT Data Input & SHUTTER Adjustment

 $\bigcirc$ 

■ It has stored DOT data in the EEPROM after replacing the main PCB or CMOS.

It is required to adjust the Shutter Speed for incorporating an EEPROM storing the default adjustment values after replacing Shutter ASSY or Main PCB.

#### <How to Adjust>

1. Download the "CIS DOT\_SHUTTER SPEED.ZIP" file to a directory on your PC and extract it.

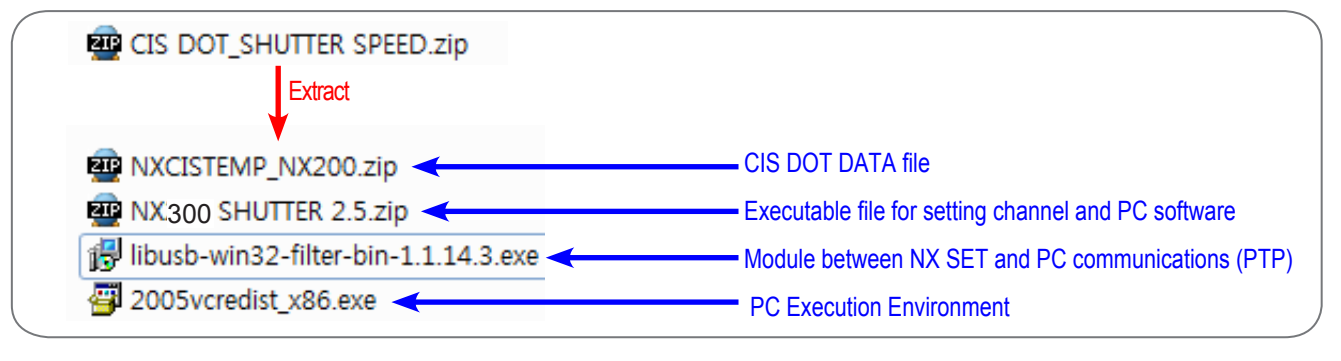

Fig. 8-3

- 1) Navigate to the directory you extracted to and double click the "2005vcredist\_x86.exe".
  - (A window will appear. After finishing installation the window will close.)

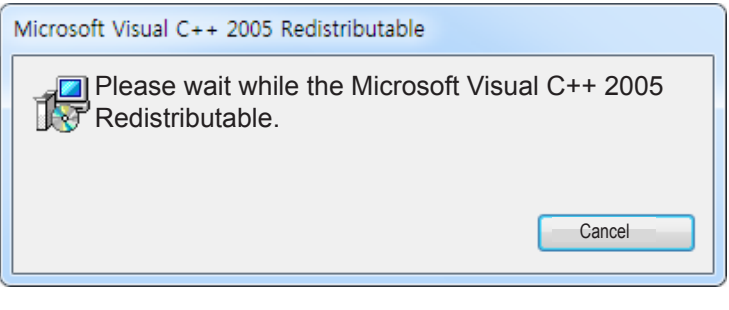

Fig. 8-4

- 2) Extract the "NXCISTEMP\_nx300.zip" file to the c:\ directory such as C:\NXCISTEMP\_nx300. Make sure to save "NXCISTEMP\_nx300.zip" file to the above directory. PC program will search the CIS dot data in the above specified directory.
- 2. Double click the "libusb-win32-filter-bin-1.1.14.3.exe" to execute. (Please refer to on page 8-8 for installing module between the NX SET and PC communications(PTP). Follow the .)
- 3. Download the "nx300 SHUTTER 2.5.ZIP" file to a directory on your PC and extract it.

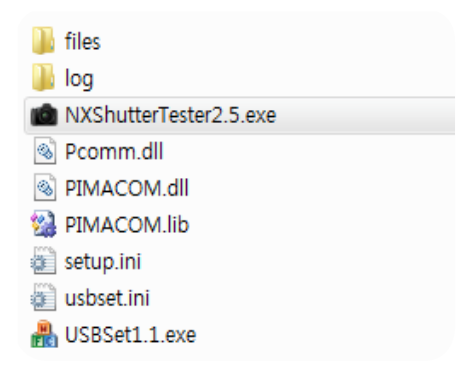
- 4. Double click the "USBSet1.1.exe" to execute.
  - Connect the USB cable from your camera to the USB port on your computer when below window appears.) (Make sure the "info.tgw" file is into SD card.)

| ihan2  |                |                 |  |  |
|--------|----------------|-----------------|--|--|
| ihan3  |                |                 |  |  |
| ihan4  |                |                 |  |  |
| han5   |                |                 |  |  |
| ihan6  |                |                 |  |  |
| ihan7  |                |                 |  |  |
| ihan8  |                |                 |  |  |
| Chan9  |                |                 |  |  |
| Chan10 |                |                 |  |  |
|        | Clear channels | Regist channels |  |  |

Fig. 8-6

2) When below window appears, turn on the computer and check the USB directory's path. Click the "Regist channels" button and then click the "OK" button.

| 🛃 USBSet (Ver1.1)                                                                     | X    |
|---------------------------------------------------------------------------------------|------|
| Set usb channel -> insert a usb cable -> click Regist channels button                 |      |
| Chan1 \##?#U5B#Vid_04e8&Pid_1337#5&ba13035&087#{a5dcbf10-6530-11d2-901f-00c04fb951ed} |      |
| Chan2                                                                                 |      |
| Chan3                                                                                 |      |
| Chan4                                                                                 |      |
| Chan5                                                                                 |      |
| Chan6 USB channels are registered                                                     |      |
| Chan7                                                                                 |      |
| Chan8 목인 2                                                                            |      |
| Chan9                                                                                 |      |
| Chan10                                                                                |      |
| Clear channels Regist channels                                                        |      |
|                                                                                       | ок 3 |
|                                                                                       |      |

Fig. 8-7

3) Turn off the camera and then exit the USBSet1.1.exe.

5. Double click the "NXShutterTester.exe" to execute.

 Connect the RFS-500 measuring equipment and your computer with USB cable. Turn on the RFS-500. Right click on "My Computer" and click the "Manage", and then click the "Device Manager". The Device Manager opens as shown in Figure below. Check the connection status of the "COM" to the "Device Manager".

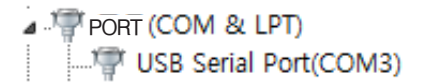

### Adjustment

NXShutterTester

2) Error message may appear when it fails to load a script file. Click the "OK" button.

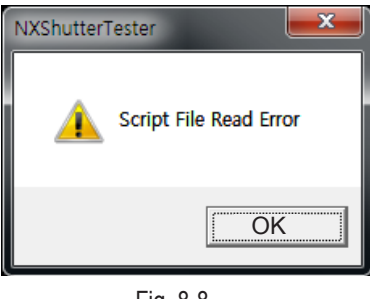

Fig. 8-8

3) It will attempt to download the "CIS DOT" file via FTP server. Press the "OK" button to continue.

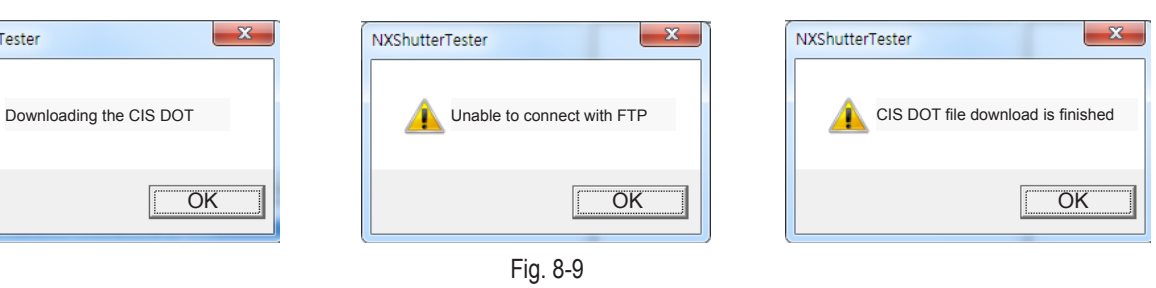

4) When the "FPS" button is disabled, its button color is not blue. It indicates there is an error for in setting up the COM port. Follow these steps to reset up the COM port. Select the "Option" tab and click the "SETTING" and then click the "COMPORT". Set the new value for COM as illustrated below.

The "FPS" button becomes enabled, turning its button color is blue.

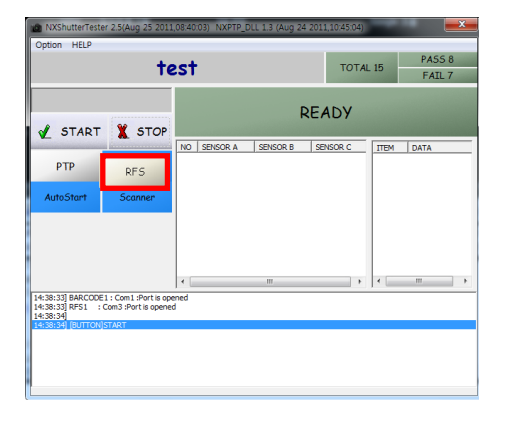

| Dialog                   |                  | X      |
|--------------------------|------------------|--------|
| BARCODE<br>CHANNEL 1 COM | BAUD             | 115200 |
| CHANNEL 1 COM 4          | BAUD             | 115200 |
| FTP<br>ID sdicftp        |                  |        |
| PASSWD sdic001           | SERVER 12.30.33. | 101    |
|                          | OK OK            | Cancel |

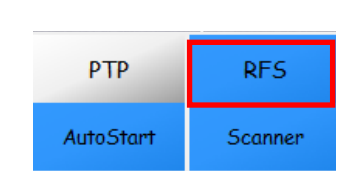

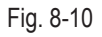

5) Select the "Option" tab and click the "SCRIPT FILE OPEN". Then click the "Open" to select the "shutter.txt". (Location: NX200 SHUTTER 2.5 \ Script \ shutter.txt)

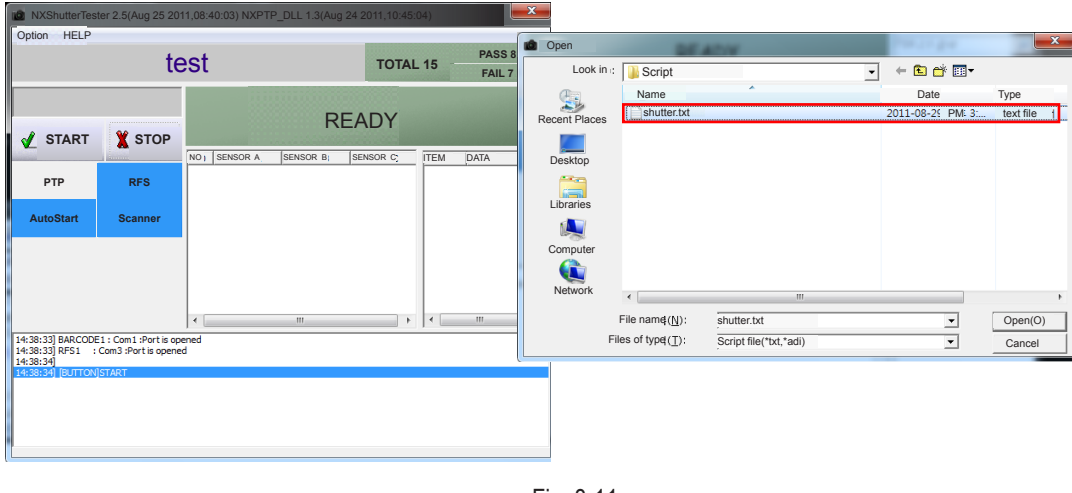

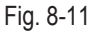

- 6) Make sure there is the serial number file such as "0010123.sn" in the NXCISTEMP\_NX200 folder.
  - Type the serial number on the tap above the "STARAT" button.

NXShutterTester 2.5(Aug 25 2011,08:40:03) NXPTP\_DLL 1.3 (Aug 24 2011,10:45:04)

| Option HELP                                                                                                    |                                             |             |          |          |      |        |   |
|----------------------------------------------------------------------------------------------------|---------------------------------------------|-------------|----------|----------|------|--------|---|
|                                                                                                    | chutton tyt                                 |             |          | TOTAL    | 15   | PASS 8 | 3 |
| Shutter.txt                                                                                                    |                                             |             |          | TOTAL    | . 15 | FAIL 7 |   |
| 0010                                                                                                    | )123                                        |             | R        | EADY     |      |        |   |
| 🖌 START                                                                                                    | X STOP                                      |             |          |          |      |        |   |
|                                                                                                    |                                             | NO SENSOR A | SENSOR B | SENSOR C | ITEM | DATA   |   |
| РТР                                                                                                    | RFS                                         |             |          |          |      |        |   |
| AutoStart                                                                                                    | Scanner                                     |             |          |          |      |        |   |
|                                                                                                    |                                             |             |          |          |      |        |   |
|                                                                                                    |                                             | •           | III      | ۰.       | •    | m      | F |
| Ine grocess control yound ok brut low jbattery 1 2 3 1000 1000 1000 1000 1000 Ine grocess protects pred diguterd Ine grocess protects pred diguterd Ine grocess protects pred ket 3 diguterd Ine grocess protects pred ket 3 diguterd Ine grocess protects protects pred ket 3 diguterd Ine grocess protects protects |                                             |             |          |          |      |        |   |
| led af on<br>led card on<br>15:07:48] BARCODE<br>15:07:49] RFS1                                                                                                    | 1 : Com1 :Port is op<br>Com3 :Port is opene | ened<br>d   |          |          |      |        | H |

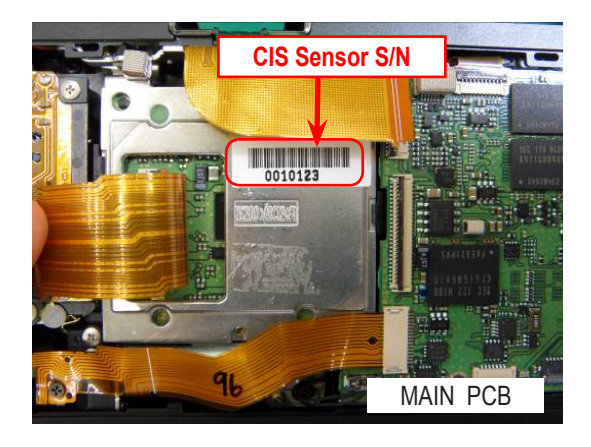

- When there is no proper serial number file in the NXCISTEMP\_NX200 folder, the error message will appear.

| NXShutterTester2.5      | ×         |
|-------------------------|-----------|
| DOT date does not exist |           |
|                         | OK        |
| ·                       | Fig. 8-12 |

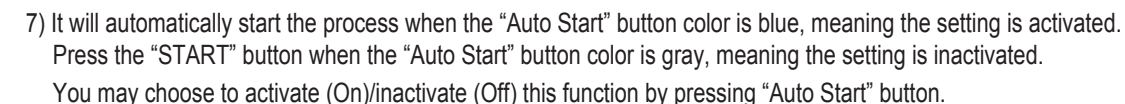

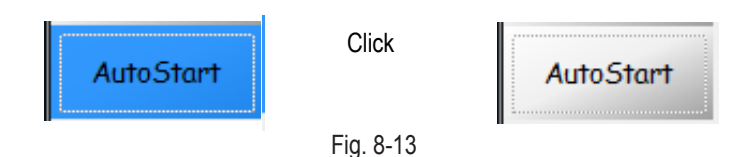

- 8) Connect the USB cable from your camera to the USB port on your computer. Turn on the camera and press the "OK" button to begin the process.
- During the PTP communication, the shutter speed value is set at a shutter speed of 1/2000 second and is to correspond with the measuring equipment.
   The measuring equipment recognizes the shutter speed and PC read the shutter speed value.
- Finally the camera reads its value. (Measuring equipment -> PC -> Camera)
- Camera picks the shutter speed at a shutter speed of 1/2000 second or less (0.488ms) and set it as an adjustment default value. The camera is shooting the shutter speed of 1/4000 second (0.269ms). The shutter speed value is set to correspond with the measuring equipment. The available shutter speed is set in the range between 1/2000 second (0.488ms) and 1/4000 second (0.269ms).
- Once the adjustment process is complete, the value is stored in the NOR-Flash memory. The "PASS" message will be displayed.

9) Test Result

- When the adjustment process is successful, the "PASS" message will be displayed.

| 0010123 |       | } | DACC |      |
|---------|-------|---|------|------|
| 1       | START | X | STOP | PA35 |

- When the process is not successful, the "FAIL" message will be displayed.

| 0010123        | EATI |
|----------------|------|
| 🖌 START 🦹 STOP | FAIL |

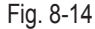

10) Navigate to the directory you extracted to the NXCISTEMP\_NX200.zip" file such as C:\ CIS DOT\_SHUTTER SPEED\nx300\nx300 SHUTTER 2.5\files\Ch1. Check whether the CSV file is created at the destination directory or not. <How to run "libusb-win32-filter-bin-1.1.14.3.exe">

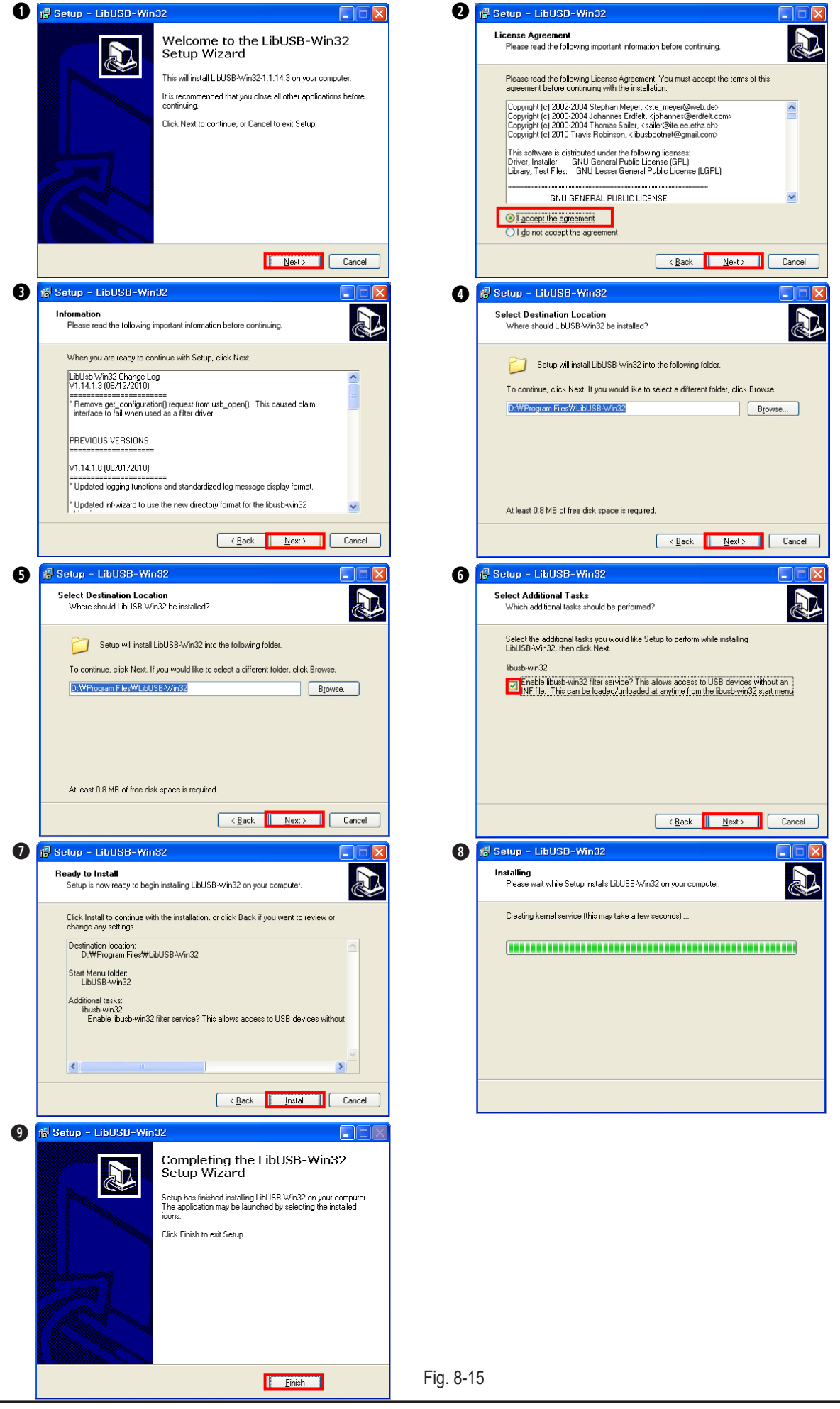

Copyright© since 1995 Samsung Electronics. All rights reserved.

## 8-5 ISO Adjustment

This section describes how to proceed the adjustment relating to the image quality.

#### Required equipmentof

LIGHT BOX (3200K, LV12), Master Lens(F#5.6)

### <How to adjust>

- 1. Copy the script file to SD card and insert the SD card into the camera.
  - info.tg nx300\_iso.adj
- 2. Attach the camera with master lens to the 3200K Light Box as illustrated in the image below.
- 3. When turning on the camera, the process will proceed automatically.

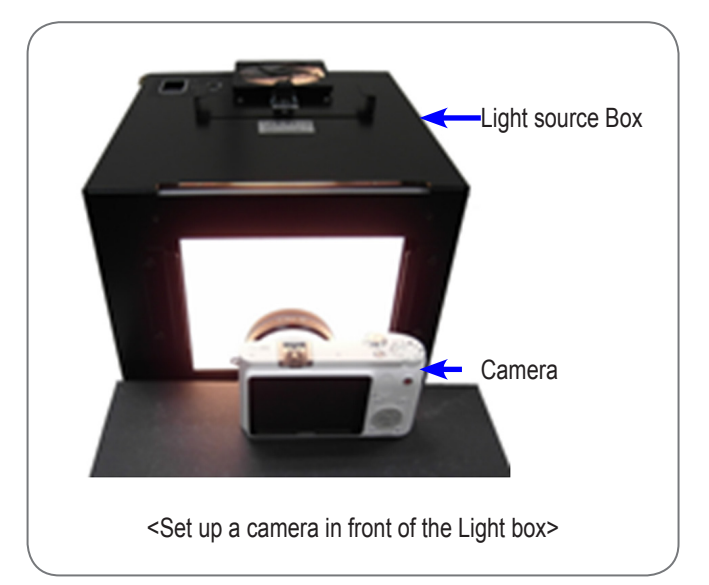

Fig. 8-16

### 8-6 AWB Adjustment

This section describes how to proceed the adjustment relating to the image quality.

#### Required equipmentof

LIGHT BOX (3200K, LV12), Master Lens(F#5.6)

### <How to adjust>

- 1. Copy the script file to SD card and insert the SD card into the camera.
  - info.tg
    nx300awb.adj
- 2. Attach the camera with master lens to the 3200K Light Box as illustrated in the image below.
- 3. When turning on the camera, the process will proceed automatically.

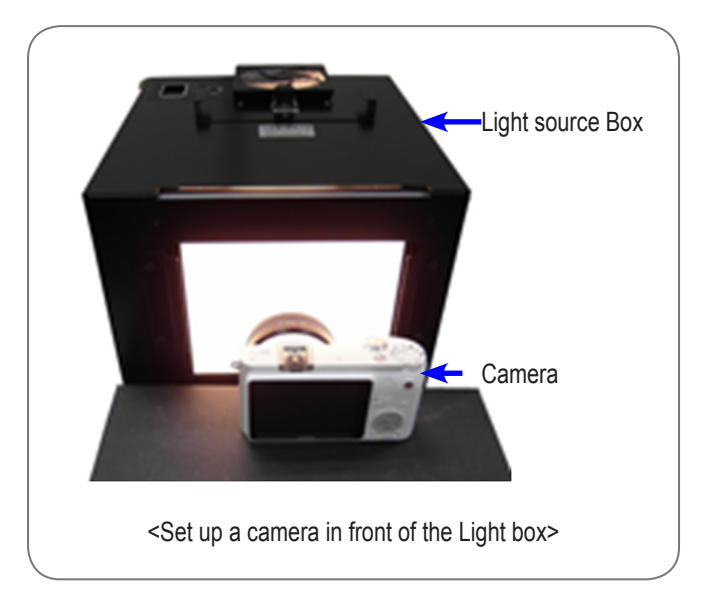

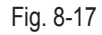

# 8-7 VFPN & CMOS Defact Adjustment

 $\bigotimes$ 

This section describes how to correct the vertical noise & defect pixel according to CIS Temperature.

Required equipment
 Mount Cap

<How to adjust>

1. Copy the below script file to SD card.

info.tg

nx300\_vfpn.adj

2. Install the mount cap to block the light.

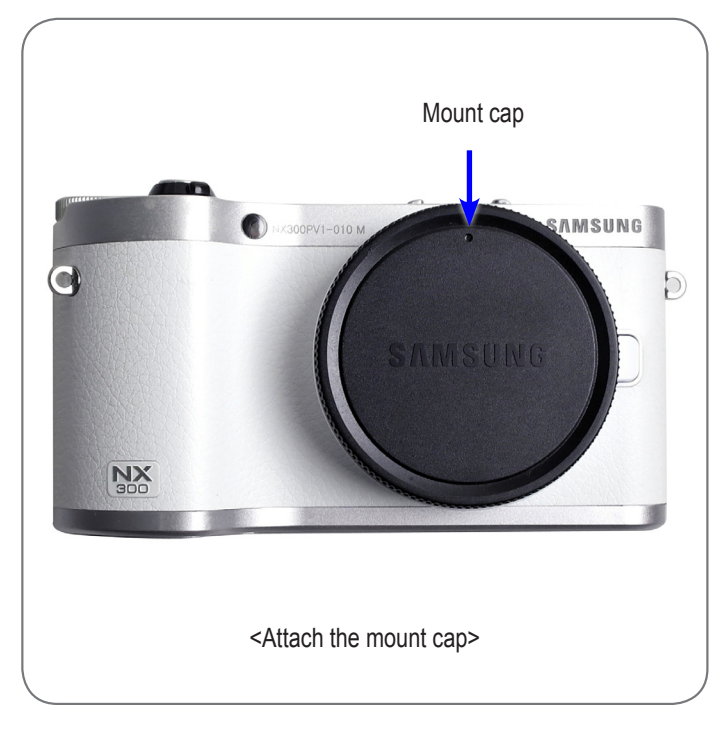

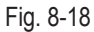

3. When turning on the camera, the process will proceed automatically.

- Camera temperature should be more than 35 degree to proceed the VFPN adjustment.

- Camera may heat up during the operation due to the camera being on for extended periods of time.

(Tip. If you use hairdryer, you can heat it up faster.)

## 8-8 Color Shading Adjustment

 $\bigotimes$ 

This section describes how to adjust the brightness gap between center and around.

Required equipmentof LIGHT BOX (5500K, LV12), 30mm Lens

<How to adjust>

1. Copy the script file to SD card and insert the SD card into the camera.

```
info.tg
nx300_shading.adj
```

2. Attach the camera with master lens to the 5500K Light Box as illustrated in the image below.

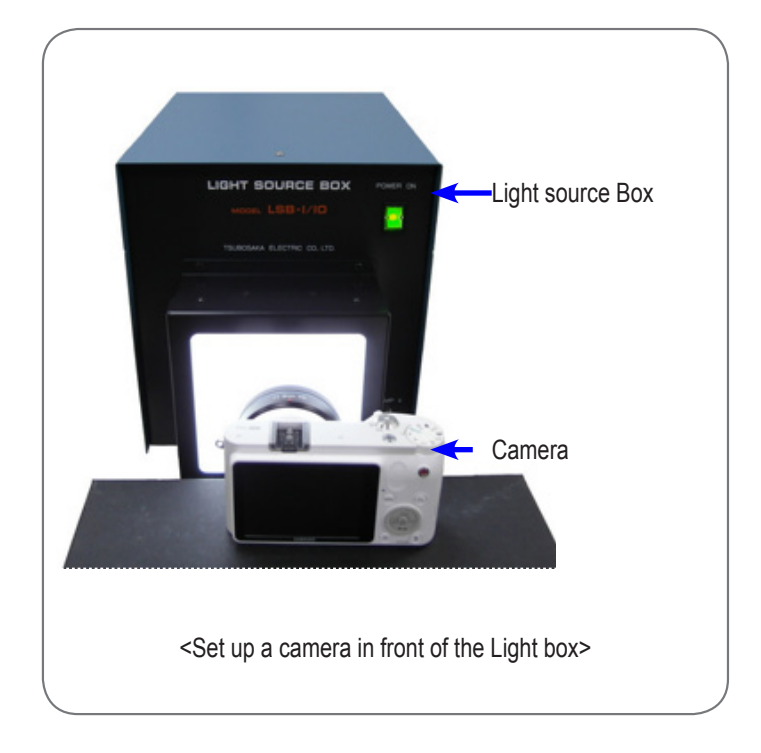

Fig. 8-19

3. When turning on the camera, the process will proceed automatically.

## 8-9 Country setting (Wi-Fi)

 $\bigcirc$ 

It is required to reset up Wi-Fi setting for the specified country after replacing the Main PCB.

- 1. If the camera is not set region after replacing the Main PCB and is purchased from overseas, there are some issues as below.
  - 1) User does not use SNS service country-specific.
  - 2) Do not support multiple languages for display and input when using Wi-Fi.
  - 3) Wi-Fi telecommunication speed may be down.
- 2. Follow the below steps to set up country. (Page 8-16,Refer to <Table. 8-3>)
  - 1) Open "nx300\_Country.adj" and change the country code.
    - EX> sys\_param shipment\_country set 055 (korea code : 055)
  - 2) Copy the script file to SD card and insert the SD card into the camera.
    - info.tg
    - nx300\_Conutry.adj
  - 3) When turning on the camera, the process will proceed automatically.

### 8-10 S/N, Mac address Input

It is required to input Serial number and Mac Address after replacing the Main PCB.

1. Open "nx300\_SN\_MAC.adj" and input S/N & Mac Address.

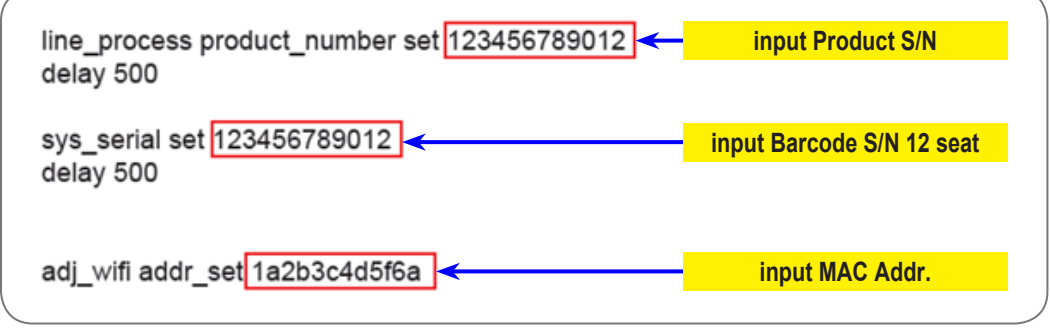

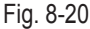

2. Copy the script file to SD card and insert the SD card into the camera.

| <br>info.tg |      |         |
|-------------|------|---------|
| <br>nx300_  | _SN_ | MAC.adj |

3. When turning on the camera, the process will proceed automatically (How to check: Menu  $\rightarrow$  Setting  $\rightarrow$  info)

| appliance information         |                   |  |
|-------------------------------|-------------------|--|
| Firmware information          |                   |  |
|                               |                   |  |
|                               | 1.00              |  |
| lens Firmware                 | 01 20             |  |
| MAC address                   | 1a:2b:3c:4d:5f:6a |  |
| network number authentication | 123456789012      |  |

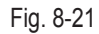

## 8-11 PAF (Phase AF) Adjustment

 $\bigcirc$ 

This section describes how to adjust deviation of PAF sensor.

- Required equipmentof
PAF adjustment equipment, USB cable

- 1. Please run PAF program. (Ciqc\_130228.exe)
- 2. Copy "info.tgw" file to SD card and insert the SD card into the camera.
- 3. Please attatch camera to PAF equipment and connect USB cable.

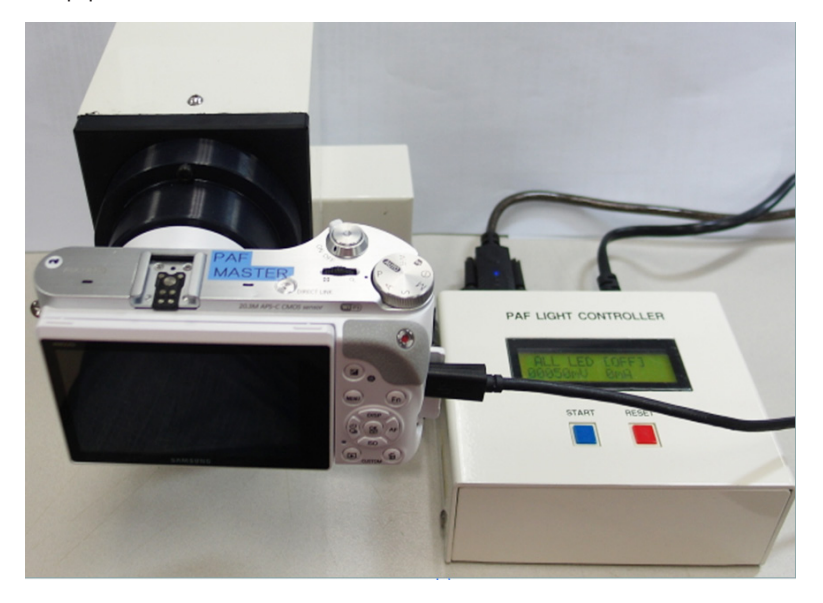

Fig. 8-22

4. When turning on the camera, the process will proceed automatically.

| Ciqc - 통합 | 조정                       |         |             |          |          |           |
|-----------|--------------------------|---------|-------------|----------|----------|-----------|
| 파일(E) 편집  | LE 보기M 도움말비              |         |             |          |          |           |
| ) 💕 🖬     | X 51 62 🖨 🞯 🗸            |         |             |          |          |           |
|           |                          |         |             |          |          |           |
|           | 통합 화질 조정                 |         |             |          |          |           |
|           |                          |         |             |          | 김사 수당    |           |
| Version   | 0.91(2013_0226)          |         |             |          | 불량 수량    |           |
| Channel   | Script                   | Tx Data | Rx Data     | Progress | Transmit | Result    |
| 1         | inadj300_130227.         |         |             |          | Send     |           |
| 2         | fpn300_130227.ac         |         |             |          | Send     |           |
| 3         | fpn300_130227.ac         |         |             |          | Send     |           |
| 4         | fpn300_130227.ac         |         |             |          | Send     |           |
| [5]       | paf_130227.adj delay 100 | 0       | CMD_SUCCESS | 42%      | Send     | LIGHT_BOX |
| 6         | vfpn300.adj              |         |             |          | Send     |           |
| 7         | vfpn300.adj              |         |             |          | Send     |           |
| 8         | vfpn300.adj              |         |             |          | Send     |           |

Fig. 8-23

Adjustment

### <PAF equipment settings>

1. Connections.

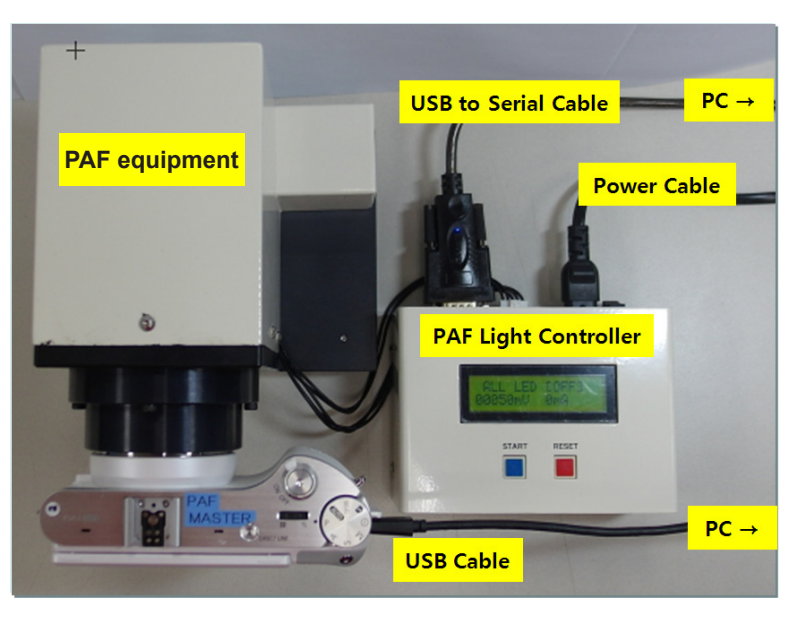

Fig. 8-24

2. USB to serial port setting.

1) After installing USB to serial cable driver, please connect cable to PC.

2) Please check COM port number in device manger.

V Port(COM & LPT)

3) Please revise and store port number in "Setup.ini" file.

[Comm]
nPort=1
strConfig=9600,n,8,1
[LightBoxComm]
nPort=3 < Input COM PORT NUMBER
strConfig=9600,n,8,1</pre>

- 3. Please execute "USBSet1.1.exe" file.
- 4. Please cut USB ID and move to Channel 5.

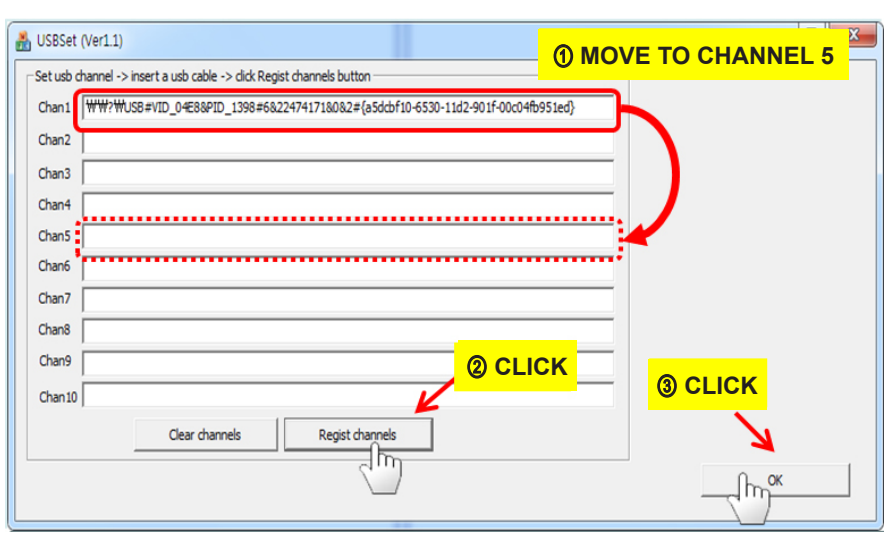

Fig. 8-25

Copyright© since 1995 Samsung Electronics. All rights reserved.

## 8-12 NFC Tag Information Record

 $\bigotimes$ 

 This section describes how to record the Network information to NFC Tag. (When contacting to the smart phone, the camera app will start automatically)

Required equipmentof

PC, NFC writer

#### <How to adjust>

1. Please execute "NFCWriter.exe".

🔏 NFCWriter.exe

2. When you put NFC tag side in camera on writer, the LED turns color from red to green with beep sound.

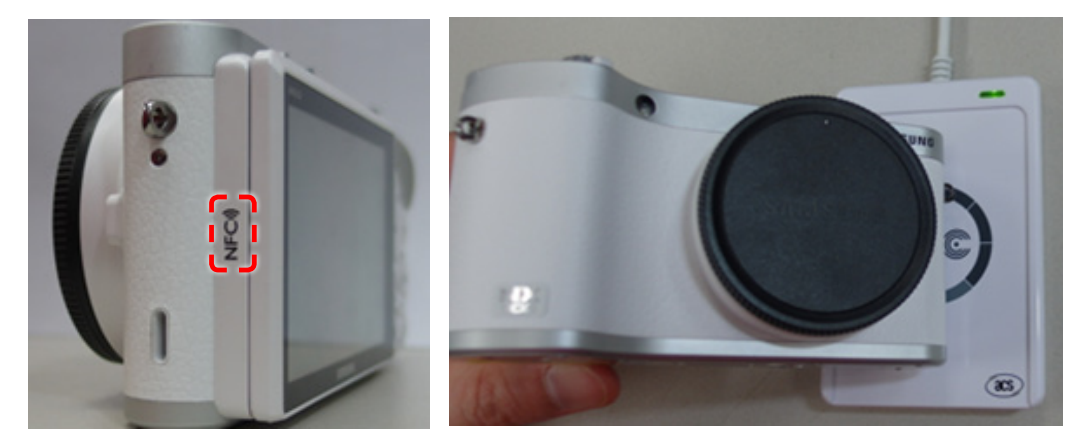

Fig. 8-26

3. After insert model name and last 6 numbers of Mac Address, please click the writer tap by cursor for storing the data to Tag.

| NFC Control   | NFC Connect                          |                            |
|---------------|--------------------------------------|----------------------------|
| Model         | NX300 (기종)                           | Input Model Name           |
| MAC Address   | 112233 (12자리중 뒤에 6자리)                | 2 Last 6 number of MAC Add |
| SSID          | AP_SSC_NX300_0-11:22:33              |                            |
| Package Name  | com.samsungimaging.connectionmanager |                            |
| MAC Address   |                                      |                            |
| Serial Number |                                      |                            |
| NFC Write     | Pass                                 |                            |
| NFC Read      | Pass                                 |                            |
| NFC Result    | Pass                                 |                            |
|               | Write Read Dut                       |                            |

Fig. 8-27

Adjustment

<How to install NFC writer >

- 1. Please connect NFC writer to PC.
- 2. In case of WinXP , please install the driver provided with adjustment files.

NFC\_Reader\_Driver

(

3

3. Please install driver manually. Even though Win7 install the driver automatically, an error occurred working.

| a Device Manager                          |                           |  |  |  |  |  |
|-------------------------------------------|---------------------------|--|--|--|--|--|
| File Action View Help                     | File Action View Help     |  |  |  |  |  |
| 🗢 🤿 📅 🖾 🔛 🔽 🖬 🐼 🔛                         |                           |  |  |  |  |  |
| DO-JY999-PARK07                           |                           |  |  |  |  |  |
| Disk drives                               |                           |  |  |  |  |  |
| Display adapters                          |                           |  |  |  |  |  |
| DVD/CD-ROM drives Human Interface Devices |                           |  |  |  |  |  |
| DE ATA/ATAPI controllers                  |                           |  |  |  |  |  |
| Keyboards                                 |                           |  |  |  |  |  |
| ▶ - Mice and other pointing devices       |                           |  |  |  |  |  |
| ▷ - → Network adapters                    |                           |  |  |  |  |  |
| ▷ 🖓 Ports (COM & LPT)                     |                           |  |  |  |  |  |
| Processors     Smart card readers         |                           |  |  |  |  |  |
| Microsoft Usbccid Smartcard Reader (W     | Update Driver Software    |  |  |  |  |  |
| Sound, video and game controllers         | Disable                   |  |  |  |  |  |
| System devices                            | Uninstall                 |  |  |  |  |  |
| D . W Oniversal Senar Bus controllers     |                           |  |  |  |  |  |
|                                           | Scan for nardware changes |  |  |  |  |  |
|                                           | Properties                |  |  |  |  |  |

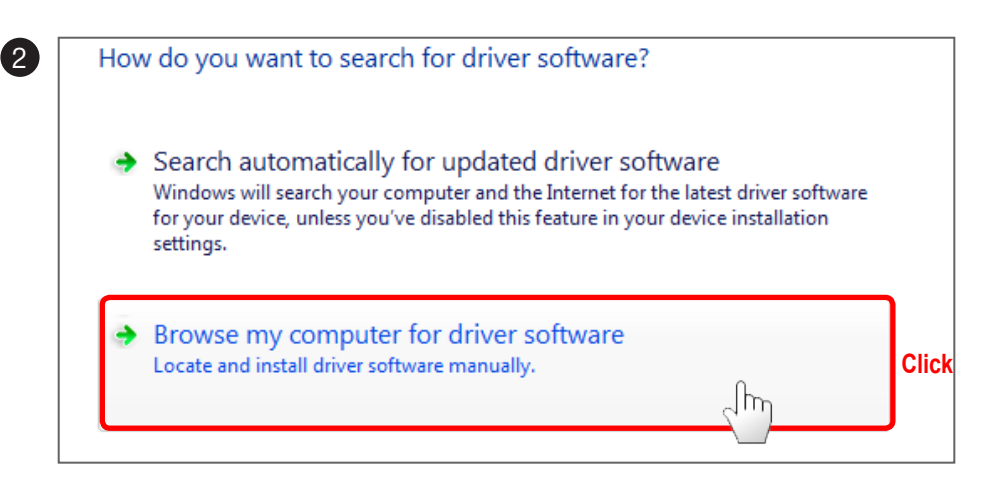

| C:\Users\JACK   | software in this locat | tion:<br>ader Driver | <b>_</b> | Browse |
|-----------------|------------------------|----------------------|----------|--------|
| 🛛 Include cubfi |                        | _                    |          |        |
| Include subf    | laers                  |                      |          |        |
|                 |                        |                      |          |        |
|                 |                        |                      |          |        |
|                 |                        |                      |          |        |
|                 |                        |                      |          |        |

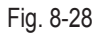

| <b>S</b>       | Select the manufacturer and model of your hardware device and then click Next. If you have a<br>disk that contains the driver you want to install. click Have Disk. |
|----------------|----------------------------------------------------------------------------------------------------|
|                |                                                                                                    |
|                |                                                                                                    |
| Show           | v compatible hardware                                                                                                    |
|                |                                                                                                    |
| Model          |                                                                                                    |
| Model<br>🙀 Mic | crosoft Usbccid Smartcard Reader (WUDF)                                                                                                    |
| Model          | rosoft Usbccid Smartcard Reader (WUDF)                                                                                                    |
| Model          | crosoft Usbccid Smartcard Reader (WUDF)                                                                                                    |
| Model          | crosoft Usbccid Smartcard Reader (WUDF)                                                                                                    |
| Model          | irosoft Usbccid Smartcard Reader (WUDF)                                                                                                    |

| 5 | Insert the manufacturer's installation disk, and then make sure that the correct drive is selected below. | OK<br>Cancel |       |
|---|----------------------------------------------------------------------------------------------------|--------------|-------|
|   | Copy manufacturer's files from:                                                                           |              |       |
|   | <b>A:₩</b>                                                                                                | Browse       | Click |

| Look in: 🌗                                | ACR122U                     | - 🕝 🍺 📂 🖽                          |
|-------------------------------------------|-----------------------------|------------------------------------|
| Name                                      | *                           | Date modified                      |
| acr122.ir                                 | nf fro                      | 2009-12-16 오전 1                    |
|                                           | Driver Location             |                                    |
|                                           | NFC WILE $\rightarrow$ FC_K | eader_Driver → ACR1220             |
| ٠                                         | NFC WILE → FC_R             | eader_Driver $\rightarrow ACR1220$ |
| <ul> <li>✓</li> <li>File name:</li> </ul> | III<br>acr122.inf           | eader_Driver → ACR1220             |

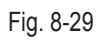

4

| Install From | n Disk                                                                                                    |                                 |
|--------------|----------------------------------------------------------------------------------------------------|---------------------------------|
| 4            | Insert the manufacturer's installation disk, and then make sure that the correct drive is selected below.                                                                                         | Cancel                          |
|              | Copy manufacturer's files from:<br>C:₩Users₩JAEYONG₩Documents₩NFC_Read                                                                                                    | Browse                          |
| 🕒 🛽 Upda     | te Driver Software - ACR122 Smart Card Reader                                                                                                    |                                 |
| Select       | the device driver you want to install for this hardwar<br>Select the manufacturer and model of your hardware device and th<br>disk that contains the driver you want to install, click Have Disk. | e.<br>en click Next. If you hav |
| Show         | compatible hardware                                                                                                    |                                 |
| Model        | 122 Smart Card Reader                                                                                                    |                                 |
| Thi<br>Tel   | s driver is digitally signed.<br>I me why driver signing is important                                                                                                    | Have Disk                       |
|              |                                                                                                    | Ollak                           |

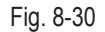

4. After installing, PC shows pop-up message.

### Windows has successfully updated your driver software

Windows has finished installing the driver software for this device:

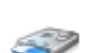

ACR122 Smart Card Reader

## 8-13 Adjustment data Image Storage

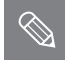

After the adjustment is completed, The adjustment value in the boot image is the process of storing.

After adjustment progress of you do not proceed with this process, the boot might be slower.

1. Copy the below two script files to memory card and insert the memory card into the camera.

|   | info.tg |   |
|---|---------|---|
| _ | nv200   | 0 |

nx300\_snap.adj

2. When you turn on the power Adjustment data is stored in the Boot Image It takes about 3 minutes.

### <Country code>

| No       | Country               | Code | I        |
|----------|-----------------------|------|----------|
| -        | DEFAULT               |      | -        |
| 1        | AFGHANISTAN           | 001  |          |
| 2        | ALBANIA               | 002  |          |
| 3        | ALGERIA               | 003  |          |
| 4        | ANGOLA                | 004  |          |
| 5        | ARGENTINA             | 005  |          |
| 6        | ARMENIA               | 006  |          |
| 7        | AUSTRALIA             | 007  |          |
| 8        | AUSTRIA               | 008  |          |
| 9        | AZERBAIJAN            | 009  |          |
| 10       | BANGLADESH            | 010  |          |
| 11       | BENIN                 | 011  |          |
| 12       | BOSNIA ANDHERZEGOVINA | 012  |          |
| 13       | BRAZIL                | 013  |          |
| 14       | BULGARIA              | 014  |          |
| 15       | BURKINA_FASO          | 015  |          |
| 16       | CAMEROON              | 016  |          |
| 17       | CANADA                | 017  |          |
| 18       | CANARY                | 018  |          |
| 19       | CAPEVERDE             | 019  |          |
| 20       | CHILE                 | 020  |          |
| 21       | CHINA                 | 021  |          |
| 22       | COLOMBIA              | 022  |          |
| 23       | CONGO                 | 023  |          |
| 24       | CROATIA               | 024  |          |
| 25       | CYPRUS                | 025  |          |
| 26       | CZECHREPUBLIC         | 026  |          |
| 27       |                       | 027  |          |
| 28       | DJIBOUTI              | 028  |          |
| 29       | EGYPT                 | 029  |          |
| 30       | ERITREA               | 030  |          |
| 31       |                       | 031  |          |
| 32       | FRANCE                | 032  | $\vdash$ |
| 33       | GABON                 | 033  |          |
| 34       | GAMBIA                | 034  | H        |
| 35       | GEORGIA               | 035  | H        |
| 30<br>27 | GERMANT               | 030  | H        |
| 37       | GRANA                 | 038  | $\vdash$ |
| 20       |                       | 030  | H        |
| 10       | GUINEA                | 039  | $\vdash$ |
| <br>     | Guinea-Bissou         | 040  | $\vdash$ |
| 41<br>12 | HONGKONG              | 042  | $\vdash$ |
| 42       | HUNGARY               | 042  | $\vdash$ |
| 40       |                       | 044  |          |
| 44       |                       | 044  |          |
| 45       |                       | 045  | $\vdash$ |
| 46       | IRAN                  | 046  |          |

| No | Country     | Code |
|----|-------------|------|
| 47 | IRAQ        | 047  |
| 48 | ISRAEL      | 048  |
| 49 | ITALY       | 049  |
| 50 | IVORY COAST | 050  |
| 51 | JAPAN       | 051  |
| 52 | JORDAN      | 052  |
| 53 | KAZAKHSTAN  | 053  |
| 54 | KENYA       | 054  |
| 55 | KOREA       | 055  |
| 56 | Kyrgyzstan  | 056  |
| 57 | LAS_PALMAS  | 057  |
| 58 | LATVIA      | 058  |
| 59 | LEBANON     | 059  |
| 60 | LIBERIA     | 060  |
| 61 | LIBYA       | 061  |
| 62 | MACEDONIA   | 062  |
| 63 | MADAGASKAR  | 063  |
| 64 | MALAWI      | 064  |
| 65 | MALAYSIA    | 065  |
| 66 | MALI        | 066  |
| 67 | MAURITANIA  | 067  |
| 68 | MAURITIUS   | 068  |
| 69 | MAYOTTE     | 069  |
| 70 | MEXICO      | 070  |
| 71 | MONGOLIA    | 071  |
| 72 | MONTENEGRO  | 072  |
| 73 | MOROCCO     | 073  |
| 74 | MOROCCO     | 074  |
| 75 | MYANMA      | 075  |
| 76 | NAMIBIA     | 076  |
| 77 | NEPAL       | 077  |
| 78 | NETHERLANDS | 078  |
| 79 | NEW_ZEALAND | 079  |
| 80 | NIGERIA     | 080  |
| 81 | PAKISTAN    | 081  |
| 82 | PALESTINE   | 082  |
| 83 | PALESTINE   | 083  |
| 84 | PARAGUAY    | 084  |
| 85 | PARAGUAY    | 085  |
| 86 | PHILIPPINES | 086  |
| 87 | POLAND      | 087  |
| 88 | PORTUGAL    | 088  |
| 89 | REUNION     | 089  |
| 90 | ROMANIA     | 090  |
| 91 | RUSSIA      | 091  |
| 92 | RWANDA      | 092  |
| 93 | SAMPLE      | 093  |

| No  | Country           | Code |
|-----|-------------------|------|
| 94  | SAUDI_ARABIA      | 094  |
| 95  | SEBJ              | 095  |
| 96  | SECD              | 096  |
| 97  | SEGZ              | 097  |
| 98  | SENEGAL           | 098  |
| 99  | Serbia            | 099  |
| 100 | SESH              | 100  |
| 101 | SESY              | 101  |
| 102 | SIEL(CALCUTTA)    | 102  |
| 103 | SIEL(CHENNAI)     | 103  |
| 104 | SIEL(DELHI)       | 104  |
| 105 | SIEL(MUMBAI)      | 105  |
| 106 | SIERRALEONE       | 106  |
| 107 | SINGAPORE         | 107  |
| 108 | SINGER_SRI        | 108  |
| 109 | SLOVAKIA          | 109  |
| 110 | SLOVENIA          | 110  |
| 111 | SLOVENIA          | 111  |
| 112 | SOUTH_AFRICASPAIN | 112  |
| 113 | SPAIN             | 113  |
| 114 | SRI_LANKA         | 114  |
| 115 | SRILANKA          | 115  |
| 116 | SUDAN             | 116  |
| 117 | SWEDEN            | 117  |
| 118 | SWITZERLAND       | 118  |
| 119 | SYRIA             | 119  |
| 120 | TAIWAN            | 120  |
| 121 | TAJIKISTAN        | 121  |
| 122 | TANZANIA          | 122  |
| 123 | THAILAND          | 123  |
| 124 | TOGO              | 124  |
| 125 | TUNISIA           | 125  |
| 126 | TURKEY            | 126  |
| 127 |                   | 127  |
| 128 | U.A.E             | 128  |
| 129 | UGANDA            | 129  |
| 130 |                   | 130  |
| 131 |                   | 131  |
| 132 |                   | 132  |
| 133 |                   | 100  |
| 134 |                   | 134  |
| 130 |                   | 130  |
| 130 |                   | 130  |
| 13/ |                   | 10/  |
| 138 |                   | 138  |
| 139 | ZIMBABWE          | 139  |

<Table 8-3>

# 9. Exploded view and parts list

## 9-1 ASSY BODY

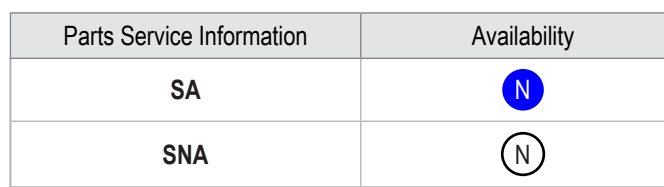

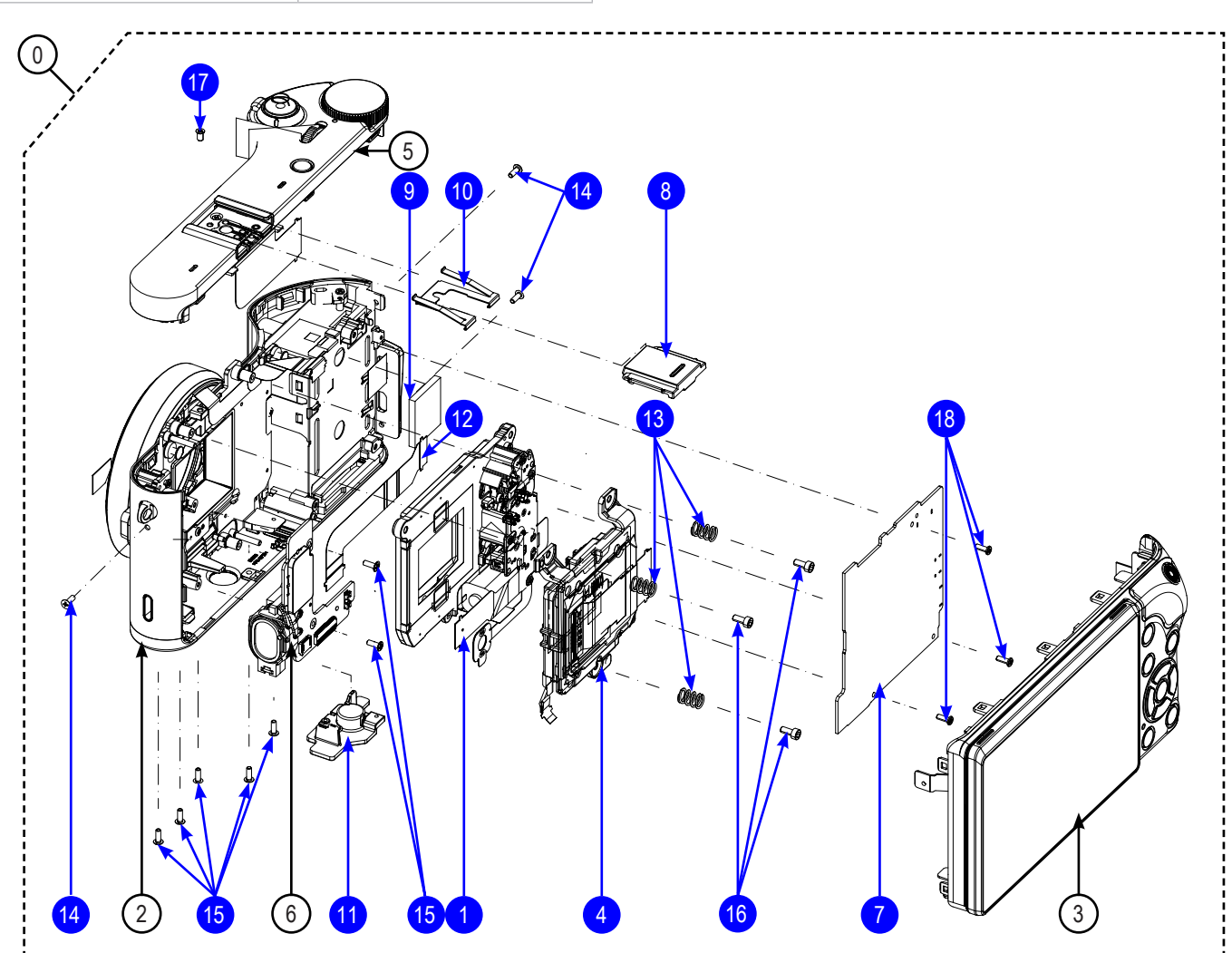

| Loc. No. | Parts No.   | Description        | Qty | Available | Remark |
|----------|-------------|--------------------|-----|-----------|--------|
| 0        | AD90-05300A | ASSY BODY-NX300_BK | 1   | SNA       | BLACK  |
|          | AD90-05300B | ASSY BODY-NX300_WH | 1   | SNA       | WHITE  |
|          | AD90-05300C | ASSY BODY-NX300_BN | 1   | SNA       | BROWN  |
| 1        | AD97-23888A | ASSY-SHUTTER       | 1   | SA        |        |
| 2        | AD97-23199A | ASSY MAIN-NX300_BK | 1   | SNA       | BLACK  |
|          | AD97-23199B | ASSY MAIN-NX300_WH | 1   | SNA       | WHITE  |
|          | AD97-23199C | ASSY MAIN-NX300_BN | 1   | SNA       | BROWN  |

Exploded view and parts list

| Loc. No. | Parts No.   | Description                 | Qty | Available | Remark       |
|----------|-------------|-----------------------------|-----|-----------|--------------|
|          | AD97-23204A | ASSY BACK-NX300_BK          | 1   | SNA       | BLACK        |
| 3        | AD97-23204B | ASSY BACK-NX300_WH          | 1   | SNA       | WHITE        |
|          | AD97-23204C | ASSY BACK-NX300_BN          | 1   | SNA       | BROWN        |
| 4        | AD97-23206A | ASSY CMOS-NX300             | 1   | SA        |              |
| F        | AD97-23207A | ASSY COVER-TOP-NX300_BK     | 1   | SNA       | BLACK, BROWN |
| 5        | AD97-23207B | ASSY COVER-TOP-NX300_WH     | 1   | SNA       | WHITE        |
| 6        | AD97-23212A | ASSY SPEAKER-DRS PCB-NX300  | 1   | SNA       |              |
| 7        | AD92-02010A | ASSY PCB MAIN               | 1   | SA        |              |
|          | AD63-06184A | COVER-HOT SHOE_BK           | 1   | SA        | BLACK        |
| 8        | AD63-06184C | COVER-HOT SHOE_WH           | 1   | SA        | WHITE        |
|          | AD63-06184F | COVER-HOT SHOE_BN           | 1   | SA        | BROWN        |
| 9        | AD62-00188A | PAD GAP CHAMBER             | 1   | SA        |              |
| 10       | AD61-04096B | PLATE-SPRING SHOE_NX100_SL  | 1   | SA        |              |
| 11       | AD61-05757A | HOLDER-TRIPOD               | 1   | SA        |              |
| 12       | AD41-01958A | FPC;NX300_DRS_IF_FPCB       | 1   | SA        |              |
| 13       | 6107-002736 | SPRING-CS                   | 3   | SA        |              |
| 14       | 6001-002152 | SCREW-MACHINE (M1.4XL4,BLK) | 3   | SA        | BLACK, BROWN |
| 45       | 6001-002159 | SCREW MACHINE (M1.4XL4,NI)  | 7   | SA        | BLACK, BROWN |
| 15       | 6001-002159 | SCREW MACHINE (M1.4XL4,NI)  | 10  | SA        | WHITE        |
| 16       | 6001-002279 | SCREW MACHINE (M1.7XL4,BLK) | 3   | SA        |              |
| 17       | 6001-002282 | SCREW MACHINE (M1.7XL3,NI)  | 1   | SA        |              |
| 18       | 6003-001739 | SCREW TAPTYPE (M1.4XL4,NI)  | 4   | SA        |              |

## 9-2 ASSY MAIN

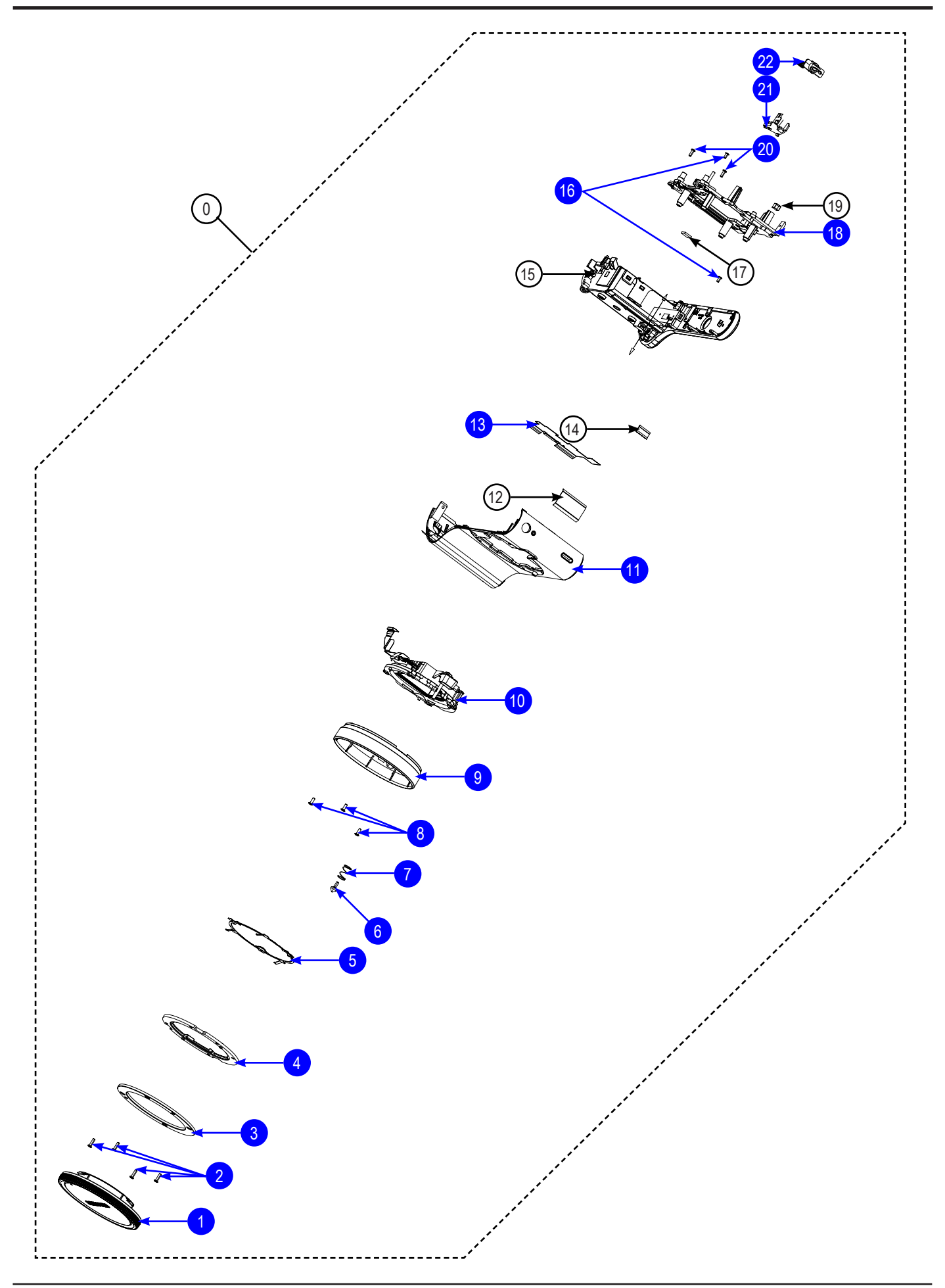

Exploded view and parts list

| Loc. No. | Parts No.   | Description                 | Qty | Available | Remark |
|----------|-------------|-----------------------------|-----|-----------|--------|
|          | AD97-23199A | ASSY MAIN-NX300_BK          | 1   | SNA       | BLACK  |
| 0        | AD97-23199B | ASSY MAIN-NX300_WH          | 1   | SNA       | WHITE  |
|          | AD97-23199C | ASSY MAIN-NX300_BN          | 1   | SNA       | BROWN  |
|          | AD67-02616A | CAP MOUNT_BK                | 1   | SA        | BLACK  |
| 1        | AD67-02616B | CAP MOUNT_WH                | 1   | SA        | WHITE  |
|          | AD67-02616D | CAP MOUNT_BN                | 1   | SA        | BROWN  |
| 2        | 6001-002662 | SCREW-MACHINE (M1.7XL5,NI)  | 4   | SA        |        |
| 3        | AD61-05284A | PLATE MOUNT LENS            | 1   | SA        |        |
| 4        | AD61-05307B | MOUNT INNER                 | 1   | SA        |        |
| 5        | AD61-05314A | PATE MOUNT SPRING           | 1   | SA        |        |
| 6        | AD66-00945A | SHAFT LENS DETECT           | 1   | SA        |        |
| 7        | 6107-001781 | SPRING CS                   | 1   | SA        |        |
| 8        | 6001-002159 | SCREW MACHINE (M1.4XL4,NI)  | 3   | SA        |        |
|          | AD64-03813D | DECO RING_BK                | 1   | SA        | BLACK  |
| 9        | AD64-03813E | DECO RING_WH                | 1   | SA        | WHITE  |
|          | AD64-03813F | DECO RING_BN                | 1   | SA        | BROWN  |
|          | AD97-23203D | ASSY HOLDER INNER MOUNT_BK  | 1   | SA        | BLACK  |
| 10       | AD97-23203E | ASSY HOLDER INNER MOUNT_WH  | 1   | SA        | WHITE  |
|          | AD97-23203F | ASSY HOLDER INNER MOUNT_BN  | 1   | SA        | BROWN  |
|          | AD97-23202A | ASSY FRONT_BK               | 1   | SA        | BLACK  |
| 11       | AD97-23202B | ASSY FRONT_WH               | 1   | SA        | WHITE  |
|          | AD97-23202C | ASSY FRONT_BN               | 1   | SA        | BROWN  |
| 12       | AD42-00037A | FPCB ANTENNA CHIP-NFC TAG   | 1   | SNA       |        |
| 13       | AD63-07265A | SCREW THERMAL FRONT         | 1   | SA        |        |
| 14       | AD63-06857A | MESH SPEAKER                | 1   | SNA       |        |
|          | AD97-23200A | ASSY CHAMBER_BK             | 1   | SNA       | BLACK  |
| 15       | AD97-23200B | ASSY CHAMBER_WH             | 1   | SNA       | WHITE  |
|          | AD97-23200C | ASSY CHAMBER_BN             | 1   | SNA       | BROWN  |
| 16       | 6003-001660 | SCREW-TAPTYPE (M1.4XL3,NI)  | 2   | SA        |        |
| 17       | AD63-07508A | CUSHION SHIELD FOAM CHAMBER | 1   | SNA       |        |
| 18       | AD97-23201B | ASSY HOLDER MOUNT           | 1   | SA        |        |
| 19       | AD63-07460A | CUSHION SHIELD FOAM MAIN    | 1   | SNA       |        |
| 20       | 6003-001739 | SCREW TAPTYPE (M1.4XL4,NI)  | 2   | SA        |        |
| 21       | AD97-23626A | ASSY WIFI ANTENNA           | 1   | SA        |        |
| 22       | AD61-05861A | HOLDER STRAP R              | 1   | SA        |        |

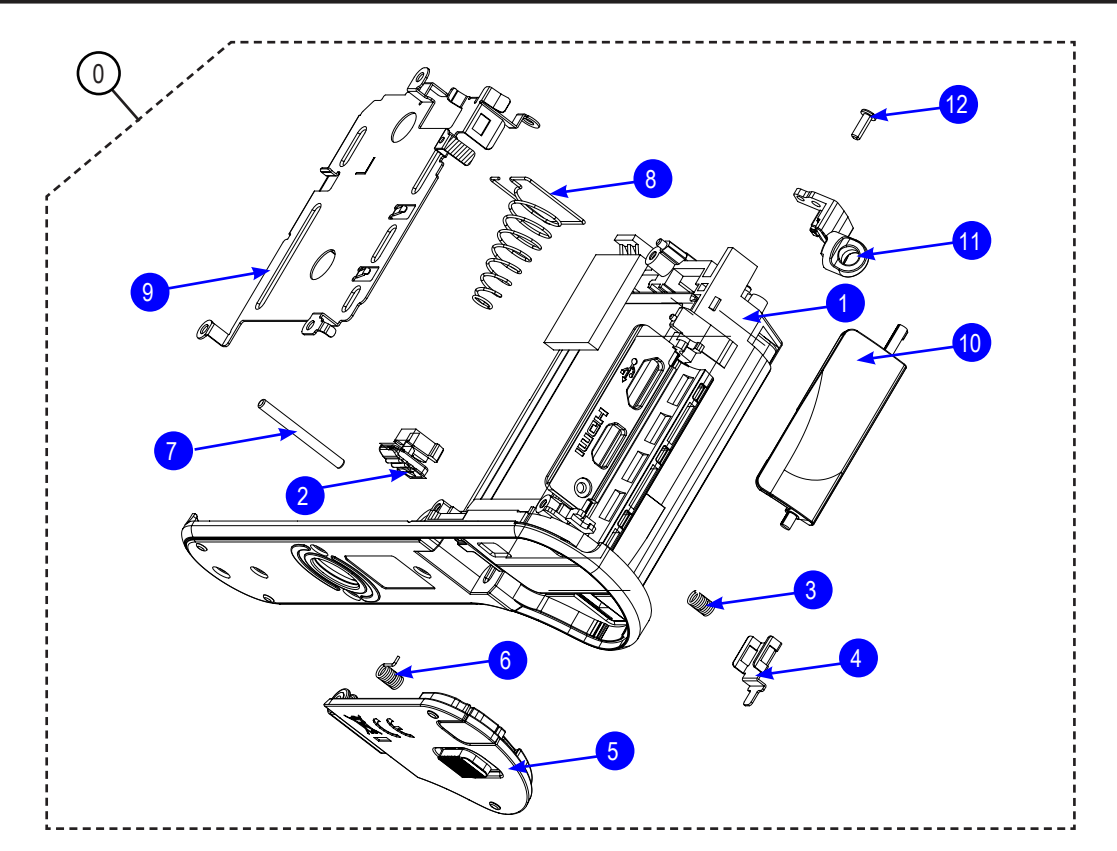

| Loc. No. | Parts No.   | Description                | Qty | Available | Remark |
|----------|-------------|----------------------------|-----|-----------|--------|
|          | AD97-23200A | ASSY CHAMBER-NX300_BK      | 1   | SNA       | BLACK  |
| 0        | AD97-23200B | ASSY CHAMBER-NX300_WH      | 1   | SNA       | WHITE  |
|          | AD97-23200C | ASSY CHAMBER-NX300_BN      | 1   | SNA       | BROWN  |
|          | AD62-00211A | CHAMBER BATTERY_BK         | 1   | SA        | BLACK  |
| 1        | AD62-00211B | CHAMBER BATTERY_WH         | 1   | SA        | WHITE  |
|          | AD62-00211C | CHAMBER BATTERY_BN         | 1   | SA        | BROWN  |
| 2        | AD66-01074A | LEVER BATTERY LOCK         | 1   | SA        |        |
| 3        | 6107-002735 | LOCK LEVER SPRING          | 1   | SA        |        |
| 4        | AD61-05288A | PLATE BATTERY LOCK LEVER   | 1   | SA        |        |
| 5        | AD97-23214A | ASSY COVER BATTERY         | 1   | SA        |        |
| 6        | 6107-002994 | BATTERY COVER SPRING       | 1   | SA        |        |
| 7        | AD66-00943A | SHAFT BATTERY COVER        | 1   | SA        |        |
| 8        | 6107-003085 | BATTERY PUSH SPRING        | 1   | SA        |        |
| 9        | AD61-05888A | PLATE BATTERY CHAMBER      | 1   | SA        |        |
|          | AD63-07248A | COVER JACK_BK              | 1   | SA        | BLACK  |
| 10       | AD63-07248B | COVER JACK_WH              | 1   | SA        | WHITE  |
|          | AD63-07248C | COVER JACK_BN              | 1   | SA        | BROWN  |
| 11       | AD61-05862A | HOLDER STRAP L             | 1   | SA        |        |
| 12       | 6003-001739 | SCREW TAPTYPE (M1.4XL4,NI) | 1   | SA        |        |

Copyright© since 1995 Samsung Electronics. All rights reserved.

# 9-4 ASSY COVER TOP

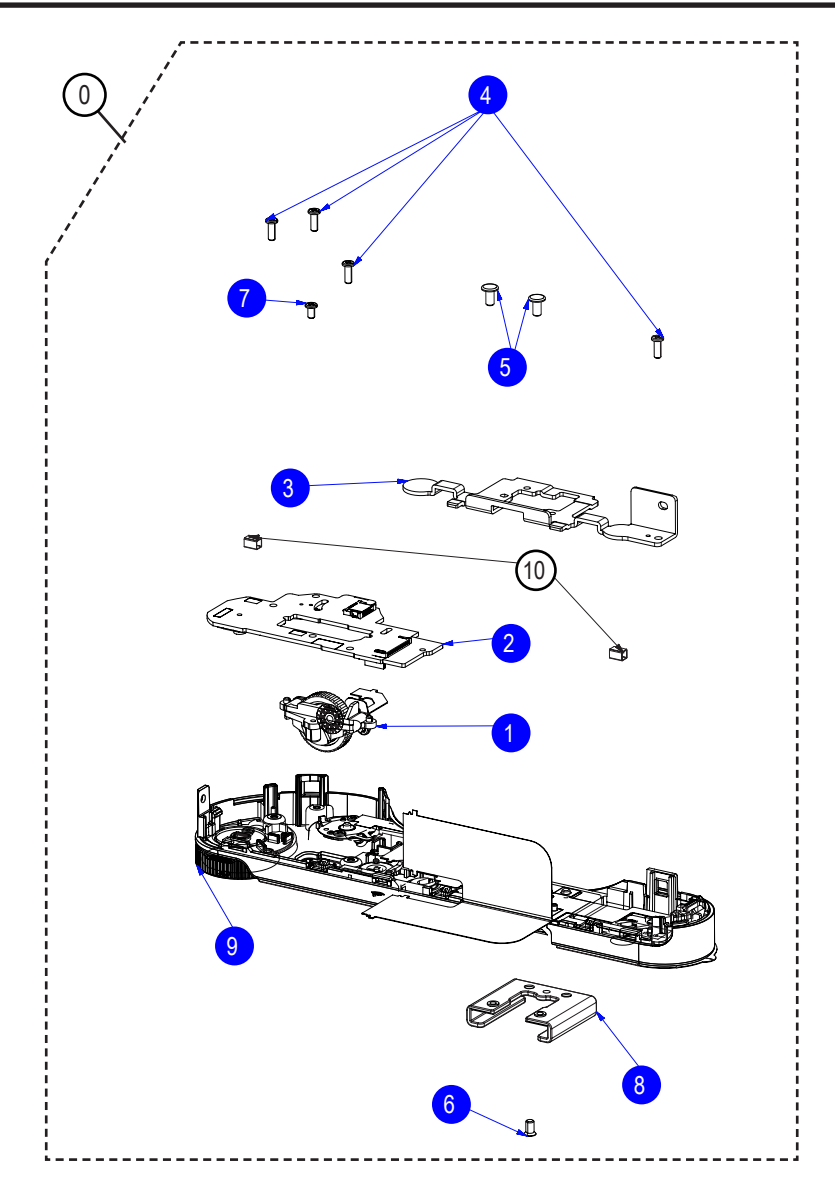

| Loc. No. | Parts No.   | Description                  | Qty | Available | Remark       |
|----------|-------------|------------------------------|-----|-----------|--------------|
| 0        | AD97-23207A | ASSY COVER-TOP-NX300_BK      | 1   | SNA       | BLACK, BROWN |
| U        | AD97-23207B | ASSY COVER-TOP-NX300_WH      | 1   | SNA       | WHITE        |
| 1        | AD97-23210A | ASSY DIAL COMMAND-NX300      | 1   | SA        |              |
| 2        | AD92-02012A | ASSY PCB TOP                 | 1   | SA        |              |
| 3        | AD61-05889A | PLATE HOT SHOE BOTTOM        | 1   | SA        |              |
| 4        | 6003-001739 | SCREW TAPTYPE (M1.4XL4,NI)   | 4   | SA        |              |
| 5        | 6001-001914 | SCREW-MACHINE (M1.7XL3.5,NI) | 2   | SA        |              |
| 6        | 6001-002282 | SCREW MACHINE (M1.7XL3,NI)   | 1   | SA        |              |
| 7        | 6003-001660 | SCREW-TAPTYPE (M1.4XL3,NI)   | 1   | SA        |              |
| 8        | AD61-05411B | PLATE-HOT-SHOE               | 1   | SA        |              |
|          | AD97-23633A | ASSY COVER TOP AS_BK         | 1   | SA        | BLACK        |
| 9        | AD97-23633B | ASSY COVER TOP AS_WH         | 1   | SA        | WHITE        |
|          | AD97-23633D | ASSY COVER TOP AS_BN         | 1   | SA        | BROWN        |
| 10       | AD63-07461A | CUSHION SHIELD FOAM TOP      | 2   | SNA       |              |

# 9-5 ASSY FPCB\_HOTSHOE

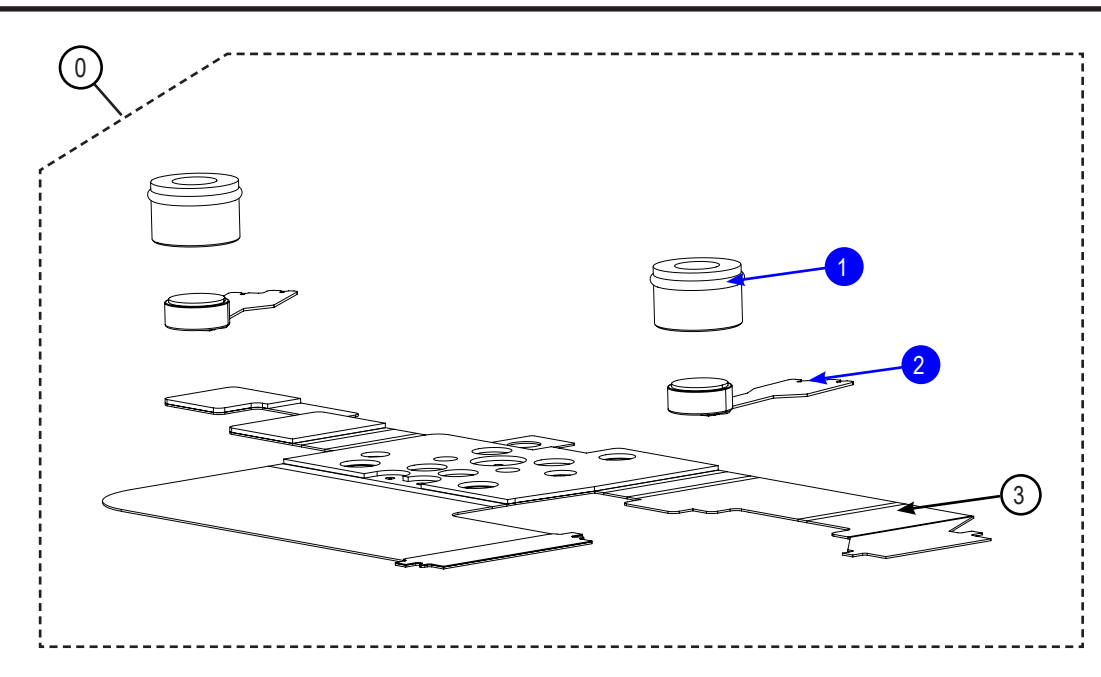

| Loc. No. | Parts No.   | Description               | Qty | Available | Remark |
|----------|-------------|---------------------------|-----|-----------|--------|
| 0        | AD92-02014A | ASSY PCB SUB_HOTSHOE_FPCB | 1   | SNA       |        |
| 1        | AD67-02581A | RUBBER MIC                | 2   | SA        |        |
| 2        | 3003-001198 | MIC-CONDENSOR             | 2   | SA        |        |
| 3        | AD41-01956A | NX300_HOTSHOE_FPCB        | 1   | SNA       |        |

# 9-6 ASSY SPEAKER

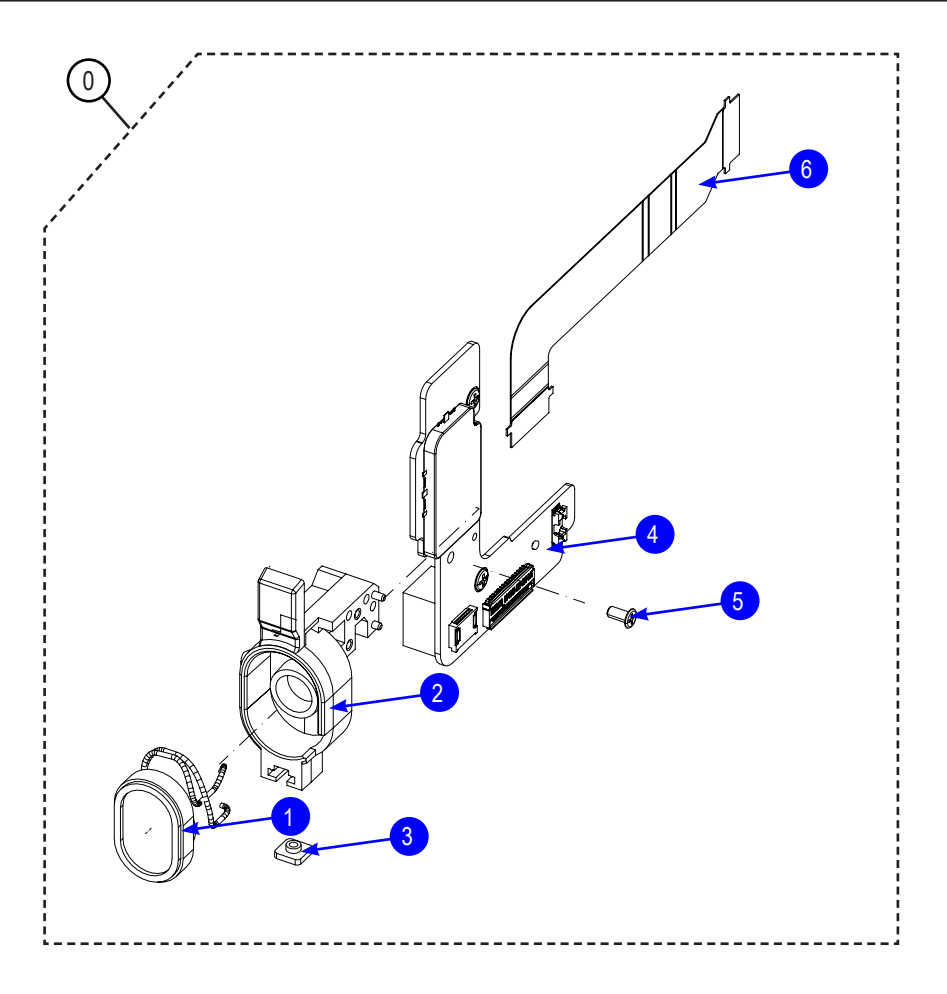

| Loc. No. | Parts No.   | Description                | Qty | Available | Remark |
|----------|-------------|----------------------------|-----|-----------|--------|
| 0        | AD97-23212A | ASSY SPEAKER-DRS PCB-NX300 | 1   | SNA       |        |
| 1        | 3001-002641 | SPEAKER                    | 1   | SA        |        |
| 2        | AD61-05860A | HOLDER SPEAKER             | 1   | SA        |        |
| 3        | AD61-05920A | BRACKET NUT                | 1   | SA        |        |
| 4        | AD92-02013A | ASSY PCB SUB DRS HPCB      | 1   | SA        |        |
| 5        | 6003-001660 | SCREW-TAPTYPE (M1.4XL3,NI) | 1   | SA        |        |
| 6        | AD41-01958A | FPC;NX300_DRS_IF_FPCB      | 1   | SA        |        |

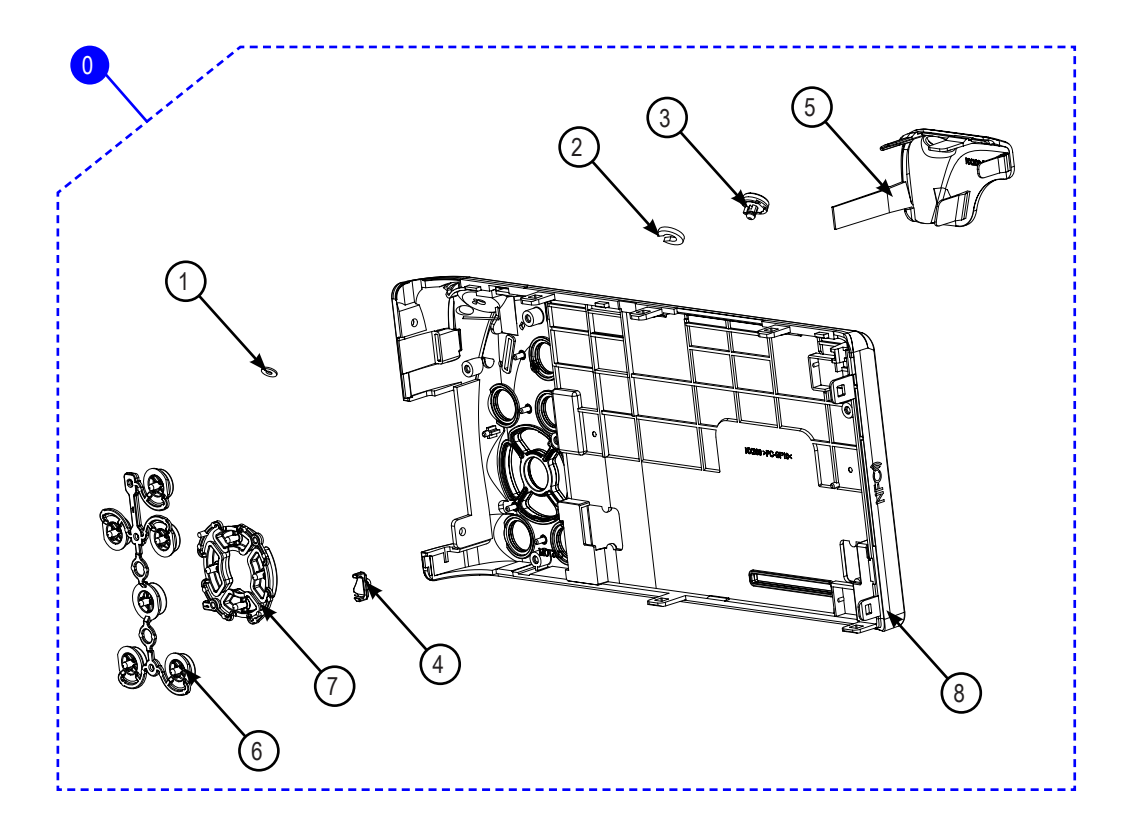

| Loc. No. | Parts No.   | Description              | Qty | Available | Remark |
|----------|-------------|--------------------------|-----|-----------|--------|
|          | AD97-23627A | ASSY COVER BACK_NX300_BK | 1   | SA        | BLACK  |
| 0        | AD97-23627B | ASSY COVER BACK_NX300_WH | 1   | SA        | WHITE  |
|          | AD97-23627C | ASSY COVER BACK_NX300_BN | 1   | SA        | BROWN  |
| 1        | 6031-001628 | WASHER-PLAIN             | 1   | SNA       |        |
| 2        | AD63-06891A | CUSHION-REC              | 1   | SNA       |        |
| 3        | AD64-03843A | BUTTON-REC               | 1   | SNA       |        |
| 4        | AD64-03857A | WINDOW-ACCESS LAMP       | 1   | SNA       |        |
|          | AD63-07299A | GRIP-BACK_BK             | 1   | SNA       | BLACK  |
| 5        | AD63-07299B | GRIP-BACK_WH             | 1   | SNA       | WHITE  |
|          | AD63-07299C | GRIP-BACK_BN             | 1   | SNA       | BROWN  |
|          | AD64-03841A | BUTTON-FUNCTION_BK       | 1   | SNA       | BLACK  |
| 6        | AD64-03841B | BUTTON-FUNCTION_WH       | 1   | SNA       | WHITE  |
|          | AD64-03841C | BUTTON-FUNCTION_BN       | 1   | SNA       | BROWN  |
|          | AD64-03840A | BUTTON-BACK_BK           | 1   | SNA       | BLACK  |
| 7        | AD64-03840B | BUTTON-BACK_WH           | 1   | SNA       | WHITE  |
|          | AD64-03840C | BUTTON-BACK_BN           | 1   | SNA       | BROWN  |
|          | AD63-07215A | COVER BACK-NX300_BK      | 1   | SNA       | BLACK  |
| 8        | AD63-07215B | COVER BACK-NX300_WH      | 1   | SNA       | WHITE  |
|          | AD63-07215C | COVER BACK-NX300_BN      | 1   | SNA       | BROWN  |

Copyright© since 1995 Samsung Electronics. All rights reserved.

# 9-8 ASSY BACK

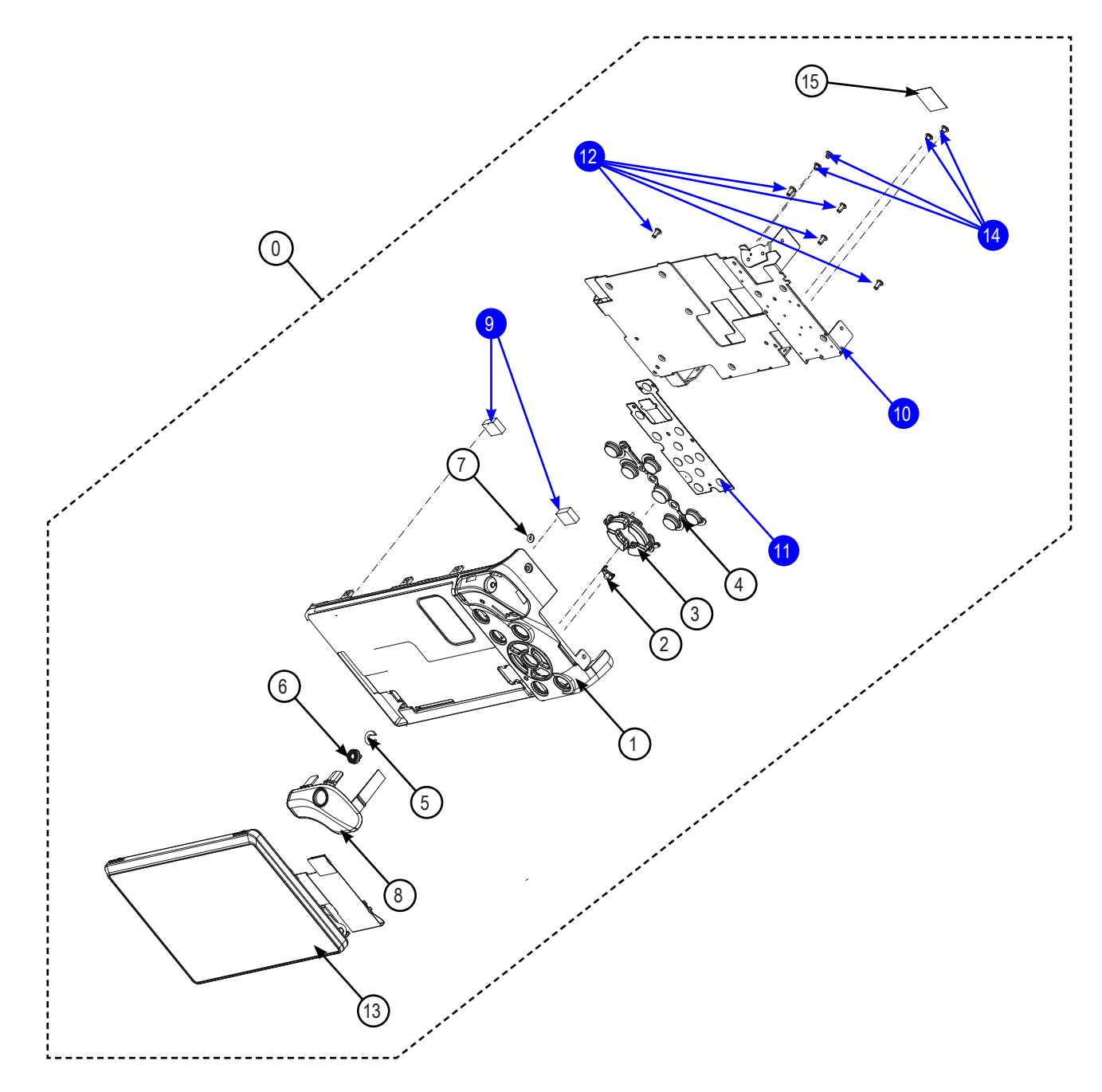

| Loc. No. | Parts No.   | Description        | Qty | Available | Remark |
|----------|-------------|--------------------|-----|-----------|--------|
|          | AD97-23204A | ASSY BACK-NX300_BK | 1   | SNA       | BLACK  |
| 0        | AD97-23204B | ASSY BACK-NX300_WH | 1   | SNA       | WHITE  |
|          | AD97-23204C | ASSY BACK-NX300_BN | 1   | SNA       | BROWN  |
|          | AD63-07215A | COVER BACK_BK      | 1   | SNA       | BLACK  |
| 1        | AD63-07215B | COVER BACK_WH      | 1   | SNA       | WHITE  |
|          | AD63-07215C | COVER BACK_BN      | 1   | SNA       | BROWN  |
| 2        | AD64-03857A | WINDOW ACCESS LAMP | 1   | SNA       |        |

| Loc. No. | Parts No.   | Description                   | Qty | Available | Remark       |
|----------|-------------|-------------------------------|-----|-----------|--------------|
|          | AD64-03840A | BUTTON BACK_BK                | 1   | SNA       | BLACK        |
| 3        | AD64-03840B | BUTTON BACK_WH                | 1   | SNA       | WHITE        |
|          | AD64-03840C | BUTTON BACK_BN                | 1   | SNA       | BROWN        |
|          | AD64-03841A | BUTTON FUNCTION_BK            | 1   | SNA       | BLACK        |
| 4        | AD64-03841B | BUTTON FUNCTION_WH            | 1   | SNA       | WHITE        |
|          | AD64-03841C | BUTTON FUNCTION_BN            | 1   | SNA       | BROWN        |
| 5        | AD63-06891A | CUSHION REC                   | 1   | SNA       |              |
| 6        | AD64-03843A | BUTTON REC                    | 1   | SNA       |              |
| 7        | 6031-001628 | WASHER PLAIN                  | 1   | SNA       |              |
|          | AD63-07299A | GRIP BACK_BK                  | 1   | SNA       | BLACK        |
| 8        | AD63-07299B | GRIP BACK_WH                  | 1   | SNA       | WHITE        |
|          | AD63-07299C | GRIP BACK_BN                  | 1   | SNA       | BROWN        |
| 9        | AD61-05966A | MAGNET TILT A                 | 2   | SA        |              |
| 10       | AD61-05897A | FRAME BACK                    | 1   | SA        |              |
| 11       | AD92-02040A | ASSY PCB KEY                  | 1   | SA        |              |
| 12       | 6003-001508 | SCREW-TAPTYPE (M1.4XL3,NI)    | 5   | SA        |              |
| 10       | AD97-23205A | ASSY TILT LCD_BK              | 1   | SNA       | BLACK, BROWN |
| 10       | AD97-23205B | ASSY TILT LCD_WH              | 1   | SNA       | WHITE        |
| 14       | 6001-003021 | SCREW-MACHINE (M1.4XL1.6,BLK) | 4   | SA        |              |
| 15       | AD63-07325A | T/SHEET CAM2                  | 1   | SNA       |              |

# 9-9 ASSY TILT LCD

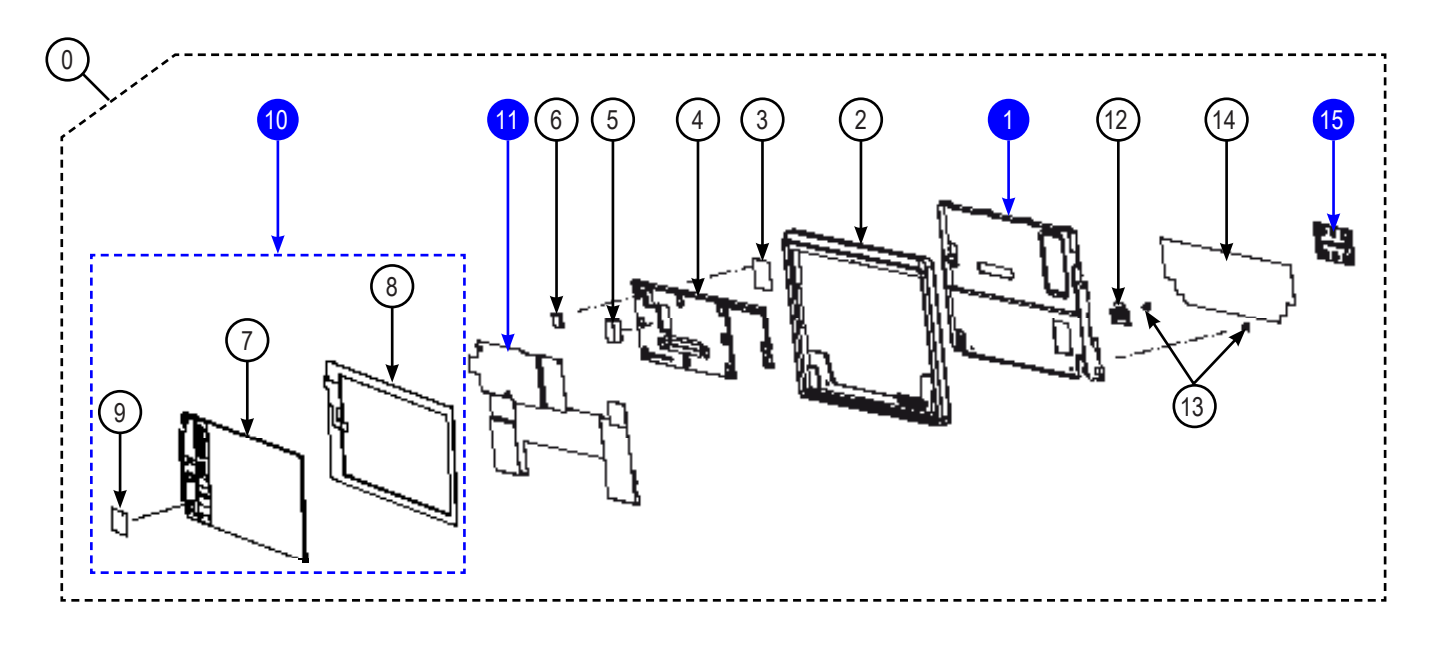

| Loc. No. | Parts No.   | Description                   | Qty | Available | Remark |
|----------|-------------|-------------------------------|-----|-----------|--------|
|          | AD97-23205A | ASSY-TILT LCD-NX300_BK        | 1   | SNA       | BLACK  |
| 0        | AD97-23205B | ASSY-TILT LCD-NX300_WH        | 1   | SNA       | WHITE  |
|          | AD97-23205C | ASSY-TILT LCD-NX300_BN        | 1   | SNA       | BROWN  |
| 1        | AD97-23107A | ASSY TILT HINGE_BK            | 1   | SA        |        |
|          | AD63-07244A | COVER DISPLAY_BK              | 1   | SNA       | BLACK  |
| 2        | AD63-07244B | COVER DISPLAY_WH              | 1   | SNA       | WHITE  |
|          | AD63-07244C | COVER DISPLAY_BN              | 1   | SNA       | BROWN  |
| 3        | AD63-02443A | T/SHEET CONDENSOR             | 1   | SNA       |        |
| 4        | AD63-07245A | COVER BASE_BK                 | 1   | SNA       |        |
| 5        | AD63-07462A | CUSHION SHIELD FOAM BACK      | 1   | SNA       |        |
| 6        | AD61-05691A | MAGNET ROTATE                 | 1   | SNA       |        |
| 7        | AD07-00171A | OLED AM                       | 1   | SNA       |        |
| 8        | AD59-00209A | TOUCH/PANEL(C-TYPE)           | 1   | SNA       |        |
| 9        | AD63-07325A | T/SHEET-CAM2                  | 1   | SNA       |        |
| 10       | AD97-23628A | ASSY-OLED-NX300               | 1   | SA        |        |
| 11       | AD92-02015A | ASSY PCB SUB                  | 1   | SA        |        |
|          | AD61-05891A | PLATE MAGNET_BK               | 1   | SNA       | BLACK  |
| 12       | AD61-05891B | PLATE MAGNET_WH               | 1   | SNA       | WHITE  |
|          | AD61-05891C | PLATE MAGNET_BN               | 1   | SNA       | BROWN  |
| 13       | 6001-003021 | SCREW-MACHINE (M1.4XL1.6,BLK) | 2   | SNA       |        |
| 14       | AD63-07501A | SHEET TILT_BK                 | 1   | SNA       |        |
| 15       | AD61-05895A | HOLDER FPCB_BK                | 1   | SA        |        |

# 9-10 ASSY CMOS

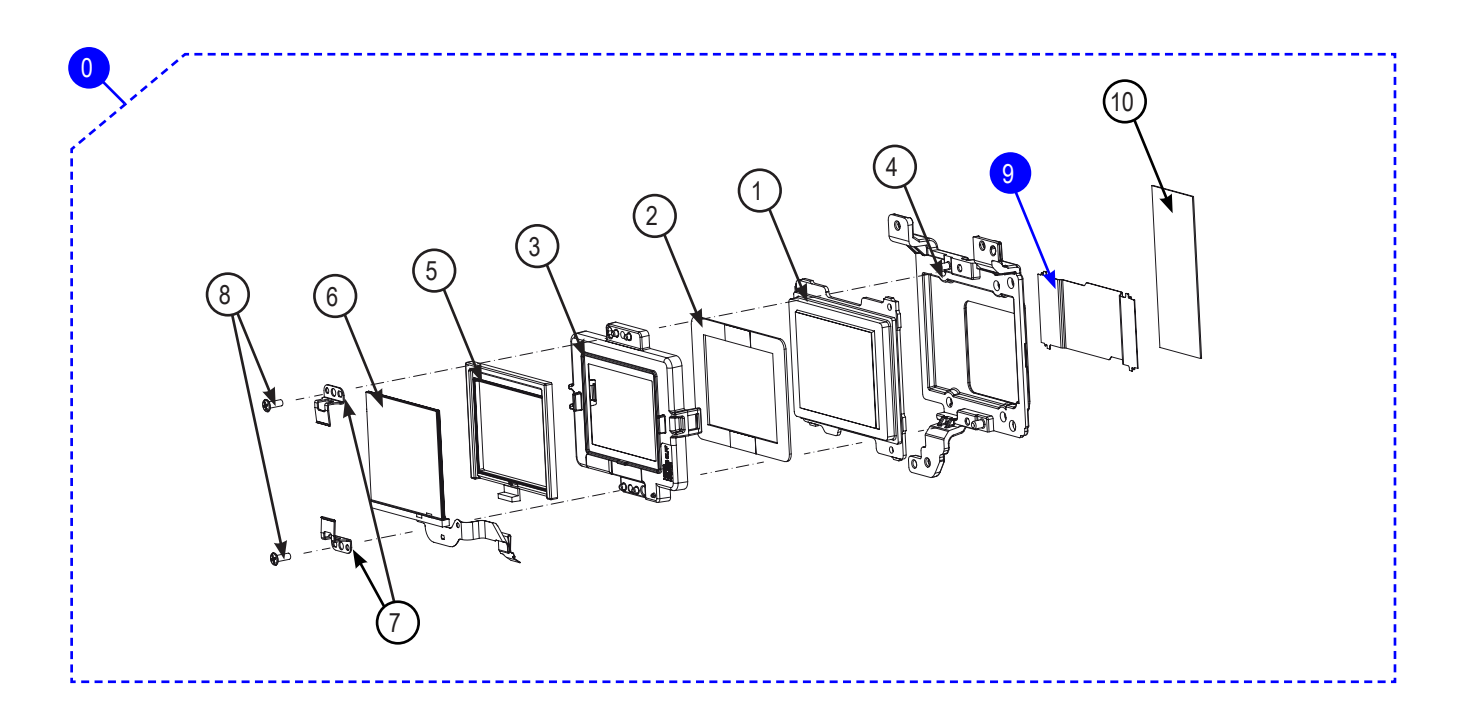

| Loc. No. | Parts No.   | Description                | Qty | Available | Remark |
|----------|-------------|----------------------------|-----|-----------|--------|
| 0        | AD97-23206A | ASSY CMOS-NX300            | 1   | SA        |        |
| 1        | AD92-02011A | ASSY PCB CIS               | 1   | SNA       |        |
| 2        | AD63-06276A | CUSHION CMOS               | 1   | SNA       |        |
| 3        | AD61-05893A | HOLDER OLPF                | 1   | SNA       |        |
| 4        | AD61-05756A | HOLDER CMOS                | 1   | SNA       |        |
| 5        | AD67-02217A | RUBBER CMOS B              | 1   | SNA       |        |
| 6        | AD97-21669A | ASSY PZT                   | 1   | SNA       |        |
| 7        | AD97-21628A | ASSY PLATE PZT             | 2   | SNA       |        |
| 8        | 6001-002159 | SCREW MACHINE (M1.4XL4,NI) | 2   | SNA       |        |
| 9        | AD41-01765B | FPC;NX200 CIS FPCB         | 1   | SA        |        |
| 10       | AD63-07448A | SHEET CIS FPCB             | 1   | SNA       |        |

# 9-11 ASSY LCD SUB

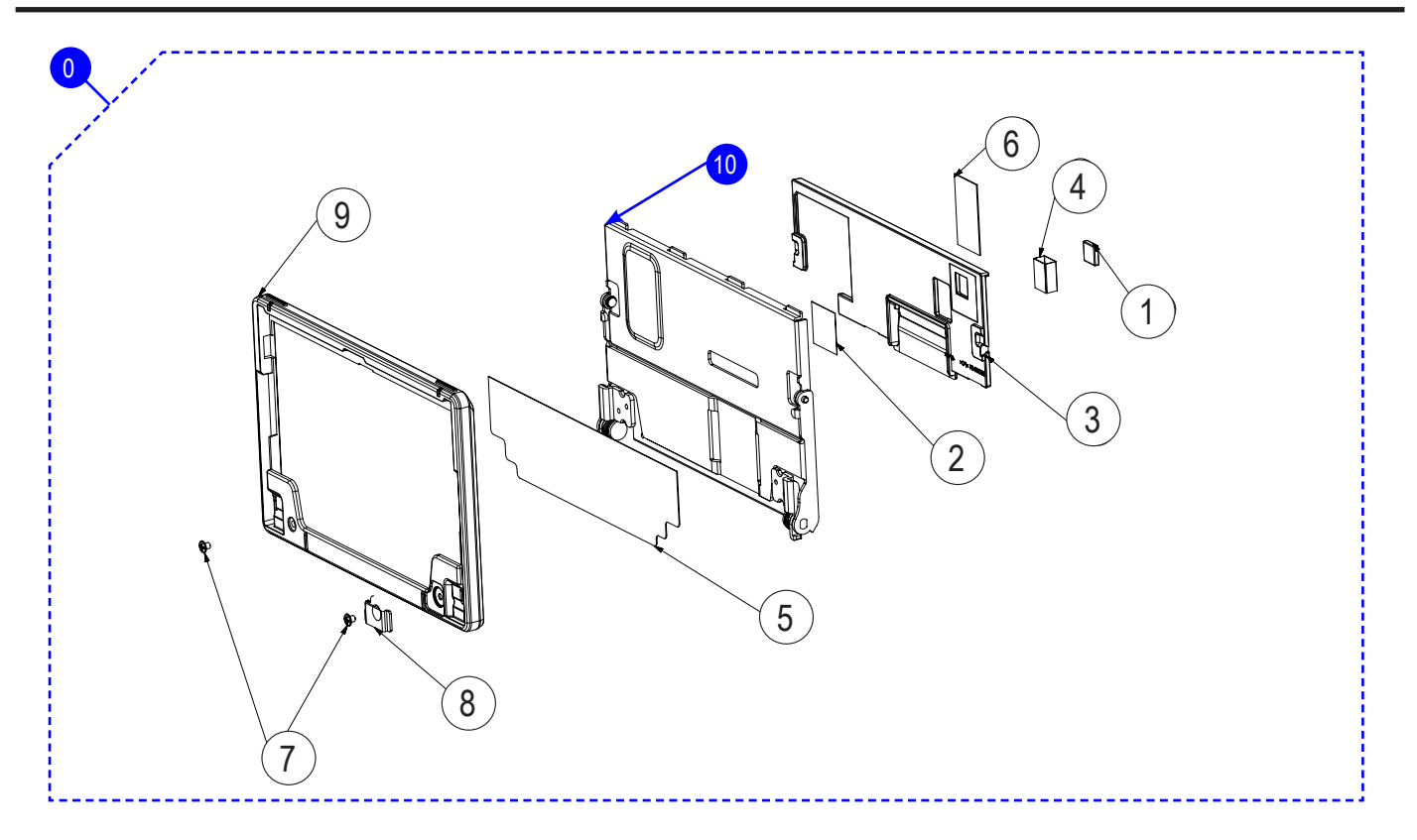

| Loc. No. | Parts No.   | Description                   | Qty | Available | Remark       |
|----------|-------------|-------------------------------|-----|-----------|--------------|
|          | AD97-23629A | ASSY LCD-SUB-NX300_BK         | 1   | SA        | BLACK        |
| 0        | AD97-23629B | ASSY LCD-SUB-NX300_WH         | 1   | SA        | WHITE        |
|          | AD97-23629C | ASSY LCD-SUB-NX300_BN         | 1   | SA        | BROWN        |
| 1        | AD61-05691A | MAGNET-ROTATION               | 1   | SNA       |              |
| 2        | AD63-02443A | T/SHEET CONDENSOR             | 1   | SNA       |              |
| 3        | AD63-07245A | COVER-BASE                    | 1   | SNA       |              |
| 4        | AD63-07462A | CUSION SHIELD FOAM-BACK       | 1   | SNA       |              |
| 5        | AD63-07501A | SHEET-TILT_BK                 | 1   | SNA       |              |
| 6        | AD63-07522A | SHEET-LCD CONNECTOR           | 1   | SNA       |              |
| 7        | 6001-003021 | SCREW-MACHINE (M1.4XL1.6,BLK) | 2   | SNA       | BLACK, BROWN |
| 7        | 6001-003022 | SCREW-MACHINE (M1.4XL1.6,NI)  | 2   | SNA       | WHITE        |
|          | AD61-05891A | PLATE-MAGNET_BK               | 1   | SNA       | BLACK        |
| 8        | AD61-05891B | PLATE-MAGNET_WH               | 1   | SNA       | WHITE        |
|          | AD61-05891C | PLATE-MAGNET_BN               | 1   | SNA       | BROWN        |
|          | AD63-07244A | COVER DISPLAY_BK              | 1   | SNA       | BLACK        |
| 9        | AD63-07244B | COVER DISPLAY_WH              | 1   | SNA       | WHITE        |
|          | AD63-07244C | COVER DISPLAY_BN              | 1   | SNA       | BROWN        |
| 10       | AD97-23107A | ASSY TILT HINGE_BK            | 1   | SA        |              |

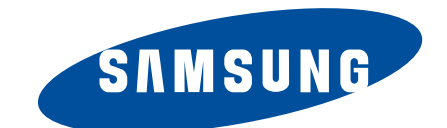

| Area                         | Web Site                         |
|------------------------------|----------------------------------|
| Europe, MENA, CIS, Africa    | http://gspn1.samsungcsportal.com |
| E.Asia, W.Asia, China, Japan | http://gspn2.samsungcsportal.com |
| N.America, S.America         | http://gspn3.samsungcsportal.com |
|                              |                                  |

This service manual is a property of Samsung Electronics Co.,Ltd. Any unauthorized or attempted unauthorized use of this service manual is strictly prohibited and may be punishable under applicable international and/or domestic law. Copyright © since 1995 Samsung Electronics. All rights reserved.

Printed in Korea February, 2013 Code No: EC-NX300